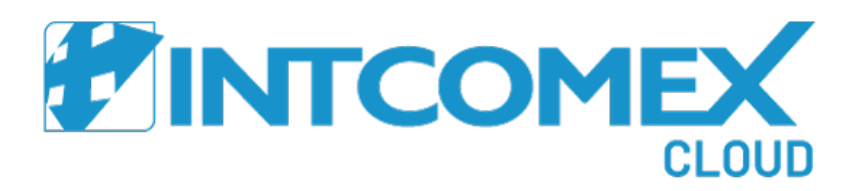

# Intcomex Cloud Platform

Guía de revendedor - Rol de administrador

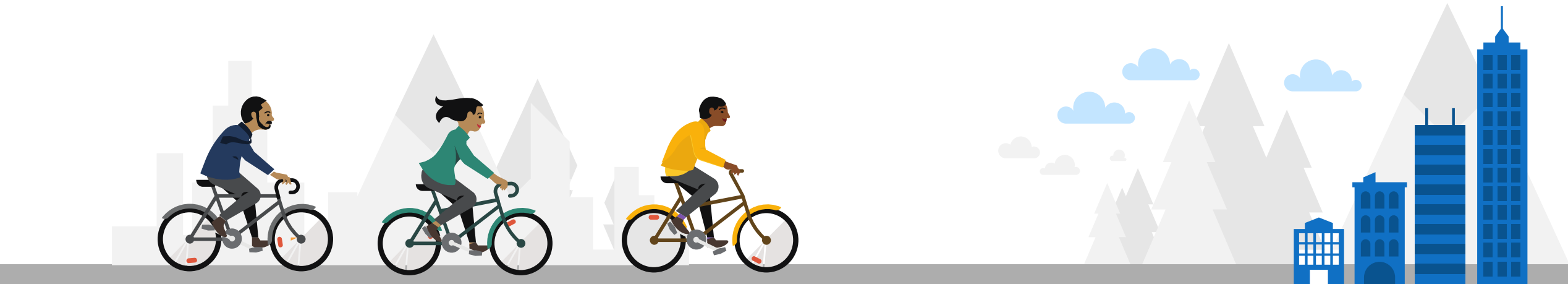

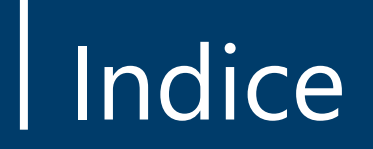

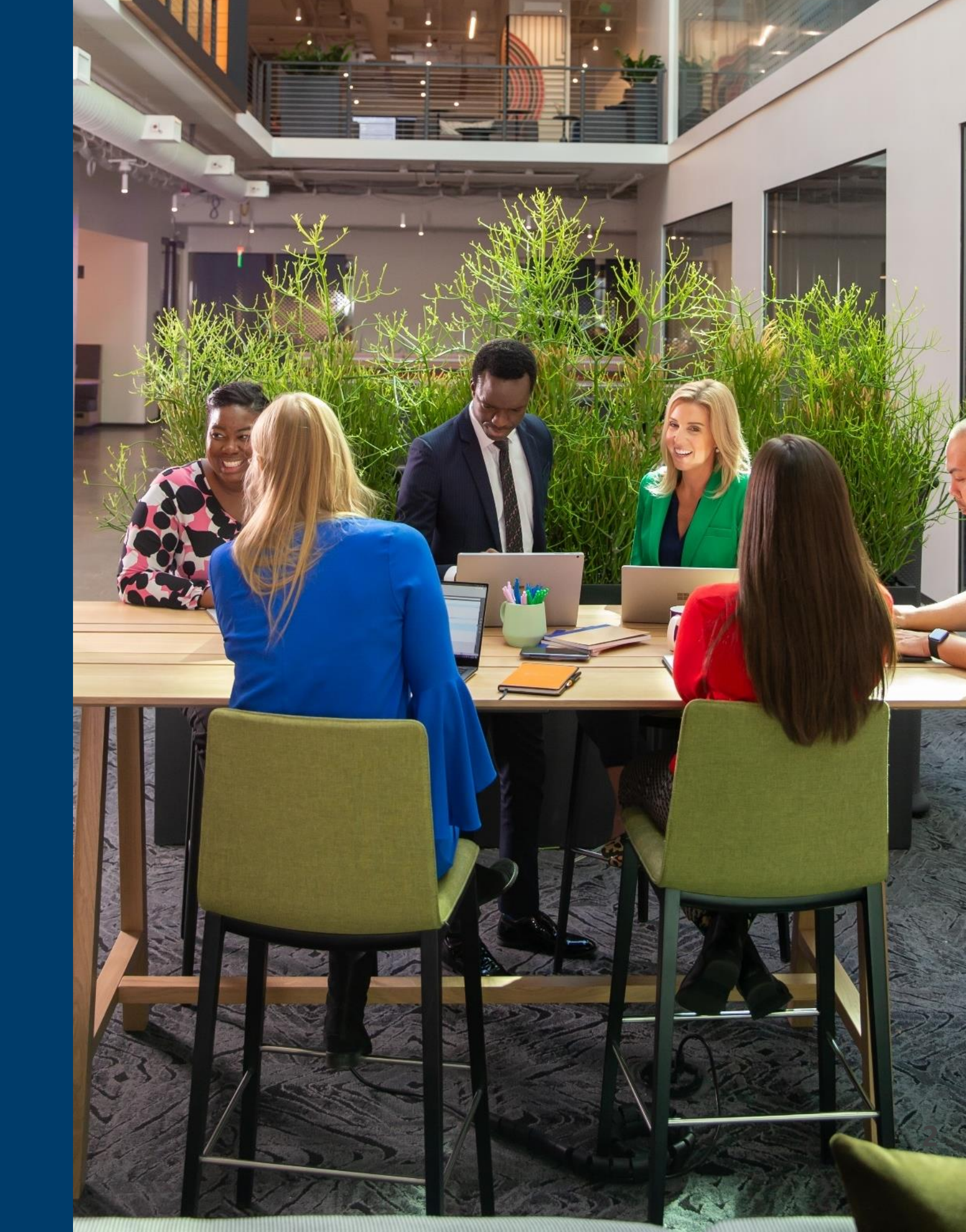

#### Indice

#### <u>Ingreso</u>

**Introducción** 

Login

Configuración del MFA

Menu de inicio

Contrato del Marketplace

Contrato New Commerce Experience (NCE)

Cambio de contraseña

**Recomendaciones** 

#### Gestión de clientes

Creación de compañía

#### Gestión de servicios

**Introducción** 

<u>Aprovisionamiento</u>

**Modificación** 

Cancelación inmediata

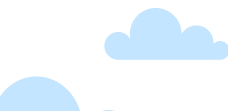

#### Indice

#### **Azure Plan**

Introducción

<u>Aprovisionamiento</u>

<u>Suspensión</u>

#### **Reportería**

**Introducción** 

**Invoice Aggregation** 

**MSCSPSeats** 

Reportería de consumo de uso

Guías instructivas

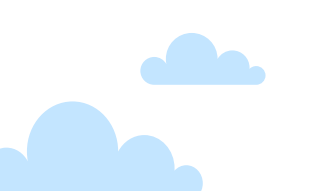

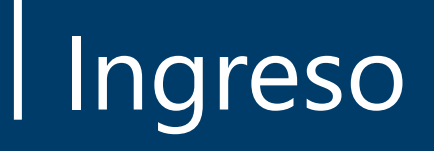

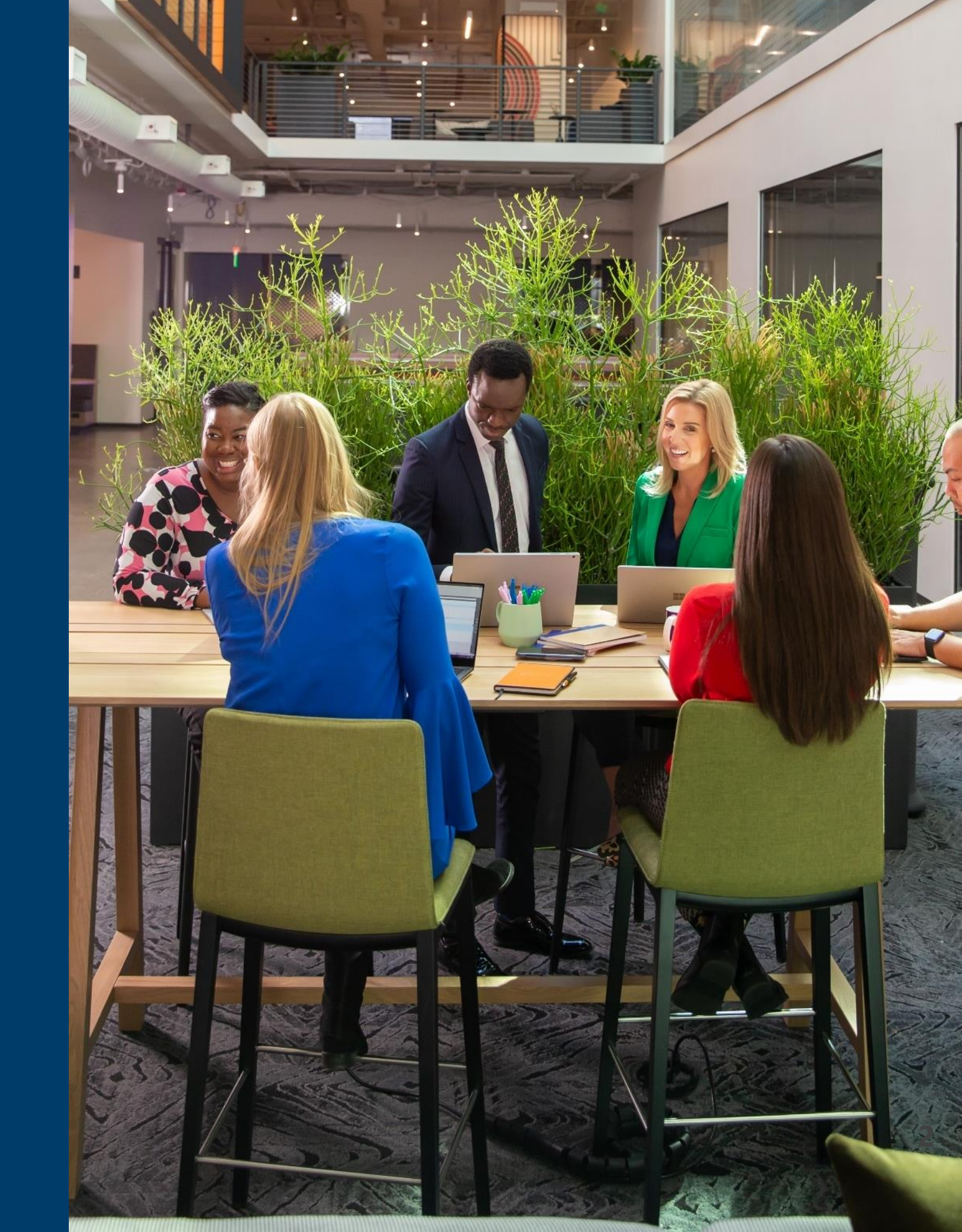

## Ingreso: Introducción

En la actualidad, Intcomex gestiona una gran cantidad de consolas que se encuentran segmentadas en base a la disponibilidad de ofertas de cada locación. Es por ello por lo que, dependiendo de la consola que se nos haya sido asignada, obtendremos nuestra cuenta de revendedor que utilizaremos para gestionar nuestros servicios.

A continuación, debemos seleccionar el país en donde se haya creado nuestra cuenta de revendedor:

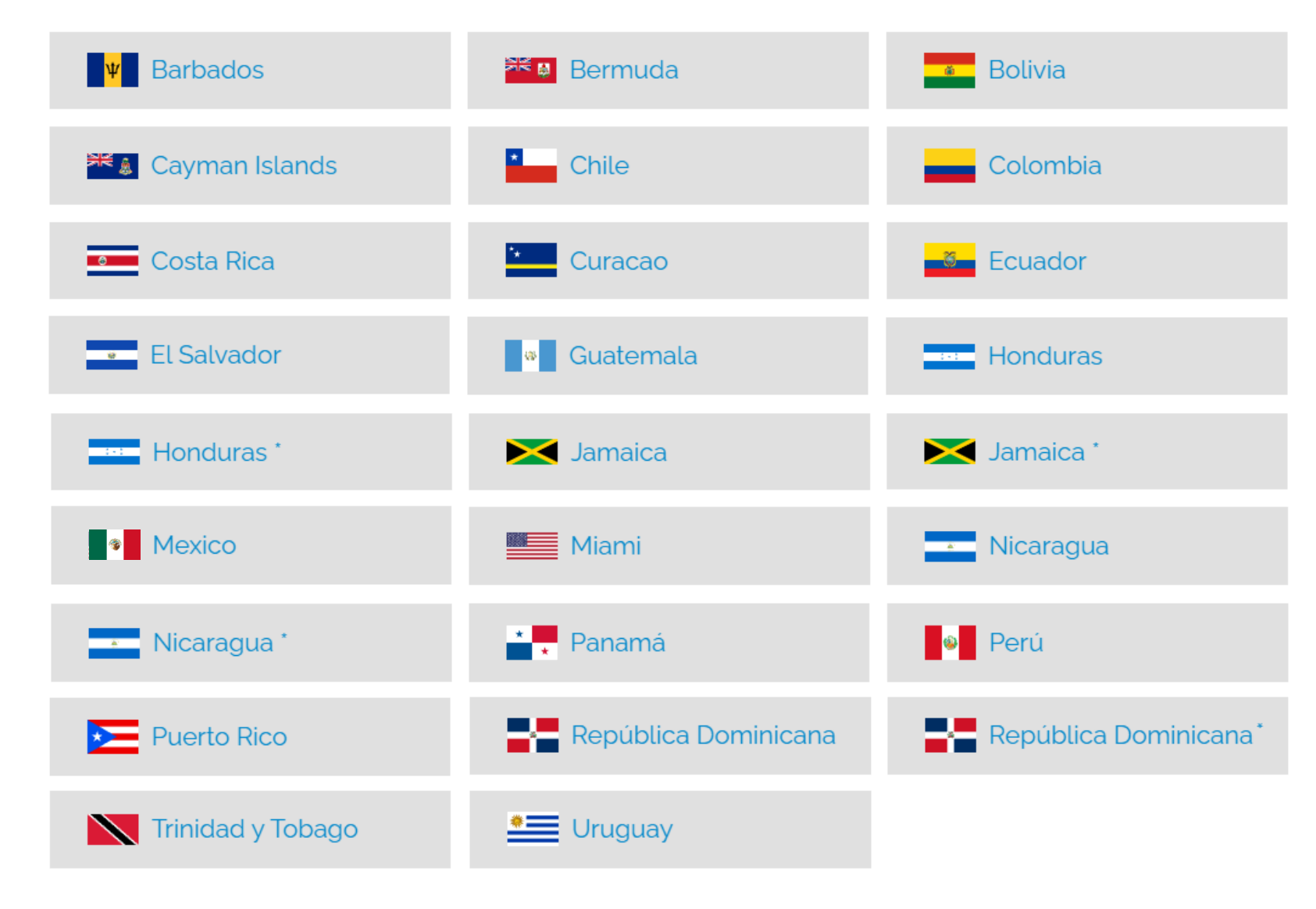

\* Estos países realizan su facturación en Miami

### Ingreso: Login

Nos dirigimos al portal Intcomex Cloud Platform (ICP) y procedemos a ingresar nuestras credenciales. Luego, hacemos clic en el botón **SIGN IN** o **INICIAR SESIÓN**.

|     | Welcome!                                        |  |
|-----|-------------------------------------------------|--|
|     | Sign in to your account                         |  |
| art | <sup>ername</sup><br>turo.bejarano@abbiebox.com |  |
| Pas | ssword                                          |  |
|     | SIGN IN                                         |  |
|     | Can't sign in?                                  |  |
|     | English                                         |  |
|     |                                                 |  |

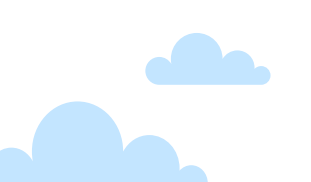

Luego, se visualiza un código QR el cual tendremos que escanearlo con la aplicación **Microsoft Authenticator** (previamente instalada en nuestro dispositivo móvil) para poder hacer el registro del usuario.

| Setup Multi-factor authentication                                                     |  |
|---------------------------------------------------------------------------------------|--|
| Enter the 2-step verification code provided by your<br>authentication app<br>MFA code |  |
| VERIFY                                                                                |  |
| Return to Sign in                                                                     |  |

En teléfonos móviles con sistema operativo IOS, la aplicación se ubica en la tienda digital **App Store**. Mientras que, en teléfonos móviles con sistema operativo Android, la aplicación se ubica en la tienda digital **Play Store**. En ambas tiendas, la aplicación puede ser ubicada con el nombre de **Microsoft Authenticator**.

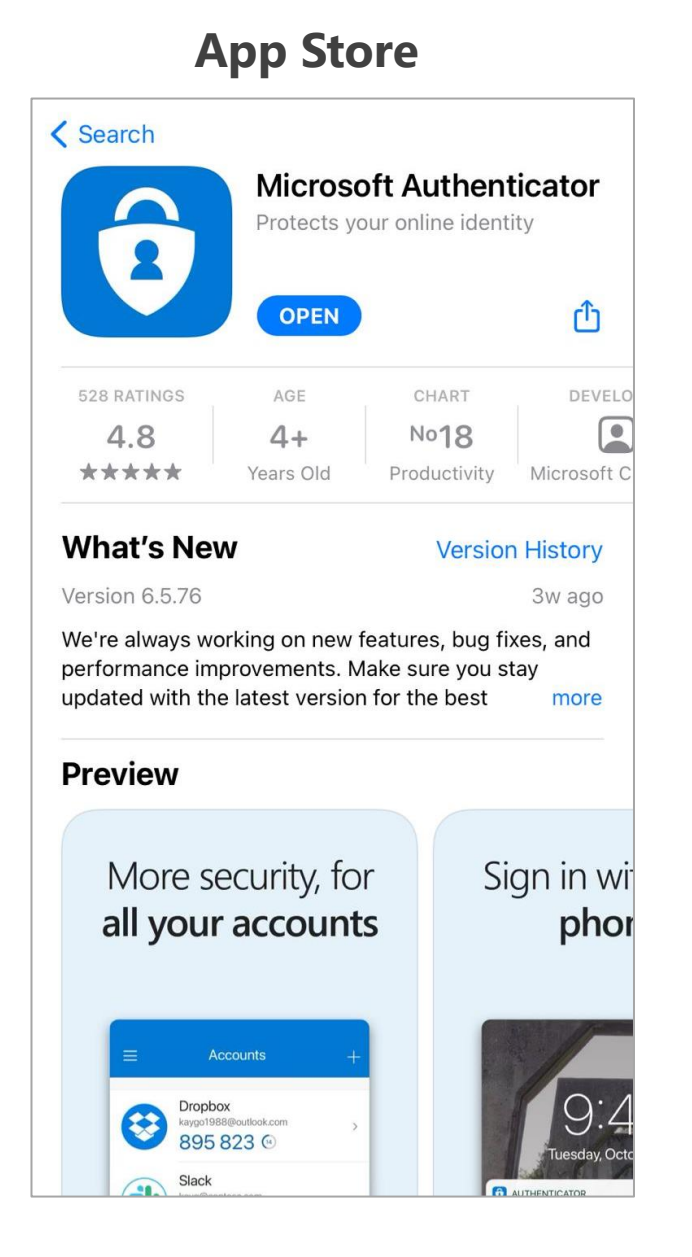

#### **Play Store** Q $\leftarrow$ . Microsoft **Authenticator Microsoft Corporation** Desinstalar Abrir Novedades • $\rightarrow$ Actualización: 1 jul. 2021 Siempre estamos trabajando en nuevas características, corrección de errores y mejoras de rendimient... Califica esta app Comparte tu opinión con otros usuarios \$ $\overrightarrow{\Delta}$ 3 Escribe una opinión Contacto del programador V

Procedemos a abrir la aplicación **Microsoft Authenticator** en nuestro dispositivo móvil. Luego, presionamos sobre los tres puntos ubicados en la parte superior derecha.

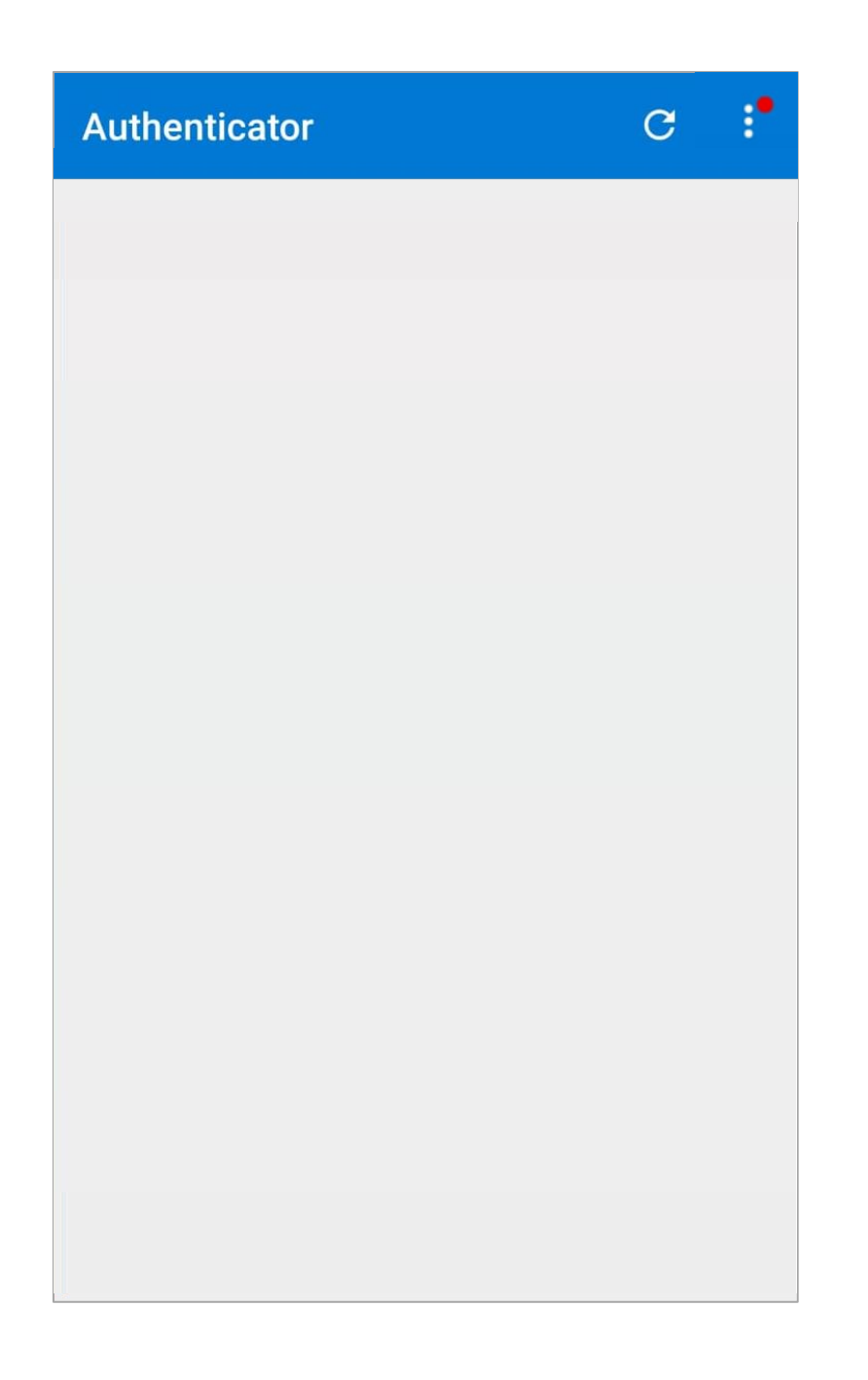

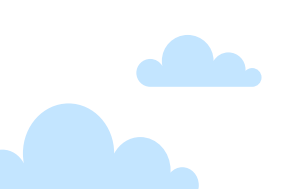

Seleccionamos la opción + Agregar cuenta.

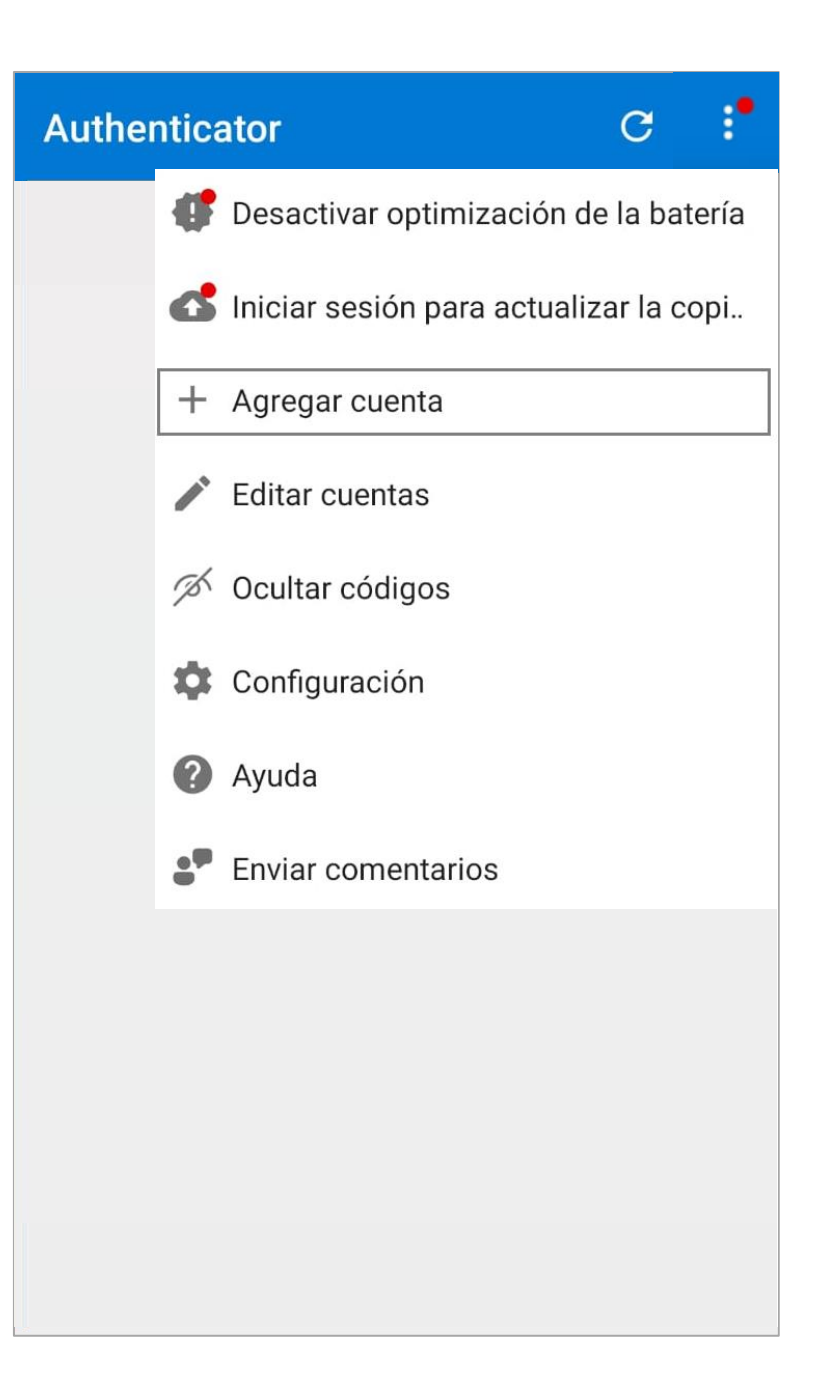

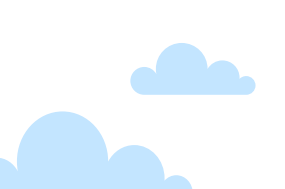

Seleccionamos la opción Cuenta profesional o educativa.

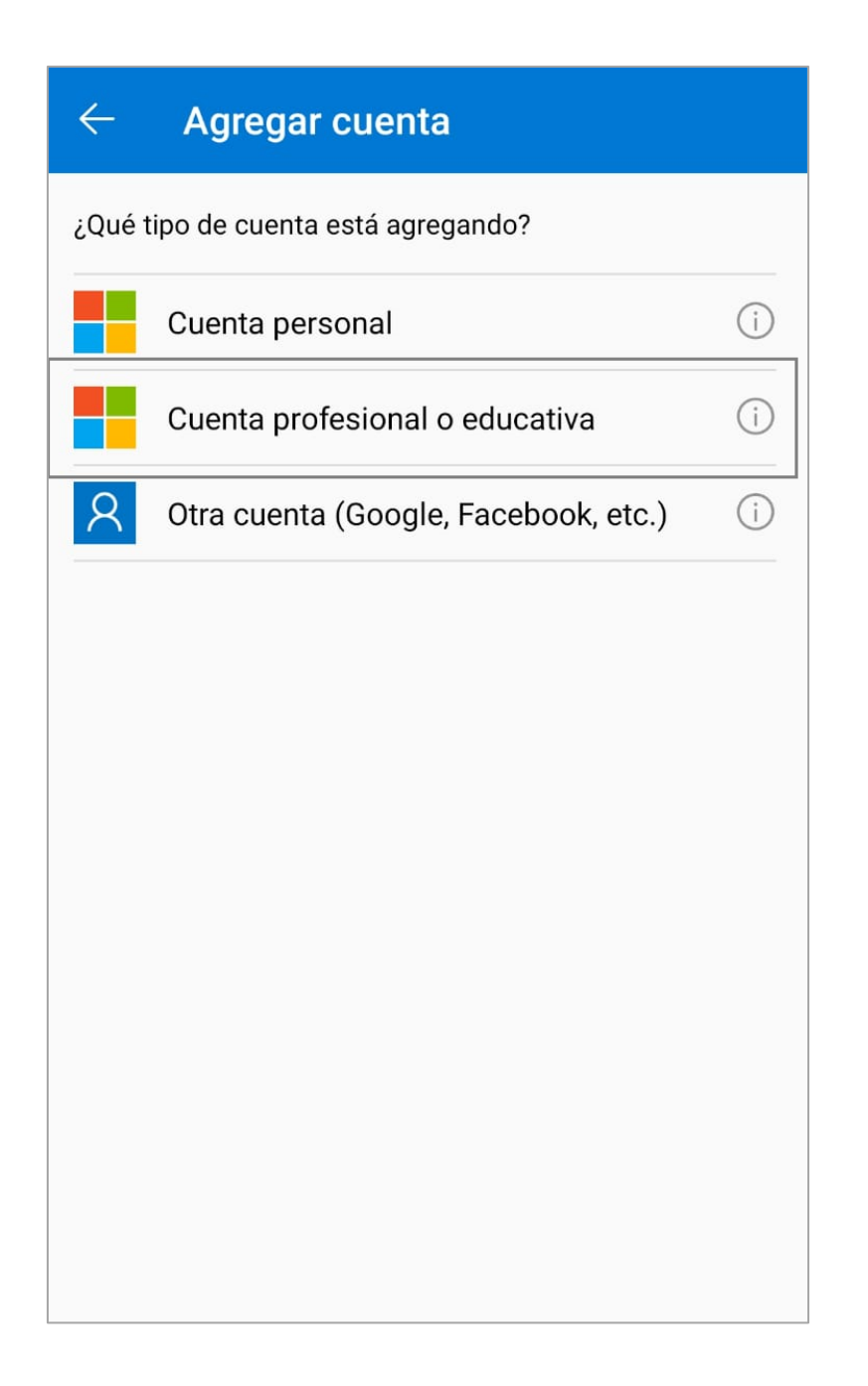

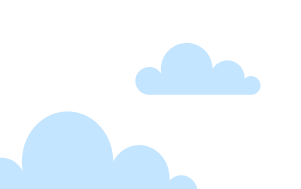

Seleccionamos la opción Escanear un código QR.

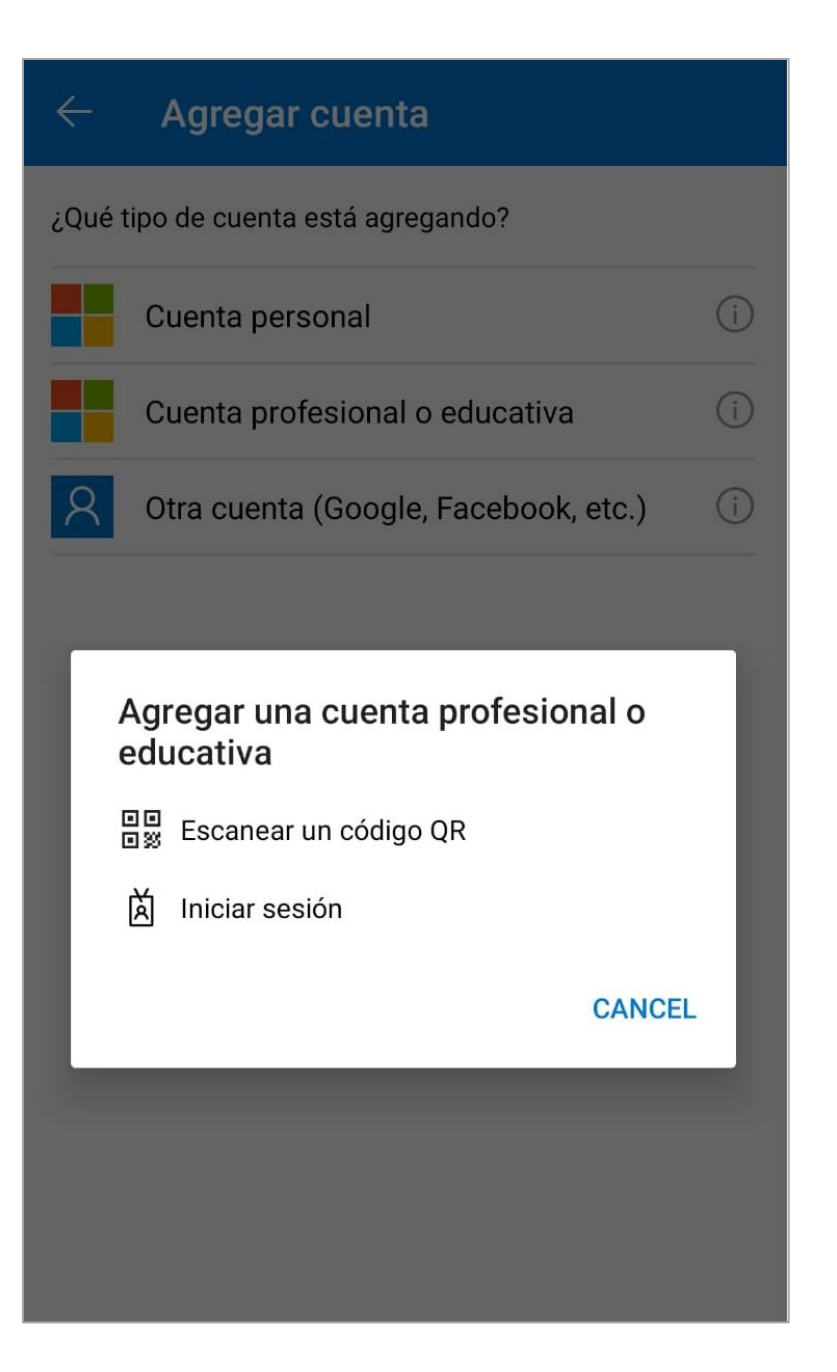

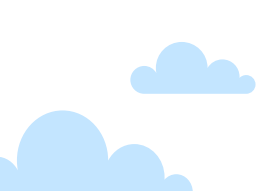

Procedemos a escanear el código QR que se muestra en ICP. Luego de que nuestra cuenta haya sido agregada automáticamente en la aplicación de Microsoft Authenticator, copiamos el código que se muestra debajo de nuestro usuario.

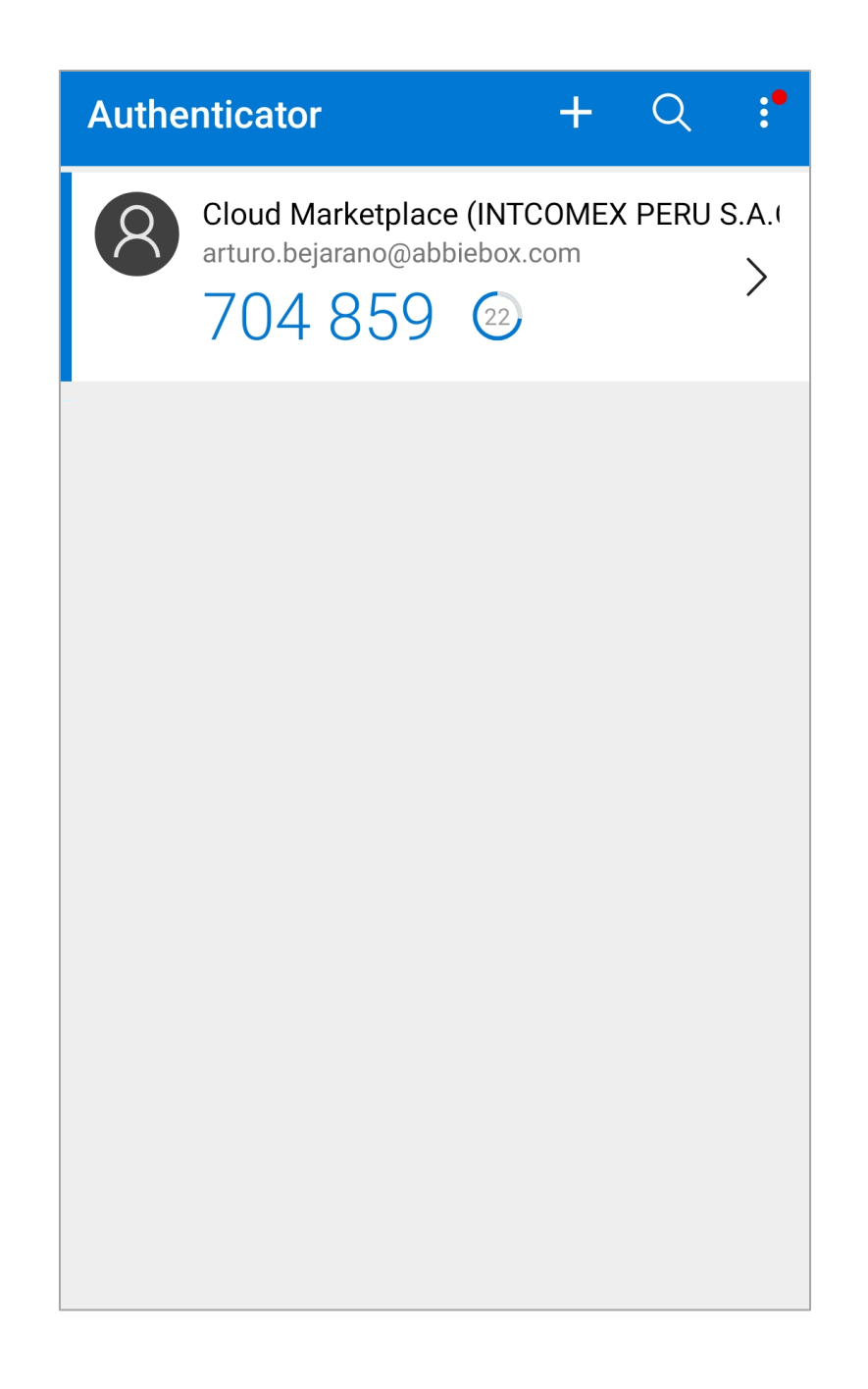

Seguidamente, pegamos el código copiado desde el Microsoft Authenticator y luego, hacemos clic sobre la opción **VERIFY** o **VERIFICAR**. Es importante tener en consideración que los códigos solo tienen 30 segundos de vigencia.

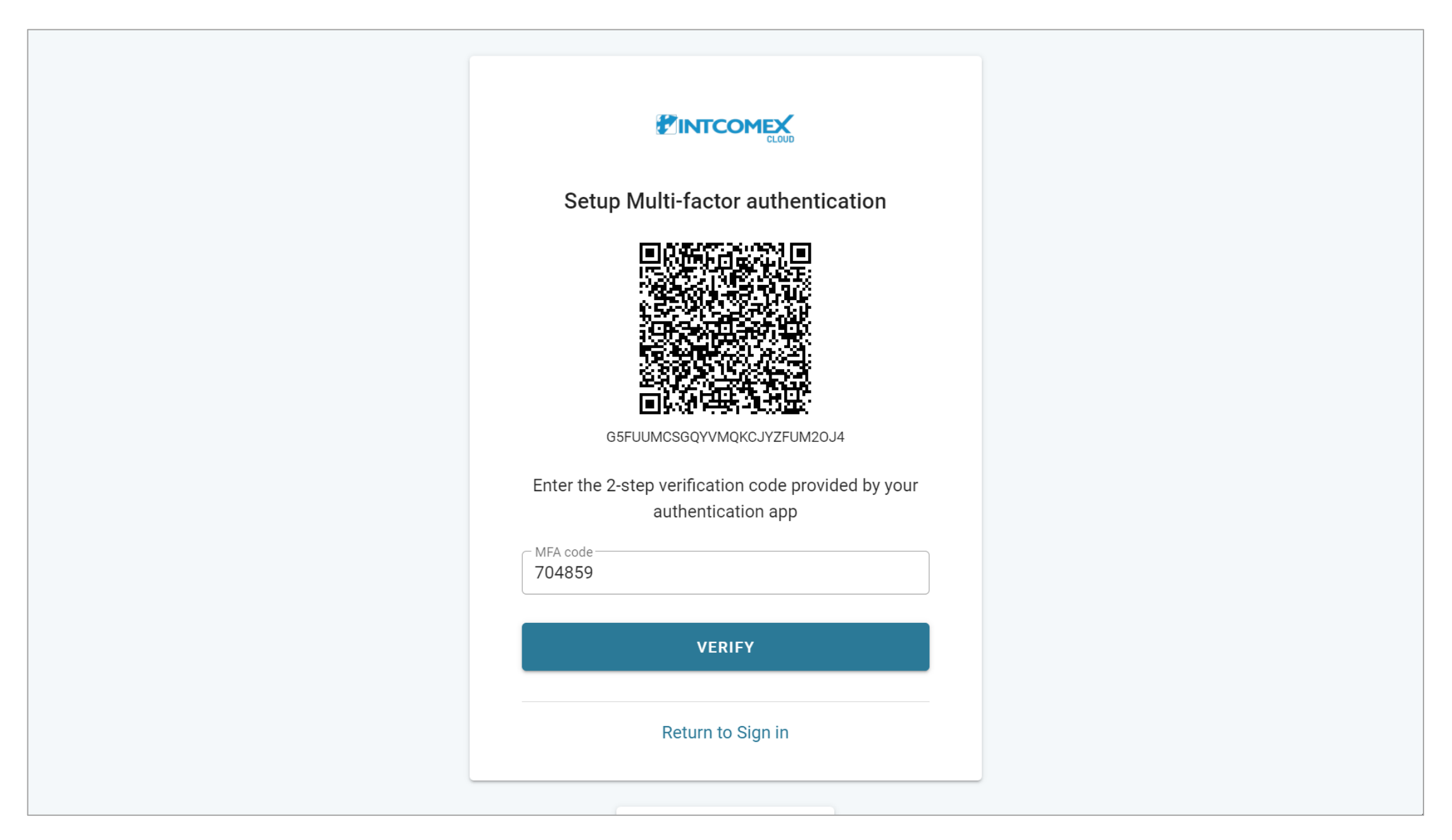

#### Ingreso: Contrato del Marketplace

A continuación, se muestra el contrato de uso de la plataforma **INTCOMEX CLOUD PLATFORM (ICP)**. Luego de leerlo, hacemos clic en el botón derecho para dirigirnos hacia la parte final

| Marketplace Terms Of Use                                                                                                    | Jownload                                                                                                    |
|----------------------------------------------------------------------------------------------------|----------------------------------------------------------------------------------------------------|
| PLATAFORMA EN LA NUBE INTCOMEX<br>(INTCOMEX CLOUD PLATFORM)<br>Términos generales de uso<br>Modificado en marzo de 2022.                                                                                                    |                                                                                                    |
| ESTOS TÉRMINOS GENERALES DE USO (el "Acuerdo") entran en vigor a partir de la fecha en que le este Acuerdo (la "Fecha de vigencia"), entre Intcomex, Inc., una corporación de Delaware ("INTCOMEZ y / o la entidad que representa como se firma a continuación ("Usted", "Su"). INTCOMEX y Usted referidos individualmente en este documento como una "Parte" y denominados colectivamente como le En la medida en que Usted se encuentre fuera de los Estados Unidos de América y haya una afiliada o local de Intcomex en Su país, estos términos seguirán aplicándose entre Usted e Intcomex, a pesar de que brinde cualquier servicio o facture a través de su oficina local correspondiente, afiliada o subsidiaria de Interferidos incluye los términos y condiciones que regirán Su uso de la plataforma de admin suscripciones de INTCOMEX llamada INTCOMEX Cloud Platform ("ICP" o el "Sitio"), incluido cua pedido de productos de INTCOMEX o de un tercero, como se define a continuación, suscripciones y que incluyen, entre otros, pedidos y reventas de dichos servicios, suscripciones o productos ofrecidos | e Usted acepta<br>EX"), y Usted<br>ed pueden ser<br>o las "Partes".<br>a o subsidiaria<br>que Intcomex<br>hinistración de<br>ualquier uso o<br>y / o servicios<br>os a través del |
| ICP (el "Producto (s)").<br>AL UTILIZAR EL ICP, INCLUYENDO ORDENANDO O REVENDIENDO, USTED ACEPTA QUE<br>ENTENDIDO Y TIENE EL PROPÓSITO DE ESTAR OBLIGADO POR TODOS LOS T                                                                                                    | E HA LEÍDO,<br>TÉRMINOS.                                                                                                    |
| Cancel V OK                                                                                                    |                                                                                                    |

#### Ingreso: Contrato del Marketplace

De estar totalmente de acuerdo con los puntos que se detallan en el contrato, procedemos a marcar la casilla I have read the Marketplace Terms Of Use. Luego, hacemos clic en el botón OK para continuar.

| Marketplace Terms Of Use                                                                                                    |   |
|----------------------------------------------------------------------------------------------------|---|
| <ul> <li>del plazo suscrito.</li> <li>SUPERVIVENCIA. Cualquier disposición requerida por su construcción o requerida para la ejecución de derechos y obligaciones, sobrevivirá a la terminación, incluyendo, pero no limitado a, las disposiciones de indemnización, limitaciones de responsabilidad y los términos de supervivencia y esta Sección 13 (Terminación del Acuerdo) y la Sección 14 (Privacidad y Confidencialidad).</li> <li><b>14. Privacidad y Confidencialidad</b>. Al utilizar el ICP, Usted acepta que INTCOMEX puede utilizar dichos datos de acuerdo con la Política de Privacidad de INTCOMEX según lo establecido en http://www/intcomex.com. Su uso de Productos de Terceros proveedores también puede estar sujeto a las políticas de privacidad del Tercero en particular. Si Usted es un Revendedor de INTCOMEX, Usted acepta que ha recibido el consentimiento adecuado de sus clientes para proporcionar su información a INTCOMEX para su uso en relación con el ICP.</li> </ul> |   |
| ✓I have read the Marketplace Terms Of Use                                                                                                    | T |
| Cancel V OK                                                                                                    |   |

#### Ingreso: Contrato New Commerce Experience (NCE)

Seguidamente, se muestra el contrato y los términos especiales de la nueva oferta **New Commerce Experience**. Luego de leerlo, hacemos clic en el botón derecho para dirigirnos hacia la parte final.

| Special Product Terms                                                                                                    | Jownload                                                                                                    |   |
|----------------------------------------------------------------------------------------------------|----------------------------------------------------------------------------------------------------|---|
| TÉRMINOS ESPECIALES DEL PRODUCTO<br>Experiencia Moderna de Comercio de Microsoft         Además de cualquier otro Acuerdo de Licencia de Usuario Final, Términos de Uso, Política<br>políticas emitidas por Microsoft y/o Software Brokers of America, Inc. ("Intcomex"), los sig<br>Especiales de Productos adicionales aplican a Microsoft New Commerce Experience ("NCE")<br>basadas en licencias (por ejemplo, Office 365, Dynamics 365, Microsoft 365, etc.) (las "I<br>"Suscripciones") y a todos los servicios de consumo de nube como Azure. En vista de lo anteri<br>Especiales de Productos, proporcionados por Microsoft, regirán la relación entre Microsoft, los<br>"Revendedor de Intcomex") y los usuarios finales (los "Usuarios Finales") con respecto a<br>Microsoft. Cualquier término no definido en el presente tendrá la definición establecida en el Acue<br>en la nube de Intcomex.         Es responsabilidad del Revendedor de Intcomex revisar cuidadosamente este documento y comp<br>funcionalidades que ofrece el NCE, así como las nuevas opciones y políticas relacionadas con la<br>pago de la Suscripción.         Este documento resume algunos de los cambios clave a su Suscripción bajo el NCE. Al comprar<br>Revendedor de Intcomex acepta estos Términos especiales del producto. | de Privacidad y/o<br>guientes Términos<br>para suscripciones<br>Licencias'' y/o las<br>or, estos Términos<br>s revendedores (el<br>los productos de<br>erdo de plataforma<br>prender las nuevas<br>a gestión, plazos y<br>estos productos, el |   |
| Plazo de suscripción:                                                                                                    |                                                                                                    |   |
| Suscripcion de I mes: (Compromiso Mensual) o El Revendedor de Intcomex puede camb     Cancel     OK                                                                                                    | biar la                                                                                                    | • |

#### Ingreso: Contrato New Commerce Experience (NCE)

De estar totalmente de acuerdo con los puntos que se detallan en el contrato, procedemos a marcar la casilla I have read the Special Product Terms. Luego, hacemos clic en el botón OK para continuar.

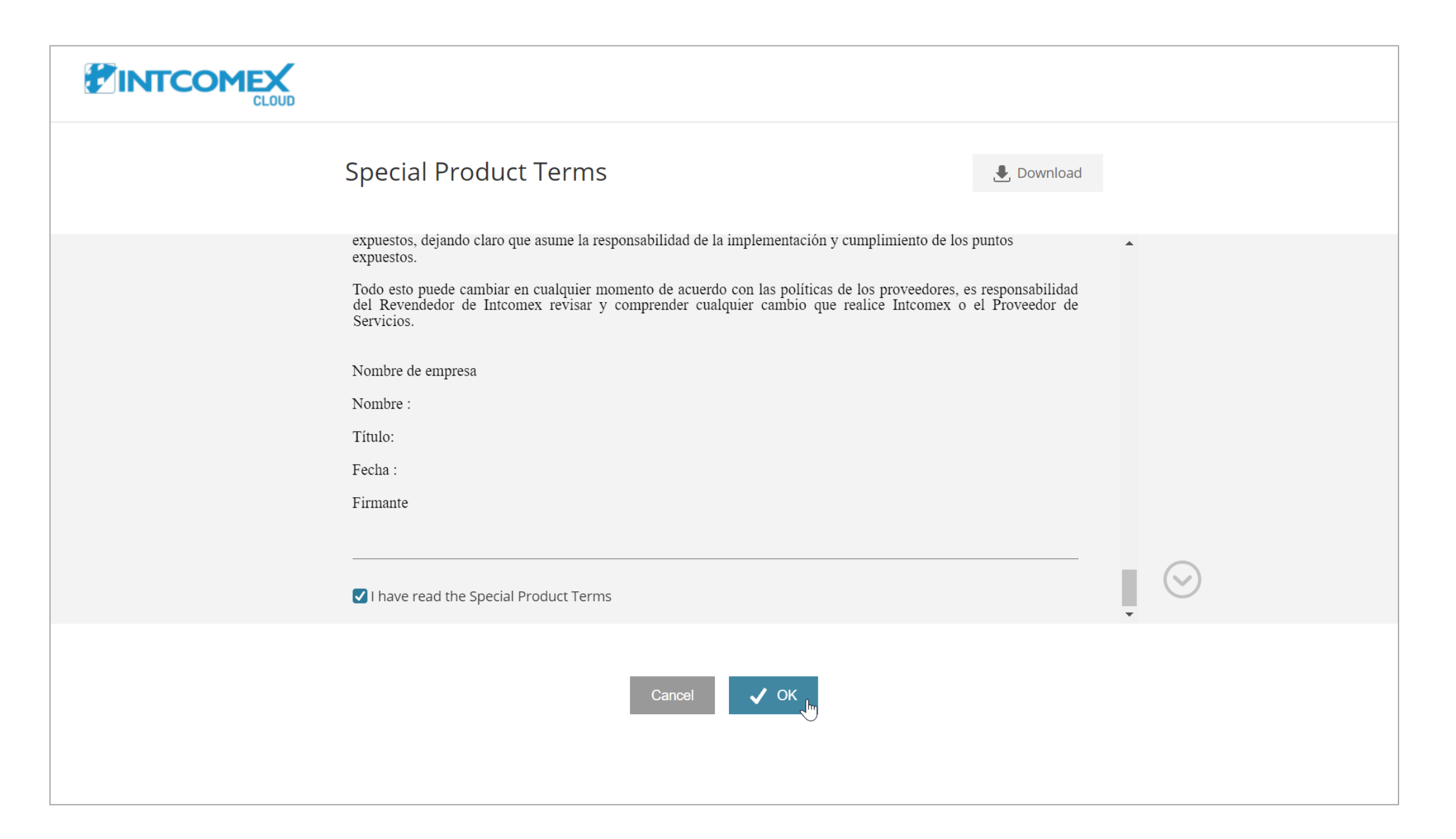

#### Ingreso: Cambio de contraseña

A continuación, se nos solicita cambiar la contraseña proporcionada por defecto por una personalizada. Para ello, en el primer campo **Current password** ingresamos la contraseña que se nos fue suministrada.

| rd                  | Change passwo                             |
|---------------------|-------------------------------------------|
| 6                   | Current password                          |
|                     |                                           |
|                     | Your new password must not contain:       |
| abbiebox.com        | 🗙 Your username: arturo.bejarano@a        |
|                     | 🗙 Parts of company name                   |
|                     | X Parts of first/last name                |
|                     | Your new password <b>must</b> contain:    |
|                     | X Minimum of 12 characters                |
| ercase (a-z) letter | 🗙 At least 1 uppercase (A-Z) and lowe     |
|                     | 🗙 At least 1 number (0-9)                 |
| %)                  | 🗙 At least 1 special character (!, \$, #, |
|                     | Your new password <b>must not</b> be:     |
| rds                 | imes In the list of compromised passwor   |
| ords                | 🗙 Equal to any of your last 10 passwo     |
| Ś                   | New password                              |
| 8                   | Confirm new password                      |

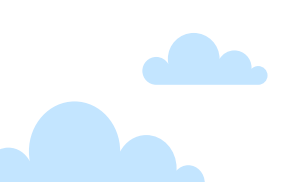

#### Ingreso: Cambio de contraseña

Luego, ingresamos nuestra nueva contraseña en los campos **New password** y **Confirm new password** cumpliendo las limitantes indicadas. Posteriormente, hacemos clic en el botón **CHANGE PASSWORD**.

|                                           | <b>OUD</b>            |
|-------------------------------------------|-----------------------|
| Change passw                              | vord                  |
| Current password                          | 2                     |
| Your new password <b>must not</b> contain |                       |
| ✓ Your username: arturo.bejarano          | @abbiebox.com         |
| <ul> <li>Parts of company name</li> </ul> |                       |
| ✓ Parts of first/last name                |                       |
| Your new password <b>must</b> contain:    |                       |
| ✓ Minimum of 12 characters                |                       |
| ✓ At least 1 uppercase (A-Z) and I        | owercase (a-z) letter |
| ✓ At least 1 number (0-9)                 |                       |
| 🗸 At least 1 special character (!, \$,    | #, %)                 |
| Your new password <b>must not</b> be:     |                       |
| In the list of compromised pass           | words                 |
| Equal to any of your last 10 pass         | swords                |
| New password                              | 2                     |
| Confirm new password                      | <b>&amp;</b>          |

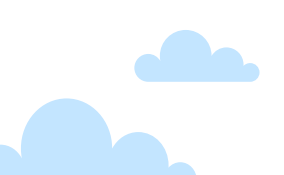

#### Ingreso: Cambio de contraseña

Un mensaje de éxito es mostrado sobre el cambio de contraseña por lo que solo debemos hacer clic en el botón **Return to home** para dirigirnos hacia el menu de inicio.

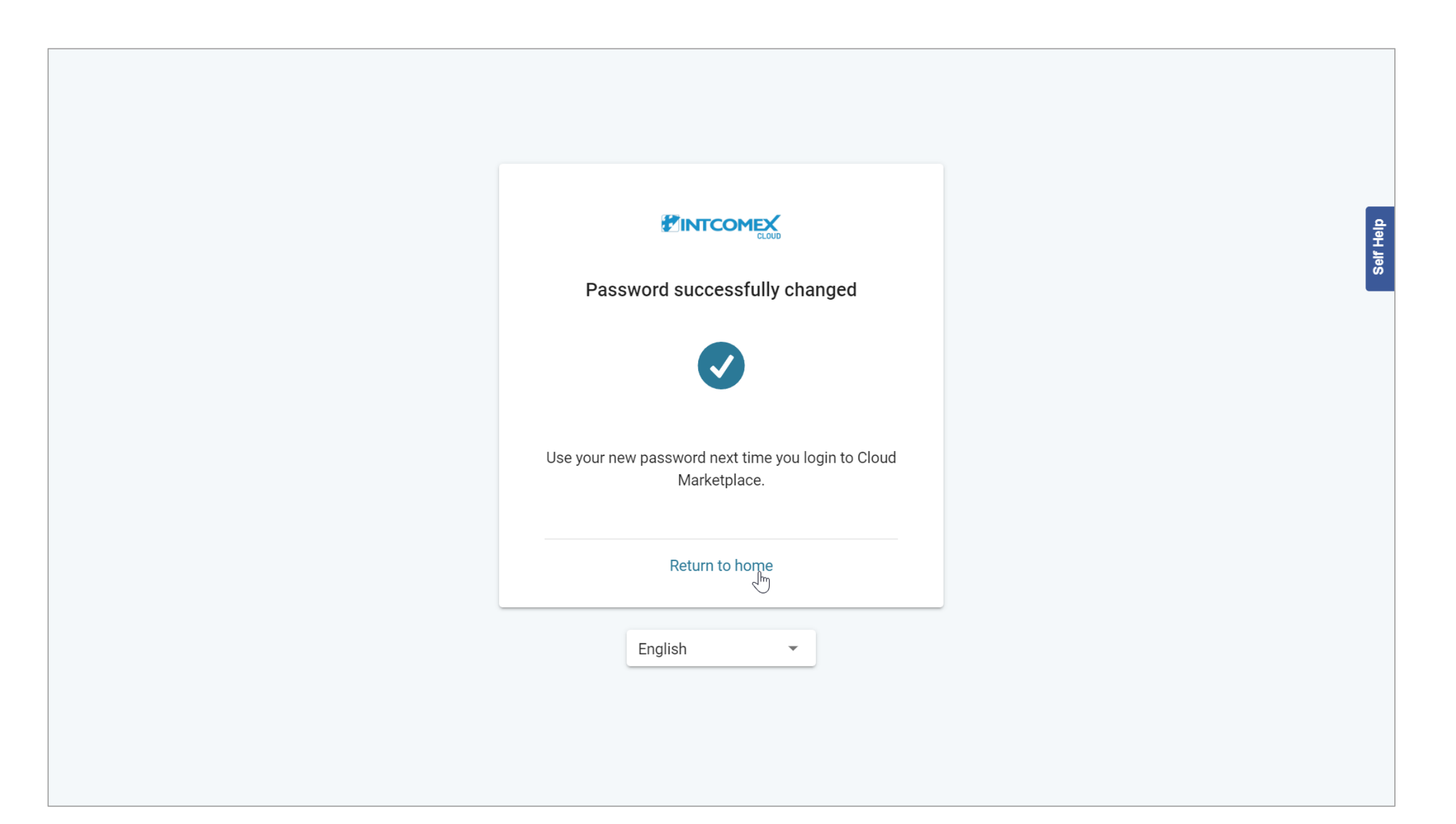

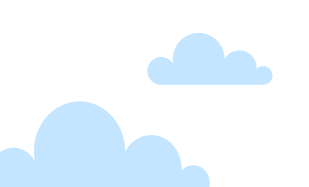

#### Ingreso: Menú de inicio

Finalmente, se muestra nuestra cuenta de revendedor en donde podremos gestionar a nuestros clientes con permisos de administrador.

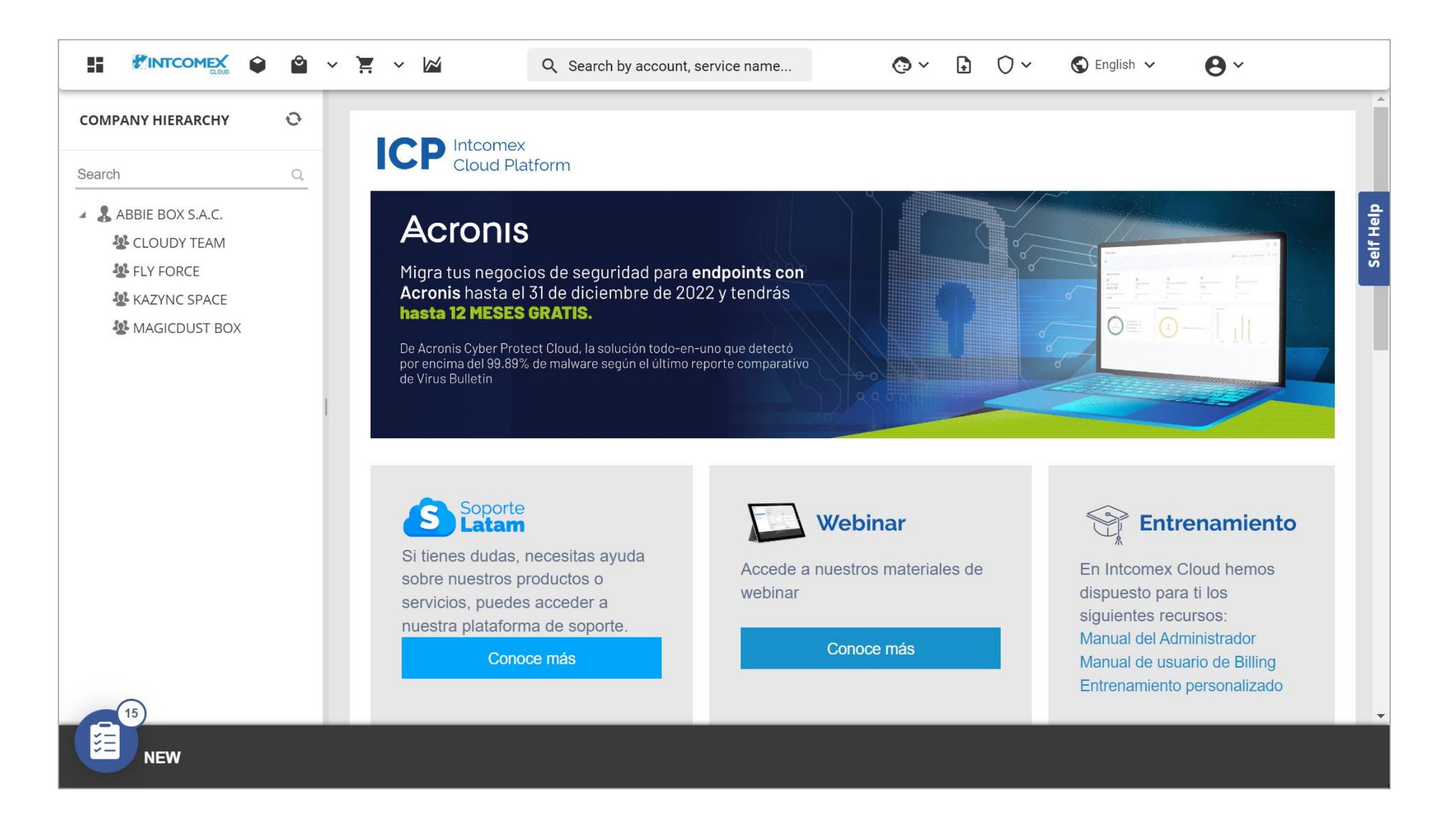

#### Ingreso: Recomendaciones

Con respecto a la configuración del MFA en el dispositivo móvil, es sugerible siempre activar la opción de copia de seguridad. Esto debido a que, en caso deseemos cambiar de celular, la recuperación de nuestras credenciales se realice de forma segura. Para habilitar esta opción, solo debemos seguir el paso a paso detallado en el siguiente <u>enlace</u>.

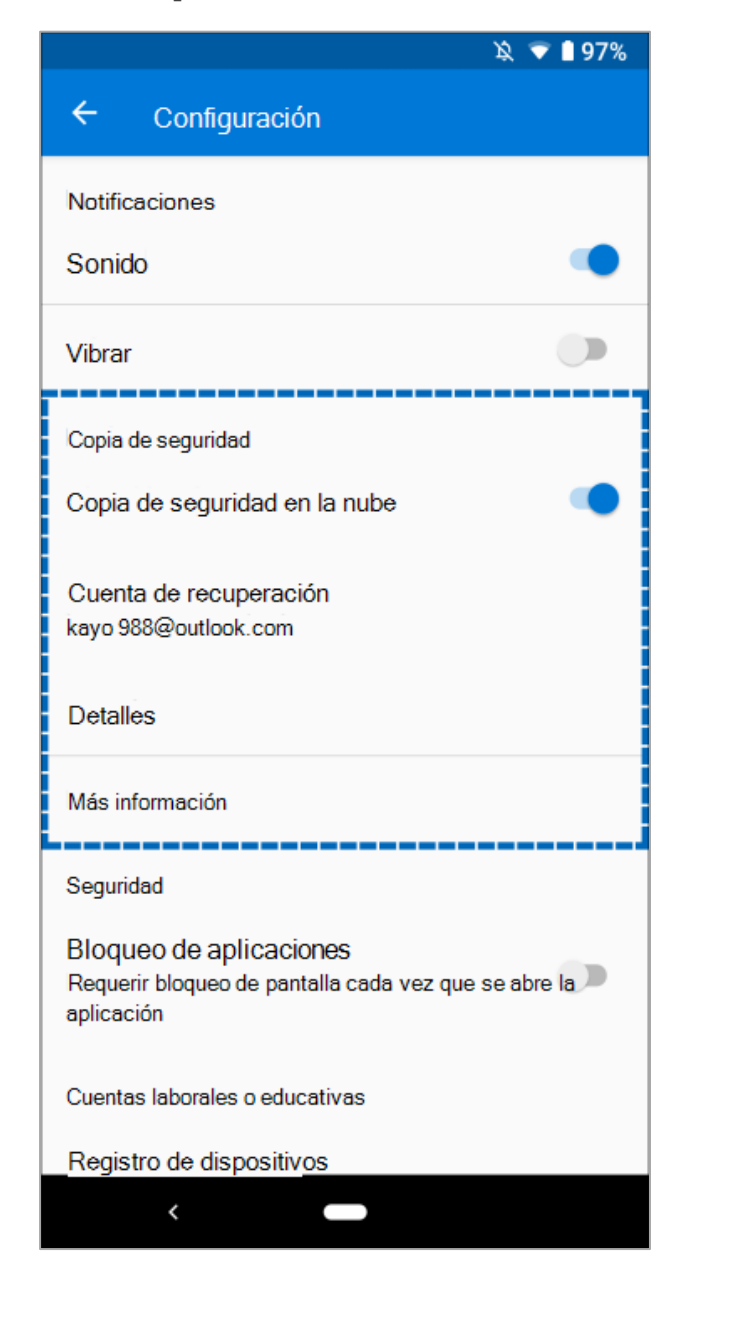

#### **Dispositivo Android**

#### **Dispositivo iOS**

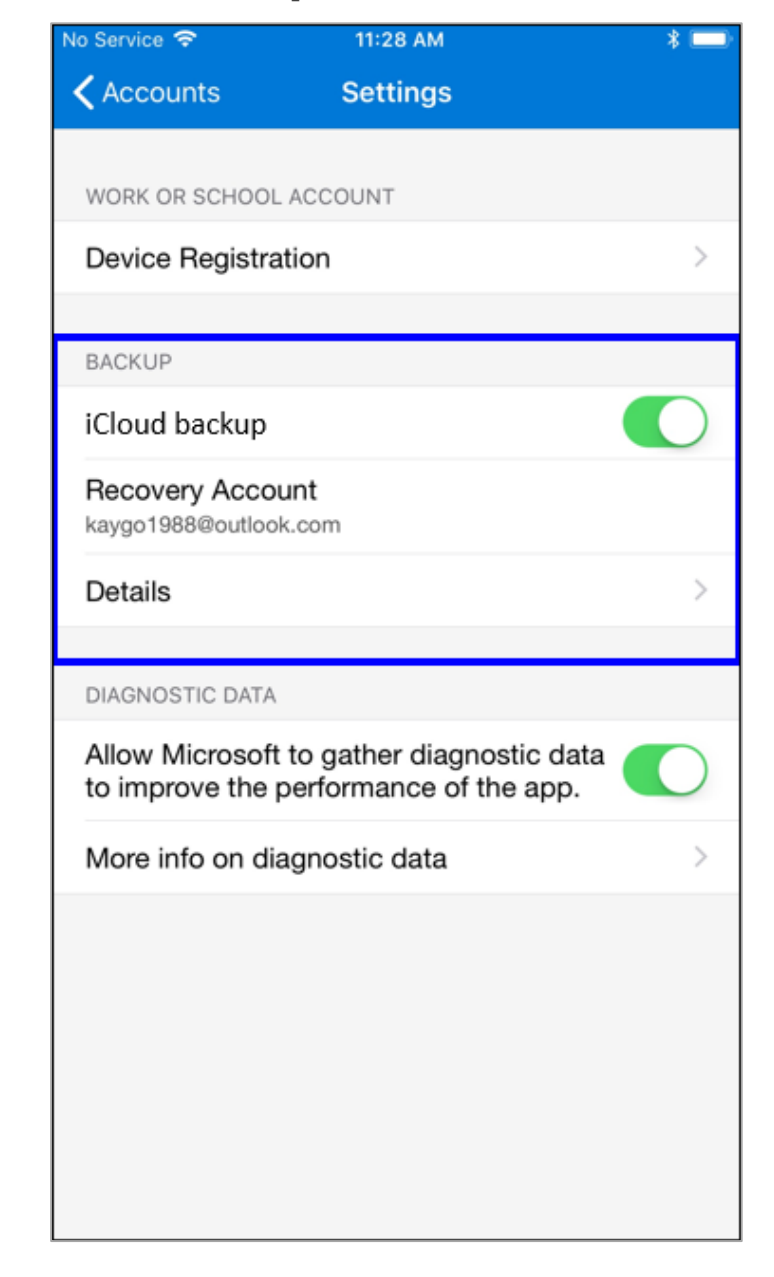

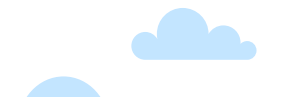

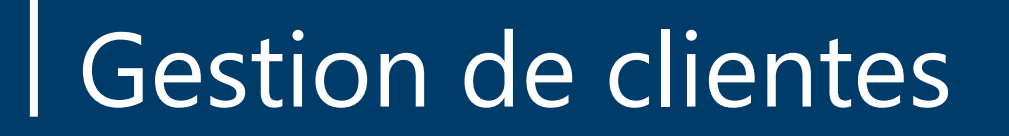

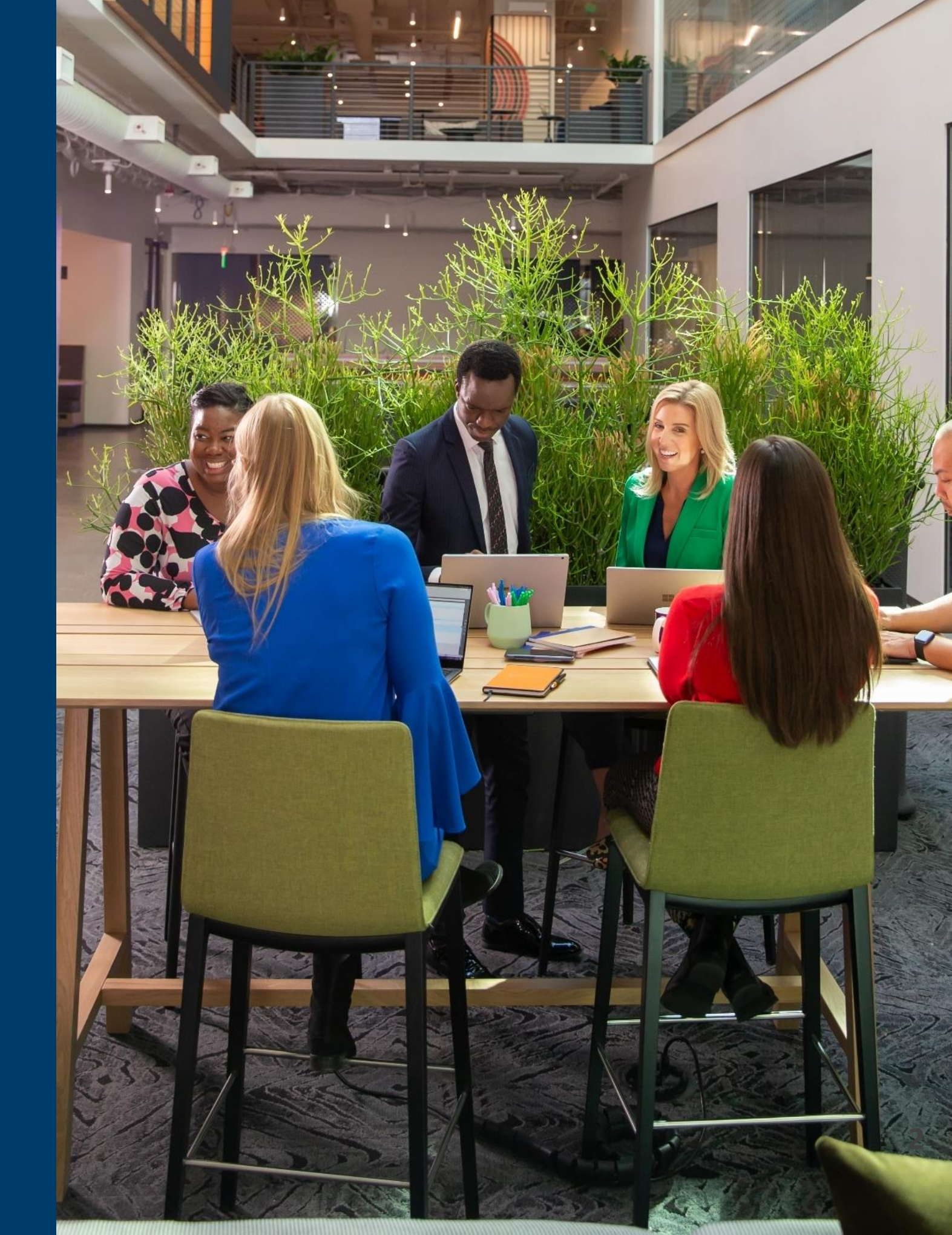

Para crear una compañía (cuenta de cliente final), hacemos clic sobre el nombre comercial de nuestra empresa

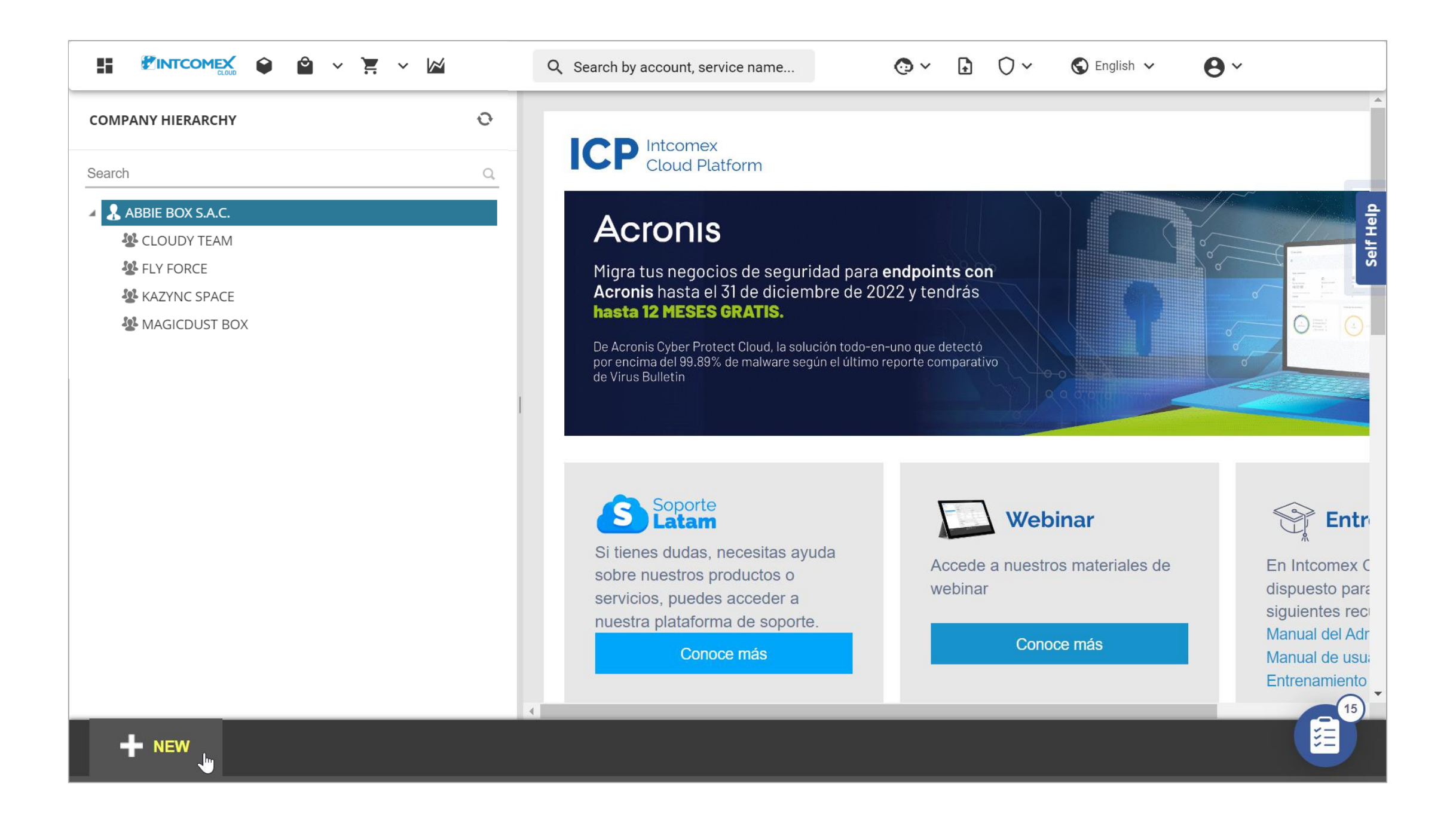

Hacemos clic en la opción Create company o Crear compañía

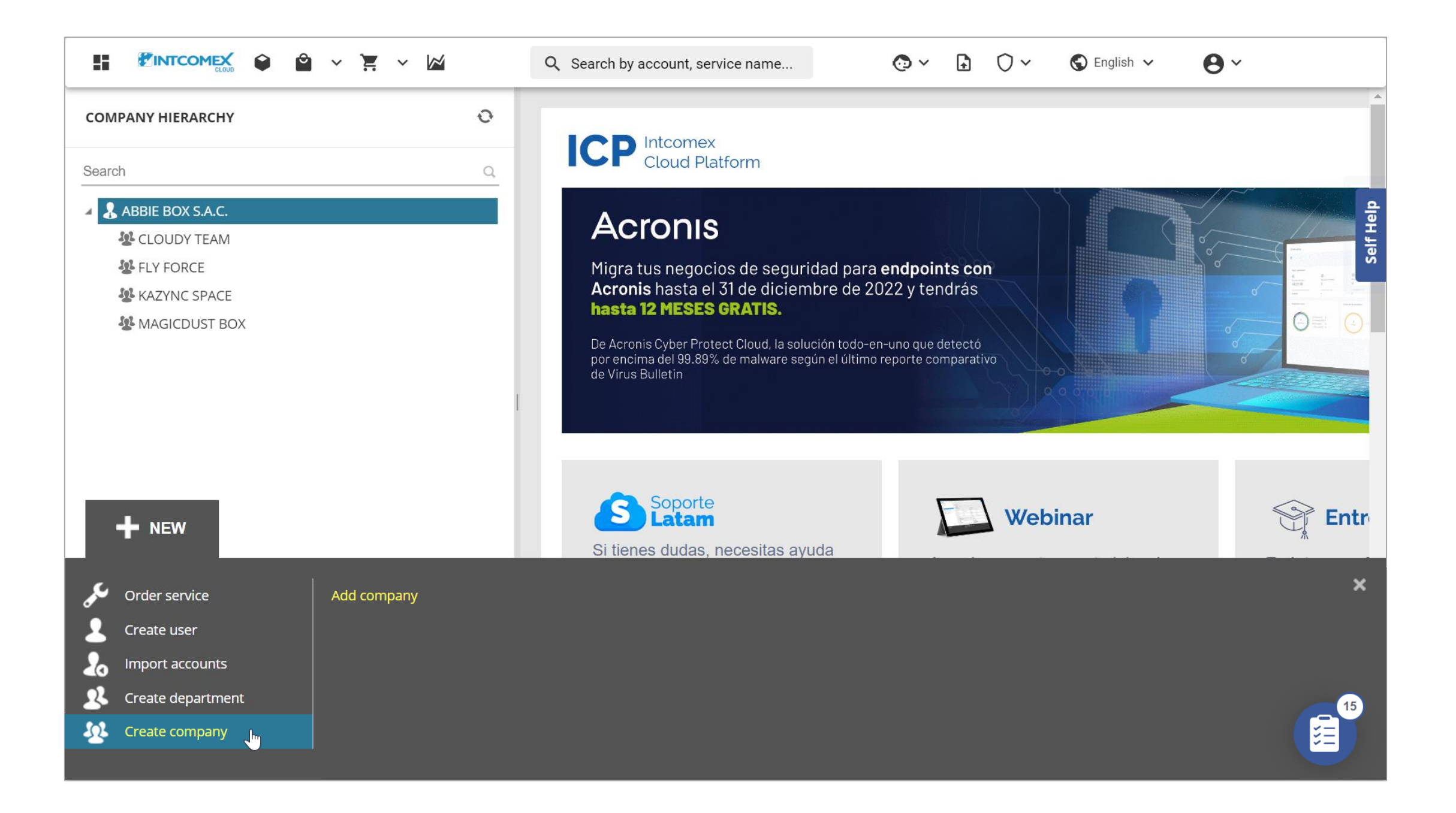

Hacemos clic sobre el nombre comercial de nuestra empresa. Luego, hacemos clic en el botón Next o Siguiente

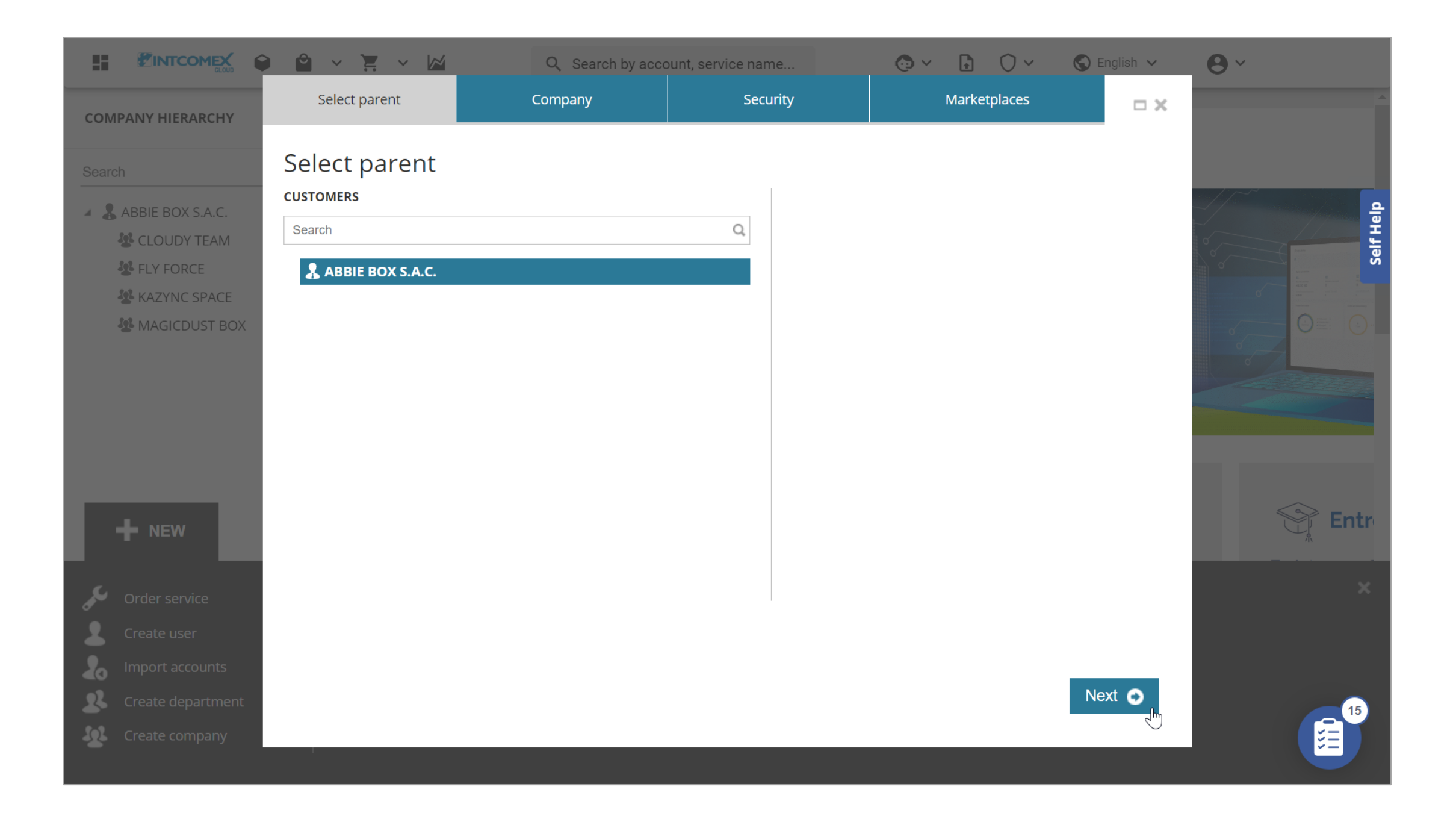

Procedemos a completar los campos de la pestaña **Company** con los datos del cliente final de acuerdo con el siguiente glosario:

**VAT ID:** Código interno con el cual identificamos al cliente final. Si no disponemos de uno podemos dejar por defecto la palabra 'EMPTY'

**Company name:** Nombre comercial de la compañía del cliente final

Domain: Dominio del cliente final. Si no dispone de uno, podemos crear uno por defecto

Language: Idioma

Address: Dirección del cliente final

City: Ciudad del cliente final

Country: País del cliente final

**Zip code:** Código postal del cliente final. El código postal tiene que ser verídico dado que luego Microsoft realizará validaciones

Email: Correo electrónico del cliente final

**Contact phone:** Número telefónico del cliente final

Contact name: Nombre del cliente final

Nota: Solo los campos marcados con el símbolo (\*) son obligatorios

Luego, hacemos clic en el botón Next o Siguiente.

|                                                                                        |                                                               | Q Search by acco  | unt, service name                                            | 😳 🗸 🔒 🔿 🗸 🕤 Er               | nglish 🗸 | <b>8</b> ~        |
|----------------------------------------------------------------------------------------|---------------------------------------------------------------|-------------------|--------------------------------------------------------------|------------------------------|----------|-------------------|
| COMPANY HIERARCHY                                                                      | Select parent                                                 | Company           | Security                                                     | Marketplaces                 | □ ×      | Î                 |
| Search  ABBIE BOX S.A.C.                                                               | Company<br>- Company details                                  |                   | <del>~</del> Contact details                                 |                              | *        | de <mark>b</mark> |
| SCLOUDY TEAM                                                                           | VAT ID                                                        | 2049835522        | Address *                                                    | Av. Pershing 544 - Magdalena |          | Self              |
|                                                                                        | Company name *                                                | THUNDER SYNC S.A. | City *                                                       | Lima                         |          |                   |
| A WAGEDOST DOX                                                                         | <b>Domain *</b><br>Domain of the company                      | thundersync.com   | Country *                                                    | Peru                         | ~        |                   |
|                                                                                        | (example: acme.com)                                           |                   | Zip code *                                                   | 15494                        |          |                   |
|                                                                                        | Parent numeric ID<br>Numeric ID of parent<br>reseller company | 734772            | Email *<br>End customer's admin<br>contact email             | arturobejarano94@gmail.com   |          |                   |
| + NEW                                                                                  |                                                               | on                | <b>Contact phone</b><br>End customer's admin<br>phone number | 949392332                    |          | Entr              |
| 🖌 Order service                                                                        | Language *<br>Prefered language                               | English           | Contact person                                               | Arturo Bejarano              |          | ×                 |
| 2 Create user                                                                          | Sales Manager                                                 |                   | name                                                         |                              | •        |                   |
| <ul> <li>Import accounts</li> <li>Create department</li> <li>Create company</li> </ul> |                                                               |                   |                                                              | Seck Nex                     | kt O     | 15                |

En la pestaña **Security** seleccionamos los tipos de roles que posteriormente podríamos asignarle a usuarios del cliente final. Por ello, procedemos a hacer clic sobre los roles **Customer Admin (Advanced)**, **Customer Admin (Modify)** y **Customer Admin (Read-only)**.

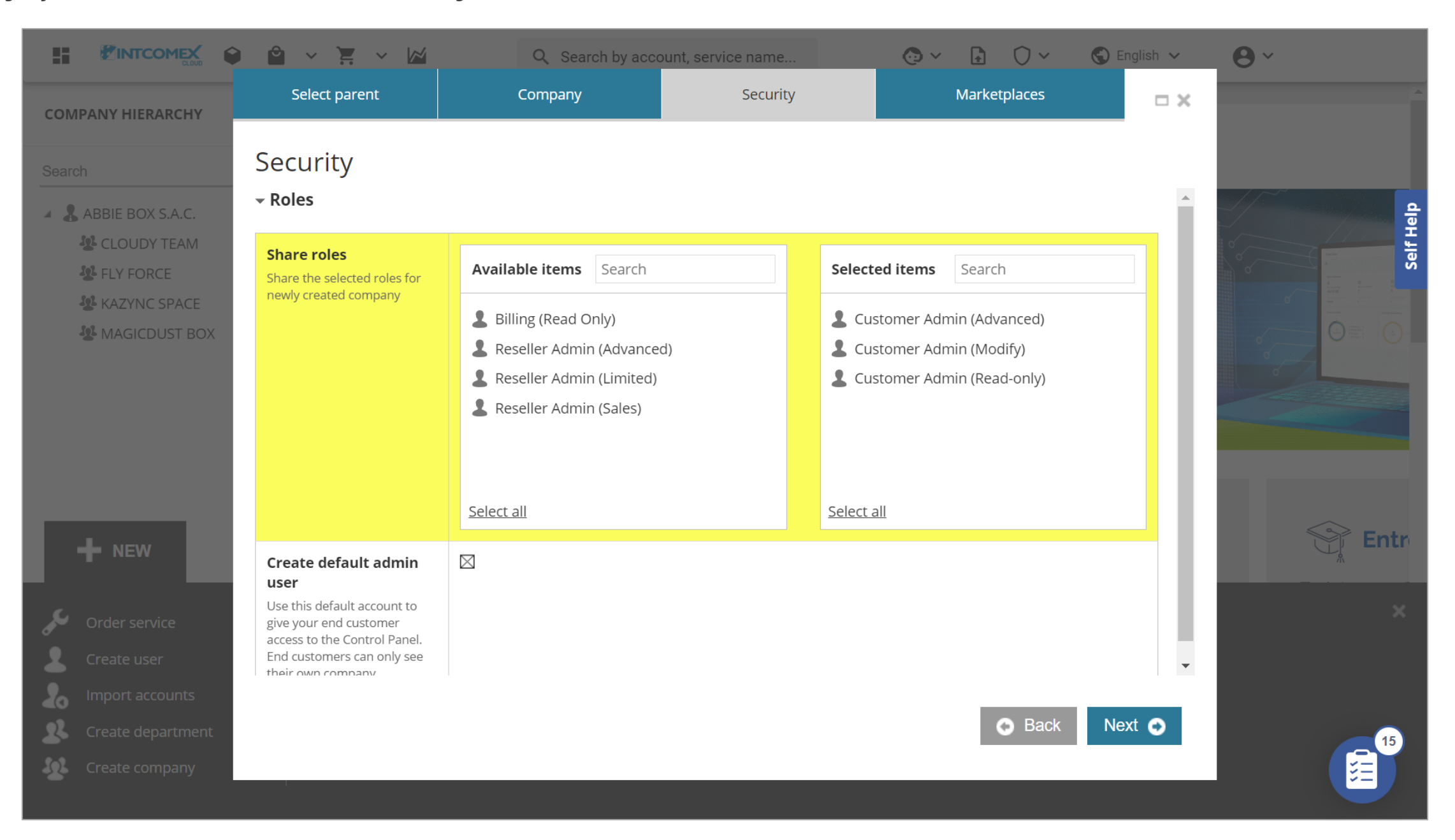

Luego de haber seleccionado los roles indicados, debemos dejar marcada la casilla **Create default admin user** si es que deseamos que se cree un usuario bajo la cuenta del cliente final (en caso quisiéramos brindarle acceso al portal) al finalizar el proceso. En caso no lo requiramos, solo debemos desmarcar la casilla en mención. Posteriormente, hacemos clic en el botón **Next** o **Siguiente**.

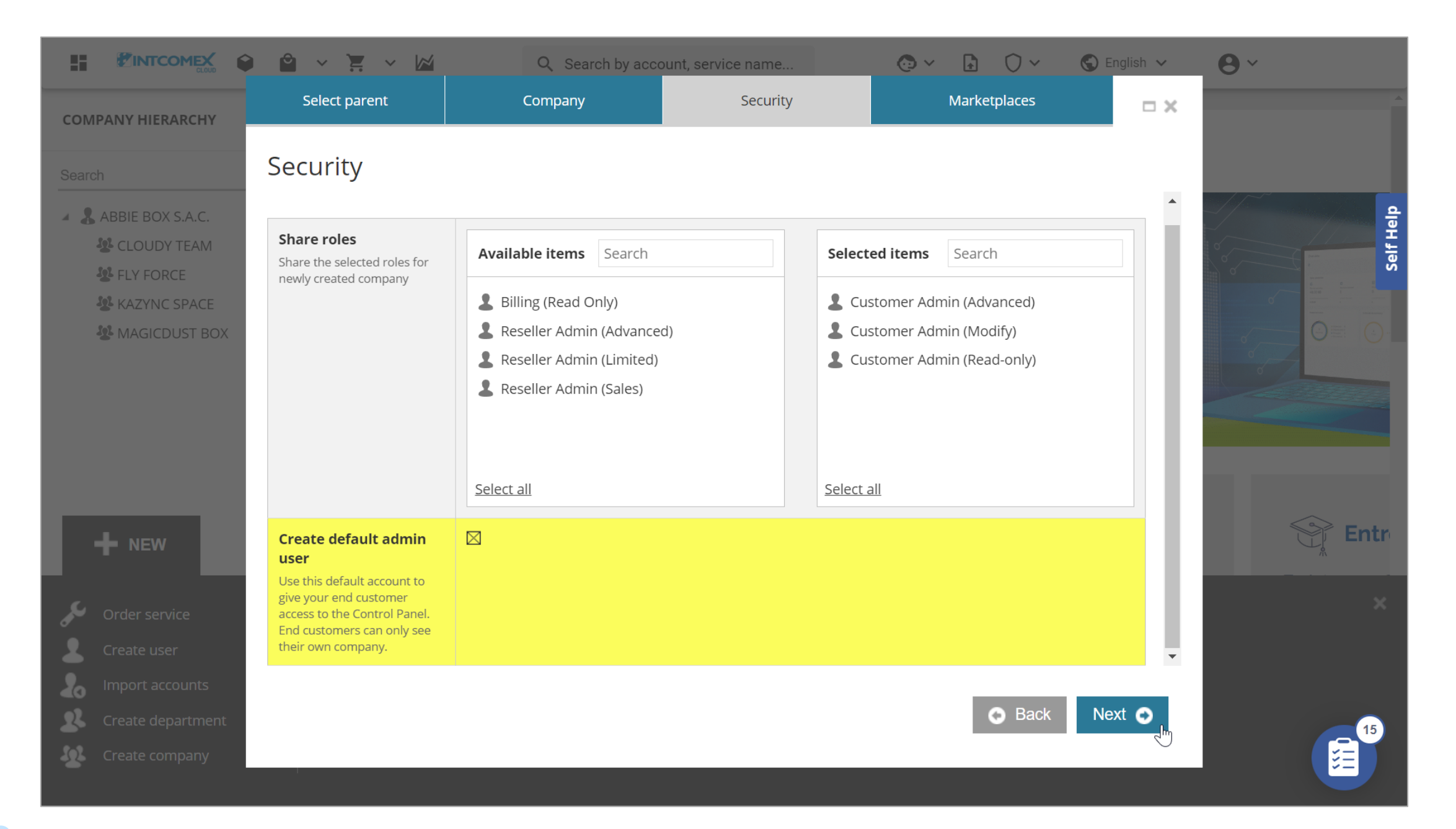

Luego, en la pestaña **Marketplaces**, hacemos clic sobre la lista de precios o marketplace que deseemos asignarle a la cuenta del cliente final a crear. Por defecto, procedemos a asignarle la lista de precios que nos ha sido creada.. Posteriormente, hacemos clic en el botón **Finish** o **Finalizar**.

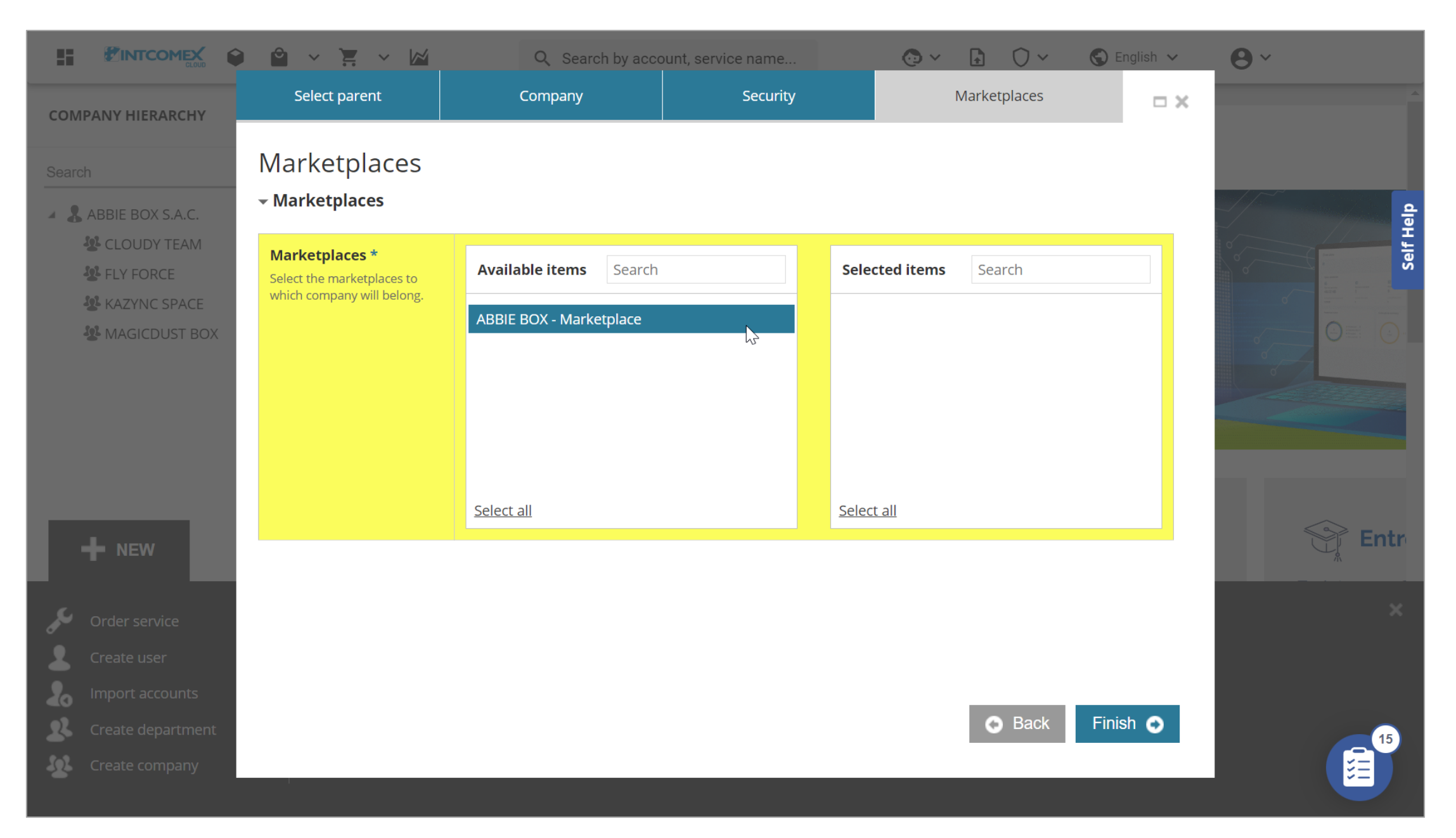

A continuación, un mensaje de éxito es desplegado en donde se indica que la compañía ha sido creada. Luego, hacemos clic en el botón **Go to created company**.

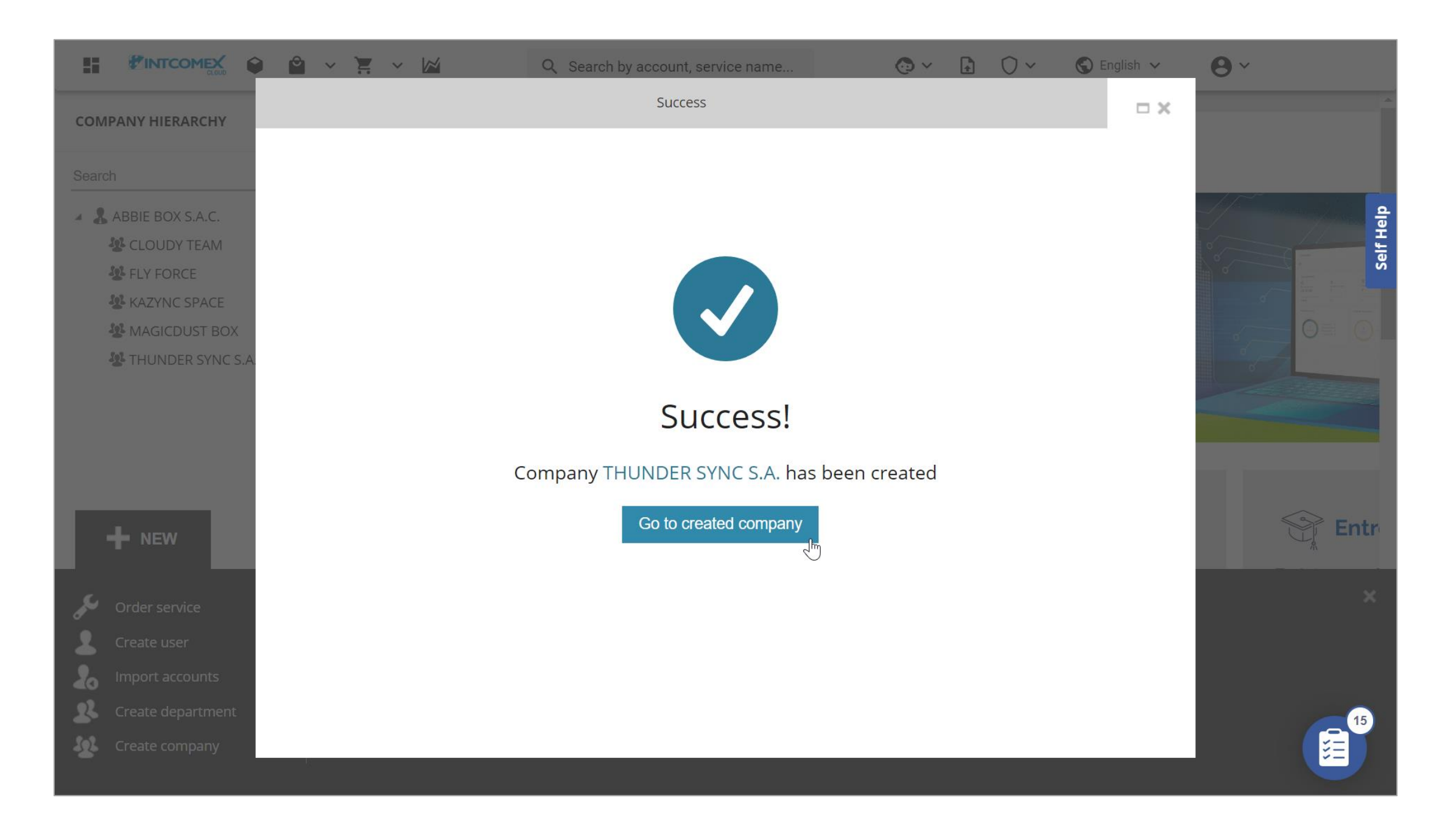

Finalmente, visualizamos la compañía creada y la información que hemos registrado.

|                                   | Q Search by account, se                       | ervice name                          | <b>@</b> ~ |                   | English 🗸 😝 🗸                   |           |  |
|-----------------------------------|-----------------------------------------------|--------------------------------------|------------|-------------------|---------------------------------|-----------|--|
| COMPANY STRUCTURE                 | ABBIE BOX S.A.C. > THUNDER SYNC S.A. (380891) |                                      |            |                   |                                 |           |  |
| All companies                     |                                               |                                      |            |                   |                                 |           |  |
| Search Q                          | - COMPANY DETAILS                             |                                      |            |                   |                                 | Self Help |  |
| L Arturo.Bejarano@thundersync.com | Company name                                  | THUNDER SYNC S.A.                    | <b>M</b>   | Address           | Av. Pershing 544 -<br>Magdalena | /         |  |
|                                   | Domain                                        | thundersync.com                      | <u>e</u>   | City              | Lima                            | ø         |  |
|                                   | Numeric ID                                    | 767180                               |            | Country           | Peru                            | ø         |  |
|                                   | VATID                                         | 2049835522                           |            | Zip code          | 15494                           | <i>I</i>  |  |
|                                   | Parent numeric ID                             | 734772                               |            | Email             | arturobejarano94@gmail.c<br>om  | ø         |  |
|                                   | ✓ ACCOUNT INFORMATION                         |                                      |            | Contact phone     | 949392332                       | 1917 -    |  |
|                                   | Language                                      | English                              |            | Contact person    | Arturo Bejarano                 | AT .      |  |
|                                   | Sales Manager                                 |                                      |            | Technical contact |                                 | an I      |  |
|                                   | Marketplaces                                  | ABBIE BOX - Marketplace              | <b>1</b>   | Technical Account |                                 |           |  |
|                                   | CreateUserIdService                           | false                                |            | Manager           |                                 |           |  |
|                                   |                                               |                                      | _          | Technical contact |                                 | (15) -    |  |
| + NEW                             |                                               | E EXPORT CREDENTIALS<br>TO ALL USERS |            |                   |                                 |           |  |

## Gestion de servicios

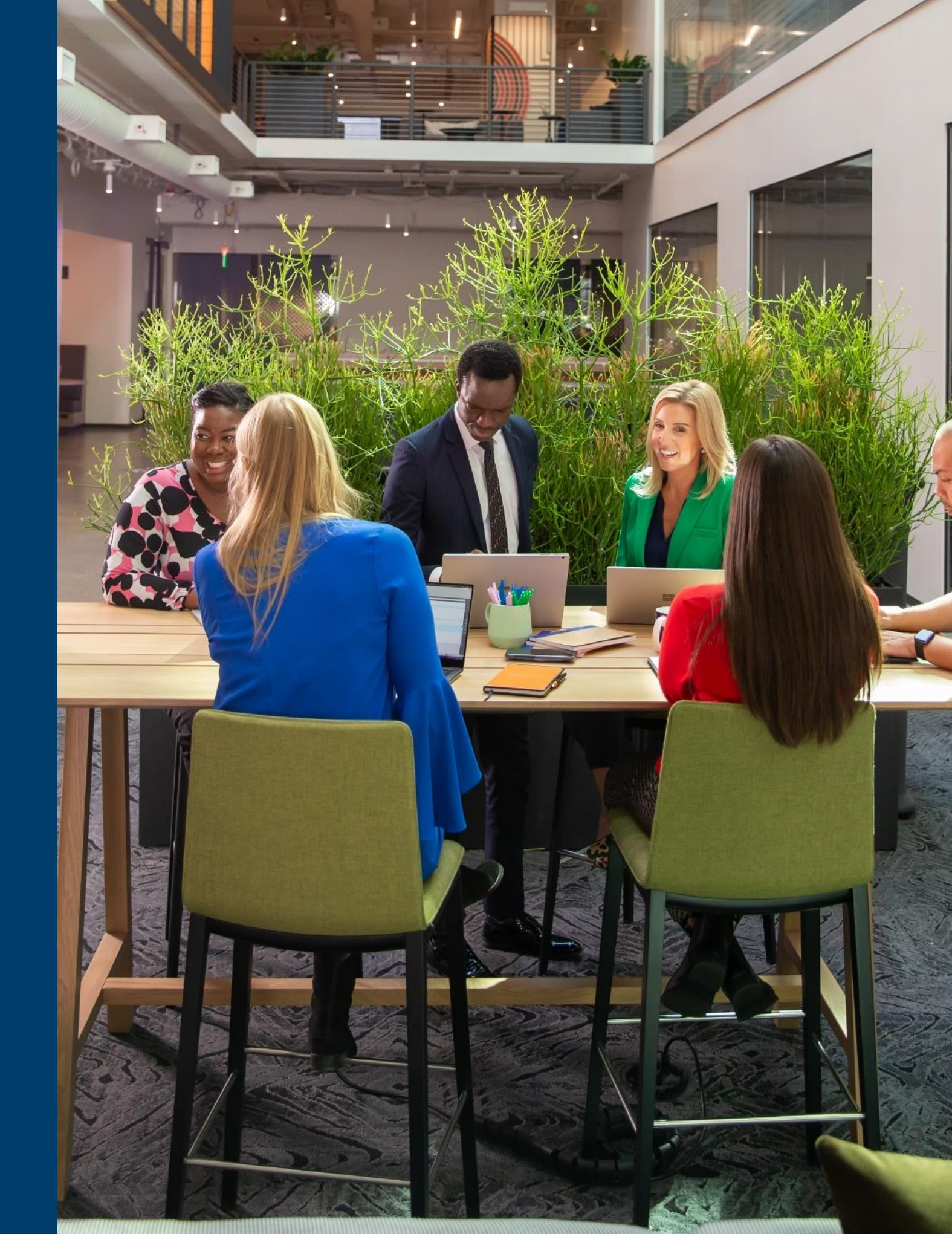
### Gestión de servicios: Introducción

Para poder realizar el aprovisionamiento de cualquier servicio, debemos de haber creado previamente una cuenta o perfil de cliente. Solo en algunos casos, se necesita aprovisionar algunos servicios identificadores para continuar con el aprovisionamiento requerido. Por ejemplo, para adquirir servicios Microsoft, siempre es necesario que se haya aprovisionado el servicio **Microsoft Organization Tenant**.

|                                                                                          | Q Search by a   | account, service name            |                                          | <b>F</b> | 0~                  | S Englis     | sh 🗸              | <b>0</b> ~ |          |   |
|------------------------------------------------------------------------------------------|-----------------|----------------------------------|------------------------------------------|----------|---------------------|--------------|-------------------|------------|----------|---|
| COMPANY STRUCTURE                                                                        | o               | ABBIE BOX S.A.C. >               | MAGICDUST BOX > Mic                      | crosof   | ft Organizatio      | on tenant (2 | 80426)            |            |          |   |
| All companies                                                                            |                 | CONFIGURATION                    | ILABLE SE                                | RVICES   | AUDIT LOG           |              |                   |            |          |   |
| Search                                                                                   | <u>a</u>        | ✓ TENANT DETAILS                 | -                                        |          | ✓ INDIREC           | T RESELLE    | R INFO            |            |          |   |
| <ul> <li>(NCE) Exchange Online Kiosk (1)</li> <li>Ifernandez@magicdustbox.com</li> </ul> |                 | Existing Office<br>365 customer  | false                                    |          | Microsof<br>partner | ft<br>ID     | 6395965           | ;          | Ø        |   |
| Microsoft Organization tenant (magicdustbox.onmicrosoft                                  | .com)           | Primary domain<br>name           | magicdustbox.onmicr<br>osoft.com         |          | ▼ BILLING           |              |                   |            |          |   |
|                                                                                          |                 | Special<br>Qualifications        | None                                     | and a    | Billing st          | art date     | 2021-08-<br>(UTC) | -13 00:00  |          |   |
|                                                                                          |                 | Primary contact<br>first name    | Arturo                                   |          | Contract            | ID           |                   |            | <u>M</u> |   |
|                                                                                          |                 | Primary contact<br>last name     | Bejarano                                 |          |                     |              |                   |            |          |   |
|                                                                                          |                 | Phone                            | +51 924950856                            |          |                     |              |                   |            |          |   |
|                                                                                          |                 | Primary Contact<br>Email Address | arturo.bejarano@magi<br>cdustbox.com     |          |                     |              |                   |            |          |   |
|                                                                                          |                 | Microsoft<br>Tenant Id           | 98cea72b-720a-4411-<br>ac6d-ac31ba900a92 |          |                     |              |                   |            | 15       | - |
| + NEW                                                                                    | NEW SERVICE TER |                                  | T MCA MIGRATE TO NCE                     |          |                     |              |                   |            |          |   |

Hacemos clic sobre el nombre de la cuenta en donde deseamos realizar el aprovisionamiento.

|                                                                                                    | Q Search by a | account, service name 💿 🗸 💽                                                                                                    | • • • • • • • • • • • • • • • • • • •                                      |                                 |
|----------------------------------------------------------------------------------------------------|---------------|----------------------------------------------------------------------------------------------------|----------------------------------------------------------------------------|---------------------------------|
| COMPANY HIERARCHY                                                                                                    | Ð             |                                                                                                    |                                                                            | <b>A</b>                        |
| Search                                                                                                    | Q,            | Cloud Platform                                                                                                    | ()                                                                         |                                 |
| <ul> <li>ABBIE BOX S.A.C.</li> <li>CLOUDY TEAM</li> <li>FLY FORCE</li> <li>KAZYNC SPACE</li> <li>MAGICDUST BOX</li> </ul> |               | Acronis hasta el 31 de diciembre de 20<br>hasta 12 MESES GRATIS.<br>De Acronis Cyber Protect Cloud, la solución todo-en<br>por encima del 99.89% de malware según el último<br>de Virus Bulletin | endpoints con<br>022 y tendrás<br>n-uno que detectó<br>reporte comparativo | Self Help                       |
|                                                                                                    |               | Si tienes dudas, necesitas ayuda<br>sobre nuestros productos o<br>servicios, puedes acceder a<br>nuestra plataforma de soporte.<br>Conoce más                                                    | Webinar<br>Accede a nuestros materiales de<br>webinar<br>Conoce más        | ≤<br>Ei<br>di<br>sin<br>M<br>Fr |
| + NEW                                                                                                    | 4             |                                                                                                    |                                                                            |                                 |

Luego, hacemos clic en la opción **New Service** o **Nuevo Servicio** ubicado en la parte inferior media de la pantalla.

|                                                              | Q Search by a | account, service name             | ( <b>D</b> ~                | <b>P</b> | O 🗸 🔇 Engl           | ish <b>~ 8</b> ~                    |       |  |  |  |  |  |  |  |  |
|--------------------------------------------------------------|---------------|-----------------------------------|-----------------------------|----------|----------------------|-------------------------------------|-------|--|--|--|--|--|--|--|--|
| COMPANY STRUCTURE                                            | o             | ABBIE BOX S.A.C. >                | MAGICDUST BOX (28041        | 3)       |                      |                                     |       |  |  |  |  |  |  |  |  |
| All companies                                                |               | OVERVIEW A                        | T BOX<br>VAILABLE SERVICES  | BILLIN   | G SECURITY           | AUDIT LOG                           | 9     |  |  |  |  |  |  |  |  |
| Search                                                       | Q.            | COMPANY DETAILS - CONTACT DETAILS |                             |          |                      |                                     |       |  |  |  |  |  |  |  |  |
| (NCE) Exchange Online Kiosk (1)                              |               | Company name                      | MAGICDUST BOX               |          | Address              | Ca. Los Negocios 448 -<br>Surguillo | /     |  |  |  |  |  |  |  |  |
| Microsoft Organization tenant (magicdustbox.onmicrosoft.com) | n)            | Domain                            | magicdustbox.com            |          | City                 | Lima10                              |       |  |  |  |  |  |  |  |  |
|                                                              |               | Numeric ID                        | 735786                      |          | Country              | Peru                                |       |  |  |  |  |  |  |  |  |
|                                                              |               | VATID                             | EMPTY                       |          | Zip code             | 15494                               |       |  |  |  |  |  |  |  |  |
|                                                              |               | Parent numeric<br>ID              | 734772                      |          | Email                | arturobejarano94@g<br>mail.com      |       |  |  |  |  |  |  |  |  |
|                                                              |               | ▼ ACCOUNT INFORI                  | MATION                      |          | Contact phone        | +51 924950856                       | di la |  |  |  |  |  |  |  |  |
|                                                              |               | Language                          | English                     |          | Contact person       | Arturo Bejarano                     | ø     |  |  |  |  |  |  |  |  |
|                                                              |               | Sales Manager                     |                             | <b>M</b> | Technical<br>contact |                                     |       |  |  |  |  |  |  |  |  |
|                                                              |               | Marketplaces                      | ABBIE BOX -<br>Marketplace  |          | Technical            |                                     |       |  |  |  |  |  |  |  |  |
|                                                              |               | CreateUserIdServ                  | i false                     |          | Account<br>Manager   |                                     | 15 -  |  |  |  |  |  |  |  |  |
| + NEW                                                        |               |                                   | CREDENTIALS<br>TO ALL USERS |          |                      |                                     |       |  |  |  |  |  |  |  |  |

En la pestaña **Select service** buscamos el servicio que deseamos aprovisionar. Luego de haberlo seleccionado, hacemos clic en el botón **Next** o **Siguiente**.

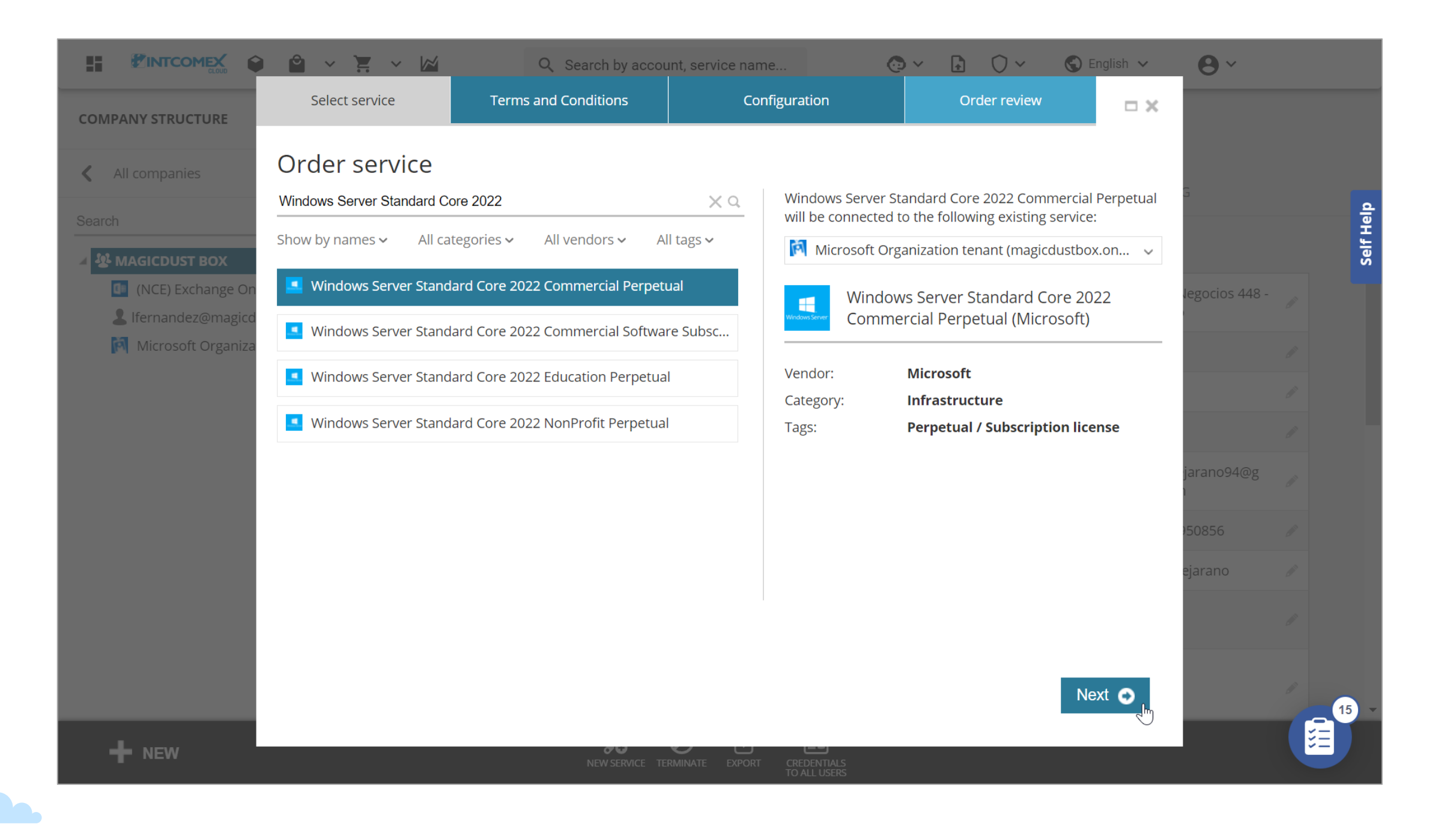

Luego, en la pestaña **Terms and Conditions**, aceptamos los términos y condiciones del servicio. Posteriormente, hacemos clic en el botón **Next** o **Siguiente**.

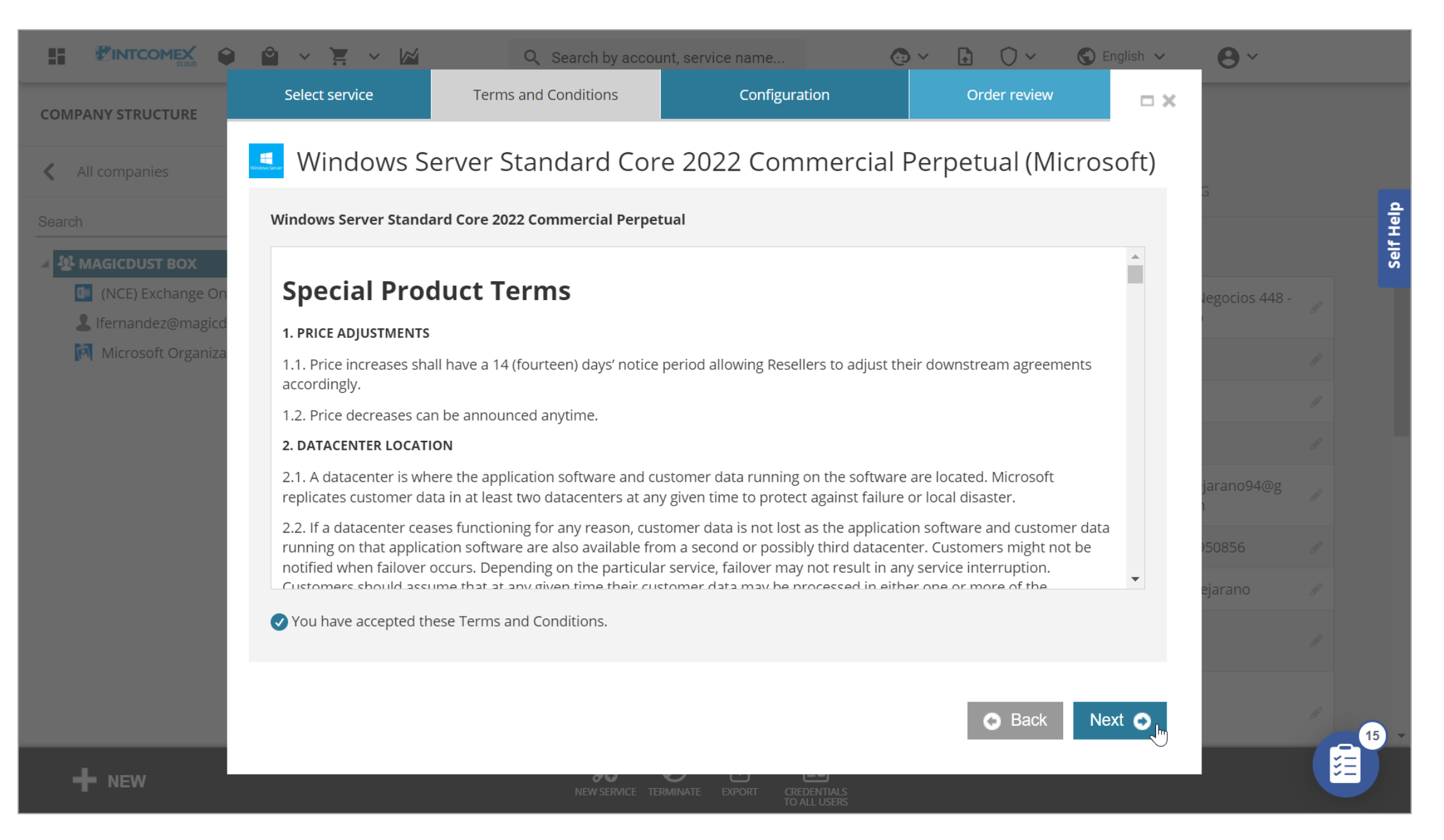

En la pestaña **Configuration**, seleccionaremos la configuración que tendrá nuestro servicio. En este caso de ejemplo, en el campo **Quantity** ingresamos la cantidad de licencias, mientras que en el campo **SKU Type**, seleccionamos el tipo de servicio que deseamos. Luego, hacemos clic en el botón **Next** o **Siguiente**.

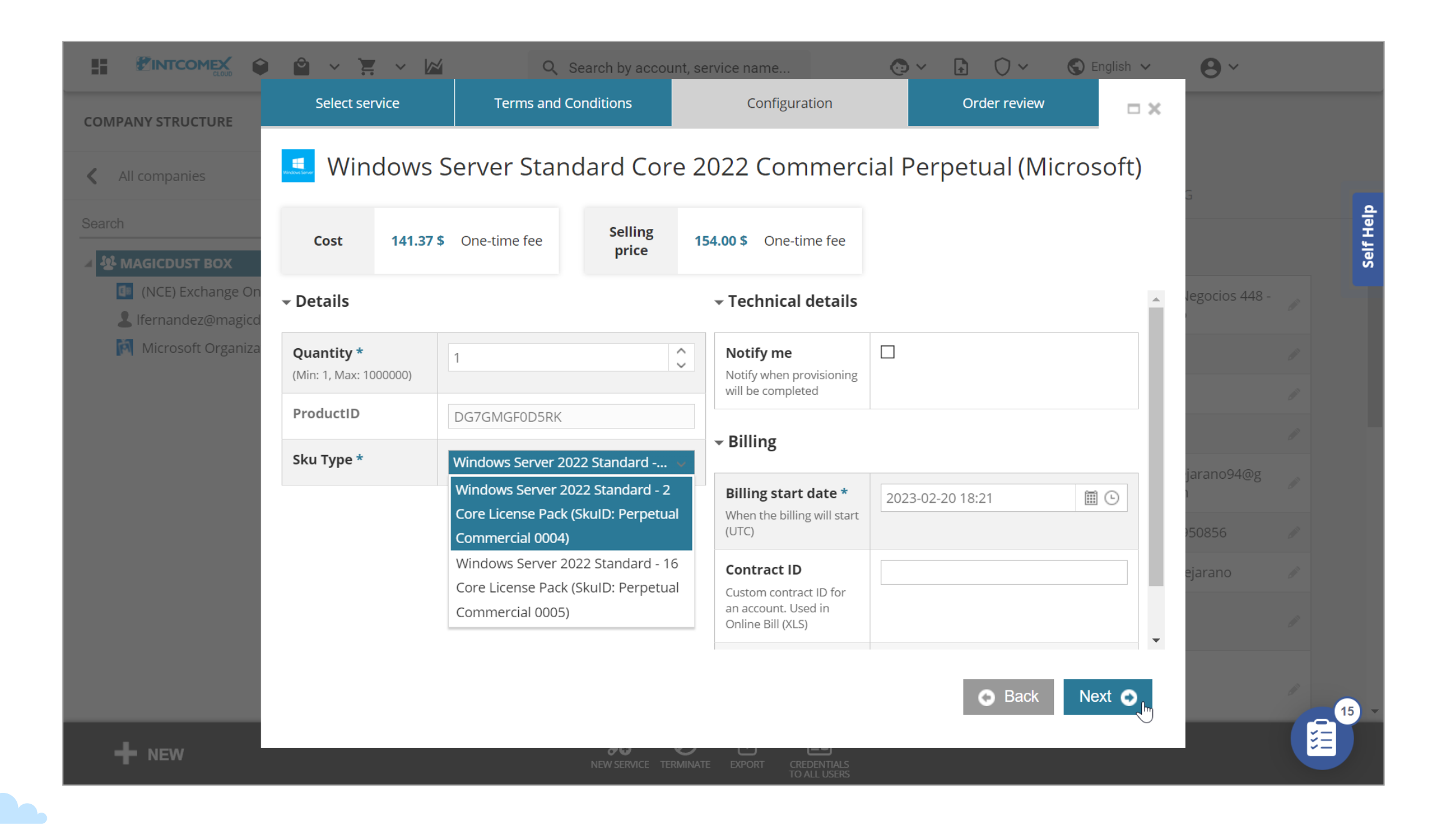

En la pestaña **Order Review** o **Revisión de la orden**, validamos los servicios que estamos adquiriendo y el precio (sugerido por Microsoft) que se tendría que ofertar al cliente final, Luego, hacemos clic en el botón **Finish** o **Finalizar**.

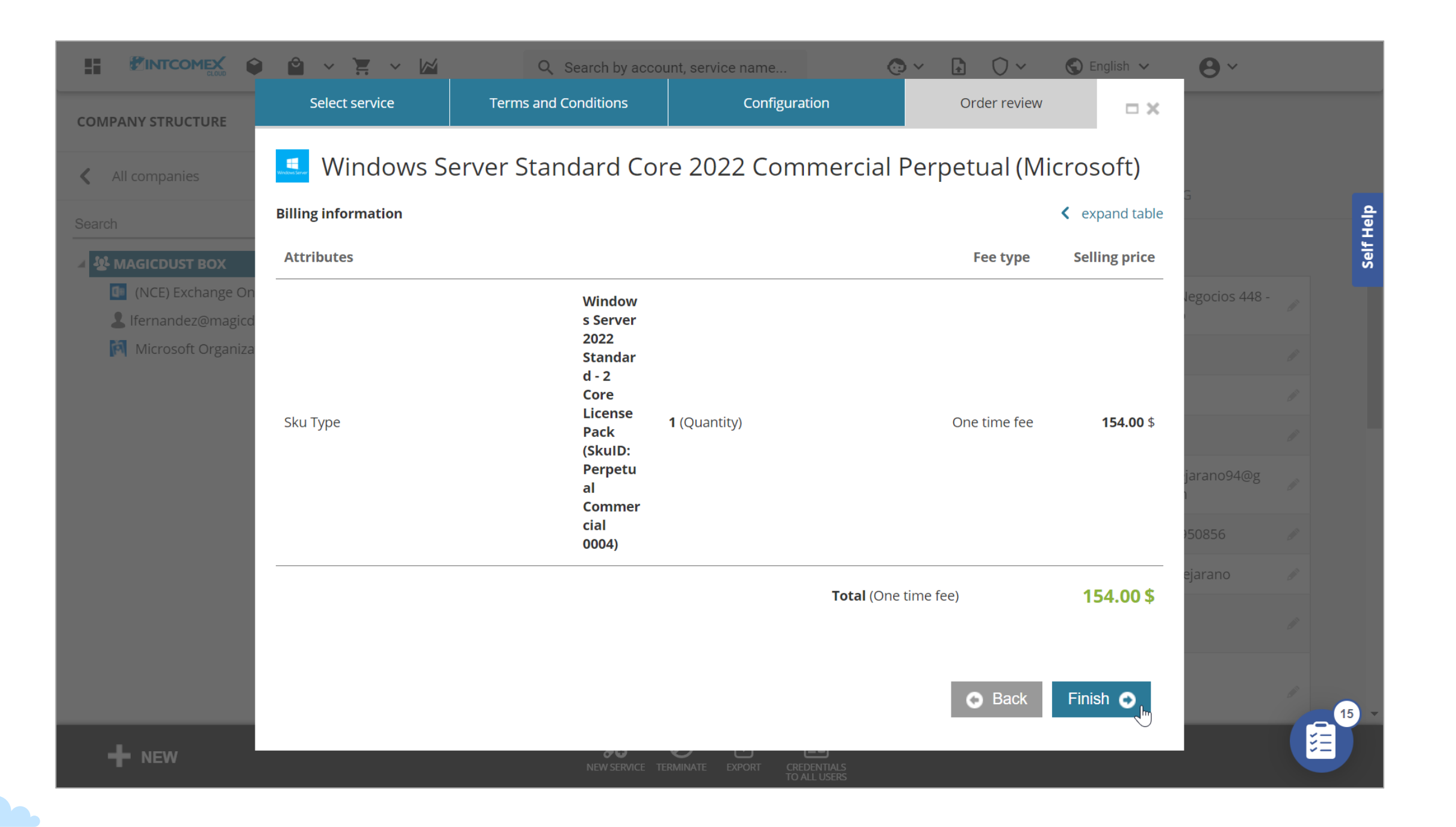

Solo algunos en algunos servicios se permite la modificación de asientos o licencias. En el caso que se requiera realizar una modificación, solo debemos hacer clic sobre el servicio y a continuación hacer clic sobre el ícono de lápiz en el campo **Quantity**.

|                                                                                                    | Q Searc | h by account, service name                                                                                                    | ()<br>                                       | 0~ 6                 | English V 🕒 V                                                                  |  |  |  |  |  |  |  |  |  |
|----------------------------------------------------------------------------------------------------|---------|----------------------------------------------------------------------------------------------------|----------------------------------------------|----------------------|--------------------------------------------------------------------------------|--|--|--|--|--|--|--|--|--|
| COMPANY STRUCTURE                                                                                                    | Ð       | Image: This account has price protection till 2023-03-20 00:00 UTC                                                            |                                              |                      |                                                                                |  |  |  |  |  |  |  |  |  |
| All companies  Search                                                                                                    | ٩       | ABBIE BOX S.A.C. > MAGICDUST BOX > (NCE) Microsoft 365 Business Standard (380895)<br>(NCE) Microsoft 365 Business<br>Standard |                                              |                      |                                                                                |  |  |  |  |  |  |  |  |  |
| <ul> <li>MAGICDUST BOX</li> <li>(NCE) Exchange Online Kiosk (1)</li> <li>(NCE) Microsoft 365 Business Standard (1)</li> </ul> |         | Cost 12.96 \$ Mo                                                                                                    | onthly fee <b>1</b><br>r 1 month(s) <b>1</b> | Selling<br>price     | 15.00 \$         Monthly fee <b>1</b> 15.00 \$         Per 1 month(s) <b>1</b> |  |  |  |  |  |  |  |  |  |
| Ifernandez@magicdustbox.com Microsoft Organization tenant (magicdustbox.onmicrosoft.con                                       | n)      | CONFIGURATION SERV                                                                                                    | /ICE INFO AVAIL                              | ABLE SERVICES        | AUDIT LOG                                                                      |  |  |  |  |  |  |  |  |  |
|                                                                                                    |         | ✓ ORDER DETAILS                                                                                                    |                                              | - CANCELATIO         | ON                                                                             |  |  |  |  |  |  |  |  |  |
|                                                                                                    |         | Subscription(NCE) MNameBusines                                                                                                | Aicrosoft 365<br>ss Standard                 | About<br>cancelation | Subscription<br>cancellation is only                                           |  |  |  |  |  |  |  |  |  |
|                                                                                                    |         | Quantity 1                                                                                                    | ♣                                            |                      | from purchase                                                                  |  |  |  |  |  |  |  |  |  |
|                                                                                                    |         | Billing Type Monthly                                                                                                    | y (with 1-                                   |                      | subscription renewal.                                                          |  |  |  |  |  |  |  |  |  |
|                                                                                                    |         | P1M                                                                                                    | communency -                                 | Cancel until         | 2023-02-27 18:32<br>(UTC)                                                      |  |  |  |  |  |  |  |  |  |
|                                                                                                    |         | Microsoft 98cea72b-720a-4411-<br>Tenant Id ac6d-ac31ba900a92                                                                  |                                              |                      |                                                                                |  |  |  |  |  |  |  |  |  |
|                                                                                                    |         | MPN ID 6395965                                                                                                    |                                              |                      |                                                                                |  |  |  |  |  |  |  |  |  |
|                                                                                                    |         | RESET PRICE MOVE CHANGE<br>PROTECTION                                                                                         | RENEW UPGRADE                                |                      |                                                                                |  |  |  |  |  |  |  |  |  |

Luego, ingresamos la cantidad de licencias que deseamos y posteriormente hacemos clic en el botón de **Check**.

|                                                                                                    | Q Searc | ch by account, service name                      | () × ()                                                  | 0~ ©                                                             | English 🗸 😝 🗸                                                      |
|----------------------------------------------------------------------------------------------------|---------|--------------------------------------------------|----------------------------------------------------------|------------------------------------------------------------------|--------------------------------------------------------------------|
| COMPANY STRUCTURE                                                                                                    | o       | i This account has p                             | ice protection till 2023-03-2                            | 0 00:00 UTC                                                      |                                                                    |
| All companies  Search                                                                                                    | Q,      | ABBIE BOX S.A.C. > M<br>(NCE) Micros<br>Standard | agicdust box > (NCE) M<br>oft 365 Busines                | licrosoft 365 Busine                                             | ess Standard (380895)                                              |
| <ul> <li>MAGICDUST BOX</li> <li>(NCE) Exchange Online Kiosk (1)</li> <li>(NCE) Microsoft 365 Business Standard (1)</li> </ul> |         | <b>Cost</b> 64.80                                | +51.84 \$ Monthly fee ①           80 \$ Per 1 month(s) ① | Selling<br>price                                                 | 75.00 +60.00 \$ Monthly fee<br>75.00 \$ Per 1 month(s)             |
| Lifernandez@magicdustbox.com Microsoft Organization tenant (magicdustbox.onmicrosoft.con                                      | ו)      | CONFIGURATION                                    | SERVICE INFO AVAIL                                       | ABLE SERVICES                                                    | AUDIT LOG                                                          |
|                                                                                                    |         | ORDER DETAILS     Subscription     Name          | (NCE) Microsoft 365<br>Business Standard                 | <ul> <li>✓ CANCELATION</li> <li>About<br/>cancelation</li> </ul> | N<br>Subscription<br>cancellation is only<br>allowed within 7 days |
|                                                                                                    |         | <b>Quantity *</b><br>(Min: 1, Max: 300)          | 5 🗘 🔮                                                    |                                                                  | from purchase<br>moment or<br>subscription renewal.                |
|                                                                                                    |         | Billing Type                                     | Monthly (with 1-<br>month commitment) -<br>P1M           | Cancel until                                                     | 2023-02-27 18:32<br>(UTC)                                          |
|                                                                                                    |         | Microsoft<br>Tenant Id                           | 98cea72b-720a-4411-<br>ac6d-ac31ba900a92                 | ✓ LICENSE REDU                                                   |                                                                    |
| + NEW                                                                                                    | _       |                                                  |                                                          |                                                                  |                                                                    |

Finalmente, hacemos clic sobre el botón **SAVE** o **GUARDAR** (imagen de disquete) ubicado en la parte inferior de la pantalla.

|                                                                                                    | Q Search I | by account, service name                                                          | 💿 🗸 🔒                                                                   | 0~ 0                 | English 🗸 😝 🗸                                                     |  |  |  |  |  |  |  |  |  |
|----------------------------------------------------------------------------------------------------|------------|-----------------------------------------------------------------------------------|-------------------------------------------------------------------------|----------------------|-------------------------------------------------------------------|--|--|--|--|--|--|--|--|--|
| COMPANY STRUCTURE                                                                                                    | e          | i This account has                                                                | price protection till 2023-03-20                                        | 0 00:00 UTC          |                                                                   |  |  |  |  |  |  |  |  |  |
| All companies                                                                                                    |            | ABBIE BOX S.A.C. > MAGICDUST BOX > (NCE) Microsoft 365 Business Standard (380895) |                                                                         |                      |                                                                   |  |  |  |  |  |  |  |  |  |
|                                                                                                    | Q          | (NCE) Micro<br>Standard                                                           | osoft 365 Busines                                                       | elf Help             |                                                                   |  |  |  |  |  |  |  |  |  |
| <ul> <li>MAGICDUST BOX</li> <li>(NCE) Exchange Online Kiosk (1)</li> <li>(NCE) Microsoft 365 Business Standard (1)</li> </ul> |            | <b>Cost</b> 64.6                                                                  | 80 +51.84 \$       Monthly fee ①         4.80 \$       Per 1 month(s) ① | Selling<br>price     | 75.00 +60.00 \$ Monthly fee ()         75.00 \$ Per 1 month(s) () |  |  |  |  |  |  |  |  |  |
| Ifernandez@magicdustbox.com Microsoft Organization tenant (magicdustbox.onmicrosoft.con                                       | n)         | CONFIGURATION                                                                     | SERVICE INFO AVAIL                                                      | ABLE SERVICES        | AUDIT LOG                                                         |  |  |  |  |  |  |  |  |  |
|                                                                                                    |            | - ORDER DETAILS                                                                   |                                                                         | - CANCELATIO         | N                                                                 |  |  |  |  |  |  |  |  |  |
|                                                                                                    |            | Subscription<br>Name                                                              | (NCE) Microsoft 365<br>Business Standard                                | About<br>cancelation | Subscription<br>cancellation is only<br>allowed within 7 days     |  |  |  |  |  |  |  |  |  |
|                                                                                                    |            | Quantity                                                                          | 5 🎤                                                                     |                      | from purchase<br>moment or                                        |  |  |  |  |  |  |  |  |  |
|                                                                                                    |            | Billing Type                                                                      | Monthly (with 1-<br>month commitment) -                                 |                      | subscription renewal.                                             |  |  |  |  |  |  |  |  |  |
|                                                                                                    |            |                                                                                   | P1M                                                                     | Cancel until         | 2023-02-27 18:32<br>(UTC)                                         |  |  |  |  |  |  |  |  |  |
|                                                                                                    |            | Microsoft<br>Tenant Id                                                            | 98cea72b-720a-4411-<br>ac6d-ac31ba900a92                                | - LICENSE RED        | UCTION                                                            |  |  |  |  |  |  |  |  |  |
|                                                                                                    | _          | MPN ID                                                                            | 6395965                                                                 |                      | 15 -                                                              |  |  |  |  |  |  |  |  |  |
| + NEW                                                                                                    |            |                                                                                   |                                                                         |                      |                                                                   |  |  |  |  |  |  |  |  |  |

Es importante tener en cuenta que existen otros tipos de modificaciones que se puede realizar sobre un servicio. A continuación, se lista una serie de manuales para efectuar algunos cambios:

- Funcionalidad Upgrade
- Funcionalidad Renew
- Funcionalidad Change Status
- Funcionalidad Reset Price Protection

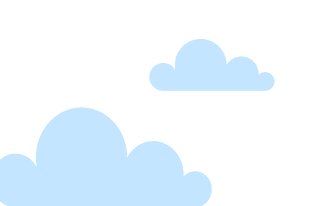

Para efectuar una cancelación inmediata de un servicio, solo debemos proceder a seleccionarlo y luego hacer clic sobre el botón **Terminate** o **Cancelar** ubicado en la parte inferior de la pantalla.

|                                                                                                    | Q Searc | h by account, service name                                  | <b>@</b> ~                               | <b>₽</b> () ~             | S English V                                          | ) ~                |  |  |  |  |  |  |
|----------------------------------------------------------------------------------------------------|---------|-------------------------------------------------------------|------------------------------------------|---------------------------|------------------------------------------------------|--------------------|--|--|--|--|--|--|
| COMPANY STRUCTURE                                                                                                    | o       | This account has price protection till 2023-03-20 00:00 UTC |                                          |                           |                                                      |                    |  |  |  |  |  |  |
| All companies                                                                                                    |         | ABBIE BOX S.A.C. > N                                        | AGICDUST BOX > (NCE                      | usiness Standard (380895) |                                                      |                    |  |  |  |  |  |  |
| Search                                                                                                    | Q       | (NCE) Micros<br>Standard                                    | soft 365 Busin                           | ess                       |                                                      | elf Heip           |  |  |  |  |  |  |
| <ul> <li>MAGICDUST BOX</li> <li>(NCE) Exchange Online Kiosk (1)</li> <li>(NCE) Microsoft 365 Business Standard (1)</li> </ul> |         | <b>Cost</b> 12.96                                           | Monthly fee  Per 1 month(s)              | Selling<br>price          | <b>15.00 \$</b> Monthly fee 15.00 \$ Per 1 mont      | e ()<br>:h(s) ()   |  |  |  |  |  |  |
| Ifernandez@magicdustbox.com Microsoft Organization tenant (magicdustbox.onmicrosoft.con                                       | n)      | CONFIGURATION                                               | SERVICE INFO AV                          | AILABLE SERVICES          | S AUDIT LOG                                          |                    |  |  |  |  |  |  |
|                                                                                                    |         | - ORDER DETAILS                                             | TION                                     | A                         |                                                      |                    |  |  |  |  |  |  |
|                                                                                                    |         | Subscription<br>Name                                        | (NCE) Microsoft 365<br>Business Standard | About<br>cancelatio       | on Subscription<br>cancellation is<br>allowed withir | s only<br>n 7 days |  |  |  |  |  |  |
|                                                                                                    |         | Quantity                                                    | 1                                        | 0                         | from purchase<br>moment or                           | e                  |  |  |  |  |  |  |
|                                                                                                    |         | Billing Type                                                | Monthly (with 1-<br>month commitment) -  | Concellum                 | subscription r                                       | enewal.            |  |  |  |  |  |  |
|                                                                                                    |         | Missocoft                                                   | P1M                                      | Cancel un                 | (UTC)                                                | ::32               |  |  |  |  |  |  |
|                                                                                                    |         | Tenant Id                                                   |                                          |                           |                                                      |                    |  |  |  |  |  |  |
|                                                                                                    |         | MPN ID 6395965                                              |                                          |                           |                                                      |                    |  |  |  |  |  |  |
|                                                                                                    |         | RESET PRICE MOVE CH<br>PROTECTION                           | IANGE RENEW UPGRADI                      | E                         |                                                      |                    |  |  |  |  |  |  |

Se despliega una ventana en la cual se indica el servicio que se está intentando cancelar. Para continuar, marcamos la opción **Terminate now** o **Cancelar ahora** y luego hacemos clic sobre el botón **Continue** o **Cancelar**.

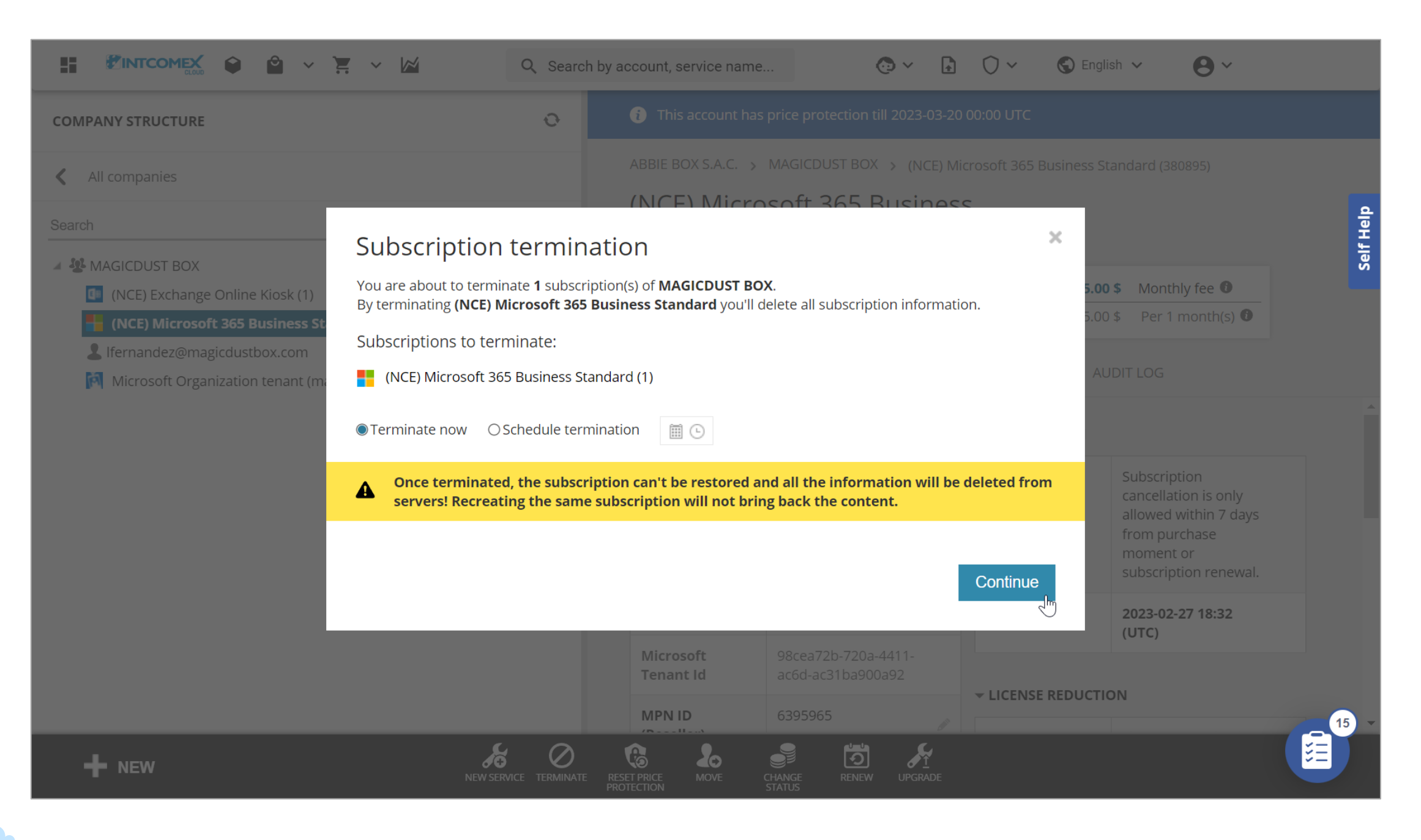

A continuación, seleccionamos la razón por la cual estamos gestionando la cancelación anticipada del servicio, luego marcamos la casilla inferior con la cual aceptamos que estamos de acuerdo que la cancelación es irreversible, permanente y de efecto inmediato. Seguidamente, hacemos clic en el botón **Terminate now** o **Terminar ahora**.

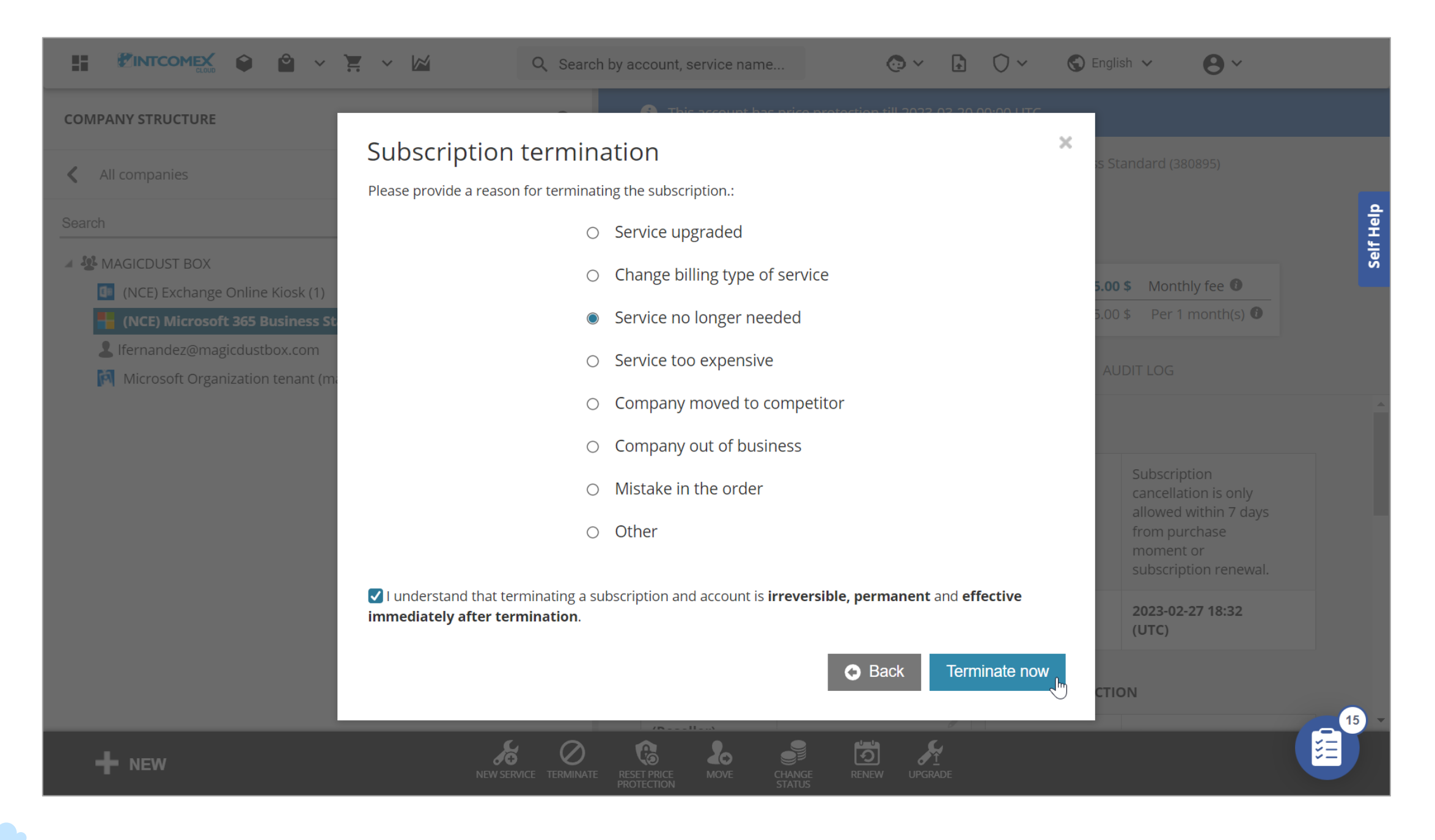

Finalmente, se muestra un mensaje que se ha iniciado el proceso de cancelación en el portal. Solo en caso se genere un error durante el proceso de cancelación, debemos reportarlo al equipo de soporte: Soporte Latam (soporte@soportelatam.cloud) para que puedan solucionarlo.

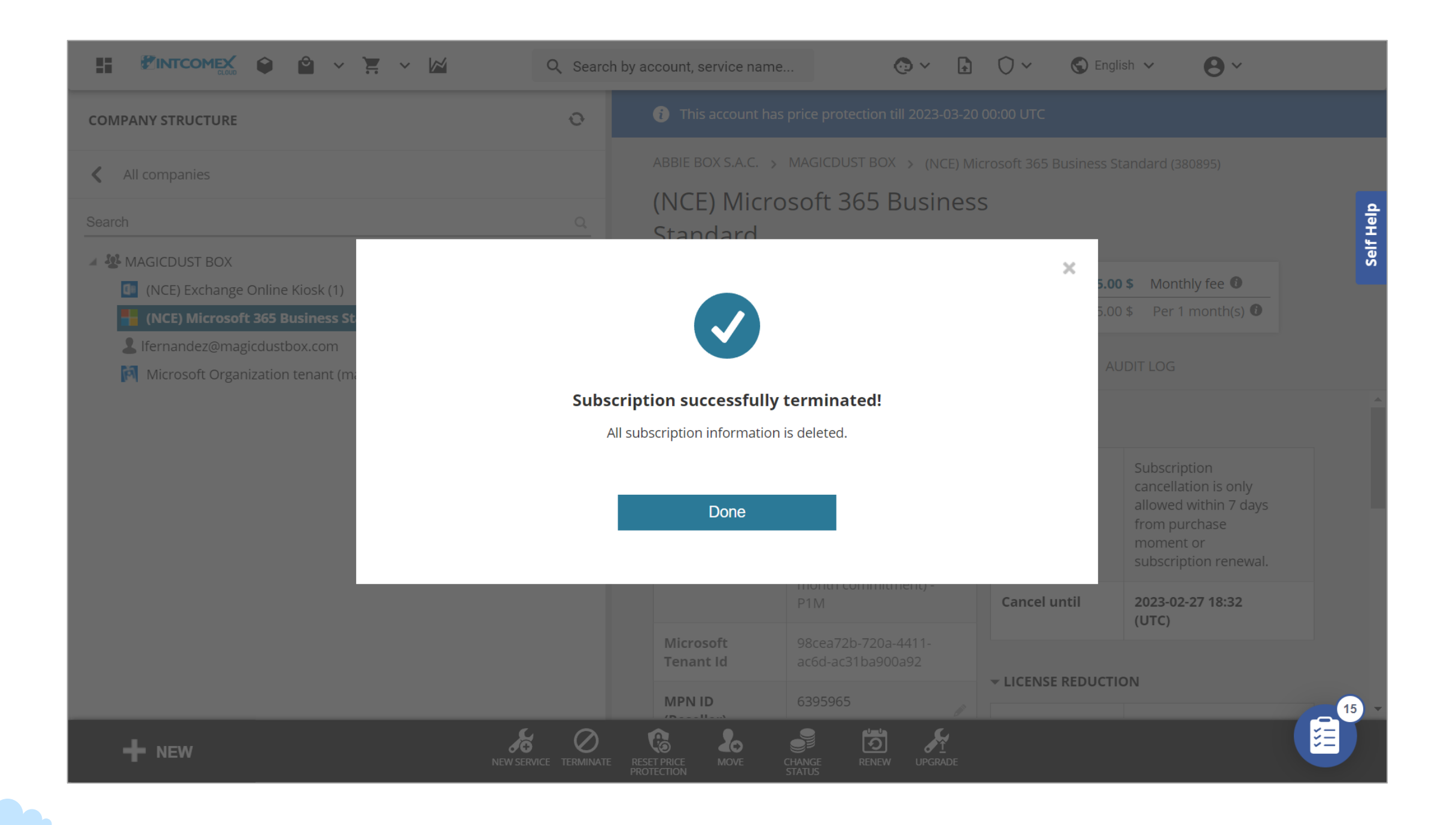

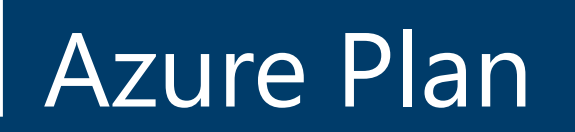

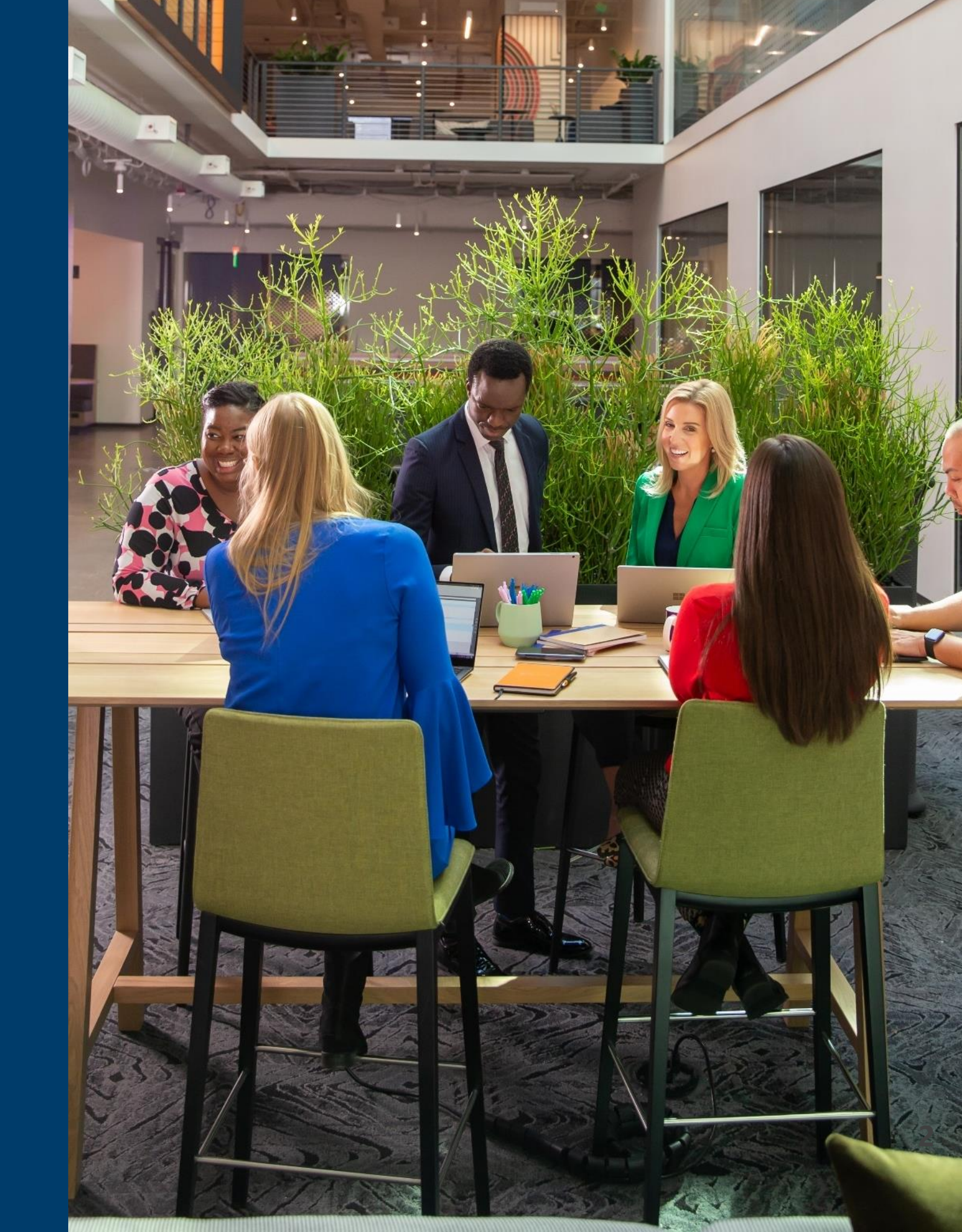

#### **Azure Plan: Introducción**

La nueva experiencia comercial de Azure Plan proporciona acceso a los servicios de Azure con tarifas de pago por uso para los clientes adheridos al programa Cloud Solutions Providers (CSP). Esta oferta simplifica la experiencia de compra puesto que ahora se pueden adquirir varias suscripciones de Azure bajo un solo Azure Plan.

Al momento de adquirir una suscripción de Azure Plan, se libera el acceso al catálogo completo de los últimos servicios de Azure. La nueva experiencia comercial en CSP para Azure está actualmente programada para que esté disponible en 137 países.

Por otro lado, se dispone de la opción para activar el Cost Management la cual permitirá estimar consumo de los servicios en tiempo real.

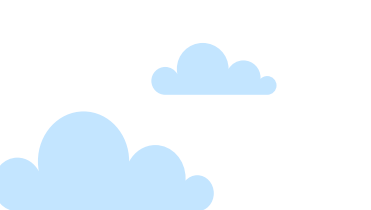

#### **Azure Plan: Aprovisionamiento**

Por el momento, las solicitudes de aprovisionamiento de suscripciones de Azure Plan deben ser canalizadas mediante el equipo soporte: Soporte Latam (<u>soporte@soportelatam.cloud</u>). Esto debido a que debe realizarse una serie de evaluaciones para validar si el tenant se encuentra en cumplimiento a nivel de seguridad.

| S Soporte<br>Latam                                                               | Enviar una solicitud | Iniciar sesión |
|----------------------------------------------------------------------------------|----------------------|----------------|
| Q ¿Cómo podemos ayudarle?                                                        |                      | Buscar         |
| porte Latam   Enviar una solicitud                                               |                      |                |
| nviar una solicitud                                                              |                      |                |
| Correo electrónico *                                                             |                      |                |
| Contact Name / Nombre del Contacto *                                             |                      |                |
| Tenant administrator contact name / Nombre del contacto administrador del Tenant |                      |                |
| Teléfono de Contacto / Contact Phone*                                            |                      |                |
| Empresa / Company *                                                              |                      |                |
|                                                                                  |                      |                |

#### **Azure Plan: Suspensión**

Por otro lado, el proceso de cancelación de una suscripción de Azure Plan aún no se encuentra automatizado para realizarse desde el portal ICP. Por tal motivo, se debe registrar de igual forma un ticket con el equipo de soporte: Soporte Latam (soporte@soportelatam.cloud) para que efectúen la suspensión respectiva.

|                        | 🗜 🗸 🖾 🛛 Q. Search by account, service name 💿 🗸 🔂 🗘 🗸                                                                                                    | S English V BV                                                      |
|------------------------|----------------------------------------------------------------------------------------------------|---------------------------------------------------------------------|
| COMPANY STRUCTURE      | ABBIE BOX S.A.C. > CLOUDY TEAM > Azure Plan (345823)                                                                                                    |                                                                     |
| All companies          | Subscription termination                                                                                                    | ×                                                                   |
| Search                 | You are about to terminate <b>1</b> subscription(s) of <b>CLOUDY TEAM</b> .<br>By terminating <b>Azure Plan</b> you'll delete all subscription information.                 | 41.07 \$ Monthly fee <b>1</b>                                       |
| Acure Plan (Demo Room) | Azure Plan can't be terminated before 12 March 2023 00:00(UTC) because it has or it contains 1 subscription(s) with a minimum contract period.                              | FOR ENDCUSTOMER SERVICE INFO                                        |
|                        | Subscriptions to terminate:                                                                                                    | Aggregated 🥒                                                        |
|                        | Azure Plan (Demo Room)       Minimal Contract Perio         Minimal Contract End Date:       12 March 2023 00:00(UTC)                                                       | d<br>DETAILS                                                        |
|                        | Terminate on <b>12 March 2023 00:00</b> Oschedule termination                                                                                                    | cy false                                                            |
|                        | Once terminated, the subscription can't be restored and all the information will be deleted from servers! Recreating the same subscription will not bring back the content. | n<br>Demo Room                                                      |
|                        | Continuo                                                                                                    | DZH318Z0BPS6:0001                                                   |
|                        |                                                                                                    | https://portal.azure.c<br>om/cloudypresaleste<br>am.onmicrosoft.com |
| + NEW                  | NEW SERVICE TERMINATE MOVE ADD AZURE GET RAW DATA                                                                                                    |                                                                     |

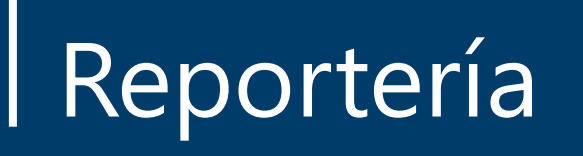

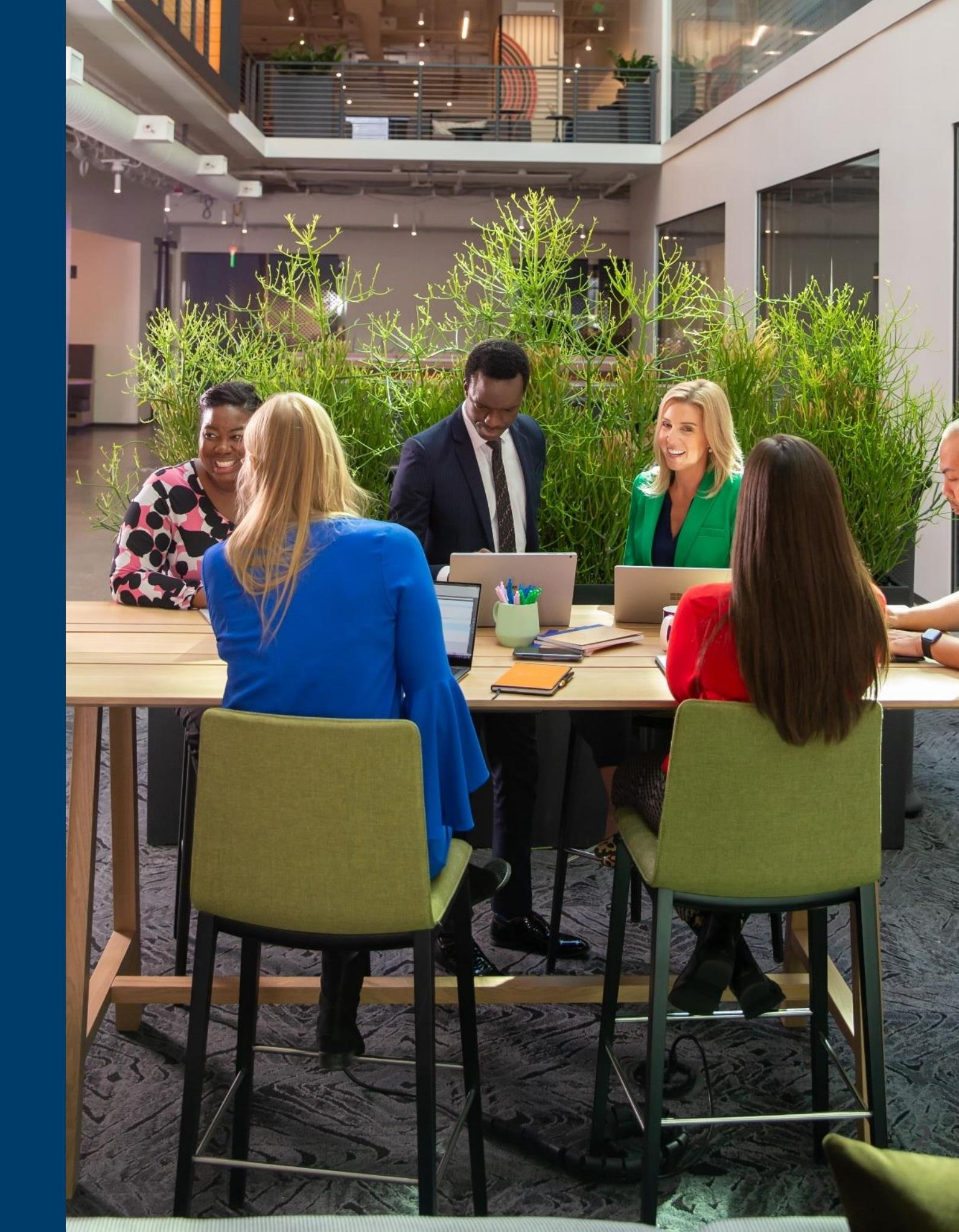

### Reportería: Introducción

Dentro del portal ICP se dispone de una gran cantidad de reportes de auditoría, gestión y ventas. Estos archivos permiten administrar información histórica y actualizada, siendo los más relevantes los reportes **Invoice Aggregation** y **MSCSPSeats**.

|                             | ° ~ `=   | ~ 🖂      | Q Search by account, serv                     | ice name | o ~ | Ð | 0~ | 🕤 English 🗸 | <b>0</b> ~ |
|-----------------------------|----------|----------|-----------------------------------------------|----------|-----|---|----|-------------|------------|
| My reports                  | A        | Most fre | equently used reports                         |          |     |   |    |             | A          |
| Search                      | Q        |          |                                               | _        |     |   |    |             |            |
| Audit                       |          |          | Reports for Accounting<br>Invoice Aggregation |          |     |   |    |             | If Help    |
| i Accounts Modified         | 00       | 0        |                                               | 000      |     |   |    |             | Š          |
| () Audit Log Object Company | <b>8</b> |          |                                               |          |     |   |    |             |            |
| i Audit Log Subject Company | 500      |          |                                               |          |     |   |    |             |            |
| i LastLogins                |          |          |                                               |          |     |   |    |             |            |
| Country Managers            |          |          |                                               |          |     |   |    |             |            |
| i Prepaid billing end date  |          |          |                                               |          |     |   |    |             |            |
| i Sales Price Changes       |          |          |                                               |          |     |   |    |             |            |
| Customers                   |          |          |                                               |          |     |   |    |             |            |
| 15 customers<br>NEW         |          |          |                                               |          |     |   | _  |             | •          |

El reporte **Invoice Aggregation** detalla las ventas realizadas en un mes determinado y nos permite conciliar las facturas que emite INTCOMEX por servicios CSP.

|                                       | ~  | Everything we have sold in                                                                      | rch by account, service nar | ne | <b>(</b> ) ~ | ÷ | 0~ | 🕤 English 🗸 | <b>0</b> ~ |          |
|---------------------------------------|----|-------------------------------------------------------------------------------------------------|-----------------------------|----|--------------|---|----|-------------|------------|----------|
| Reports for Accounting                |    | specified month. Can be filtered<br>by services, companies and<br>resellers. Also includes COGS | reports                     |    |              |   |    |             |            | ^        |
| (i) All Products with billable fields |    | that we have to pay. Data for past months never changes, but                                    | ccounting                   |    |              |   |    |             |            |          |
| Invoice Aggregation                   | 99 | the preview of the current<br>month is updated every Friday<br>morning. Note that this does     | gregation                   |    |              |   |    |             |            | elf Help |
| i Private Catalog Invoice Aggrega     |    | NOT include private catalog<br>services! By default report shows                                | 8                           |    |              |   |    |             |            | Ň        |
|                                       |    | last closed month, but if you<br>pass it a day within current                                   |                             |    |              |   |    |             |            |          |
| Sales                                 |    | month, it will show current<br>month's preview, if available.                                   |                             |    |              |   |    |             |            |          |
| (i) All Product Accounts with fields  | 99 | 1                                                                                               |                             |    |              |   |    |             |            |          |
| 1 LoginCount                          |    |                                                                                                 |                             |    |              |   |    |             |            |          |
| <b>i</b> MSCSPSeatChanges             |    |                                                                                                 |                             |    |              |   |    |             |            |          |
| i MSCSPSeatDelta                      |    |                                                                                                 |                             |    |              |   |    |             |            |          |
| (i) MSCSPSeats                        |    |                                                                                                 |                             |    |              |   |    |             |            |          |
| i MSCSPSoftware                       | 99 |                                                                                                 |                             |    |              |   |    |             |            |          |
| i M 15 Storage                        |    | •                                                                                               |                             |    |              |   |    |             |            | -        |
| NEW                                   |    |                                                                                                 |                             |    |              |   |    |             |            |          |

Para poder generar el reporte **Invoice Aggregation**, debemos hacer clic sobre el módulo **Reporting** o **Reportería** ubicado en la barra superior.

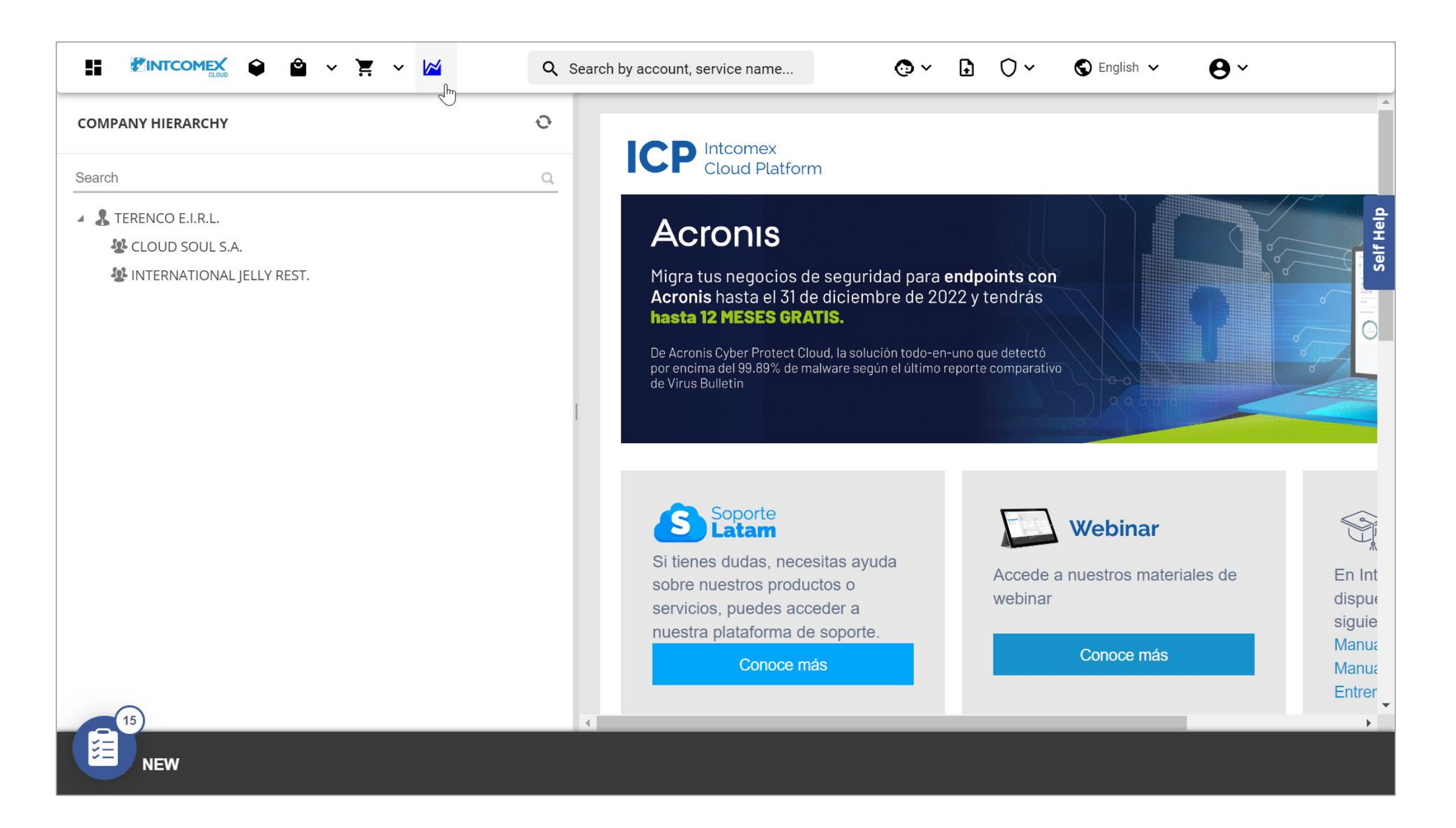

En el lado izquierdo nos deslizamos hacia abajo hasta encontrar el submenú Reports for Accounting.

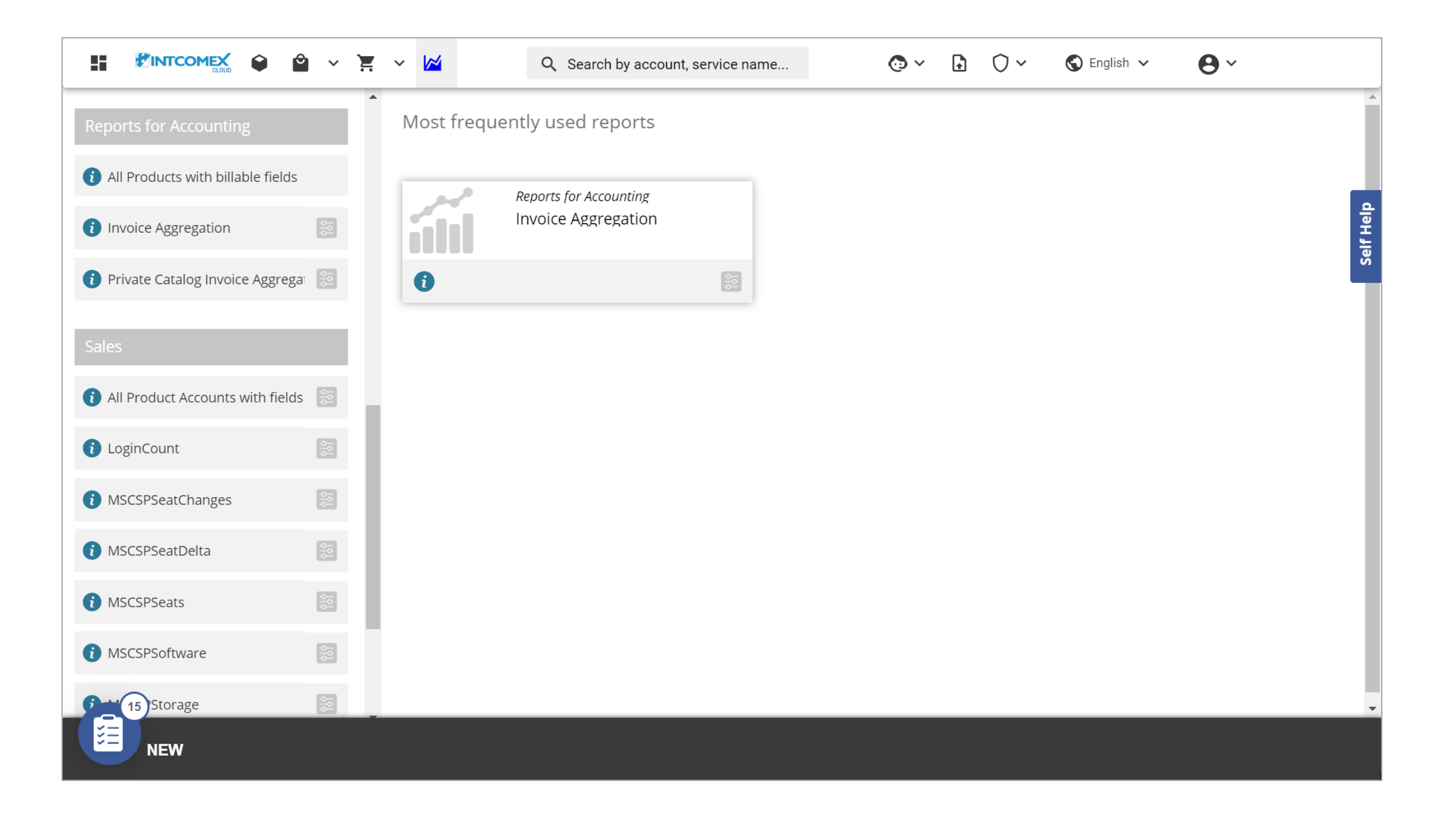

Hacemos clic sobre el botón de filtro en la opción **Invoice Aggregation**. Luego, escogemos el último día del mes del cual deseamos generar nuestro reporte. Finalmente, hacemos clic sobre el botón **Execute**.

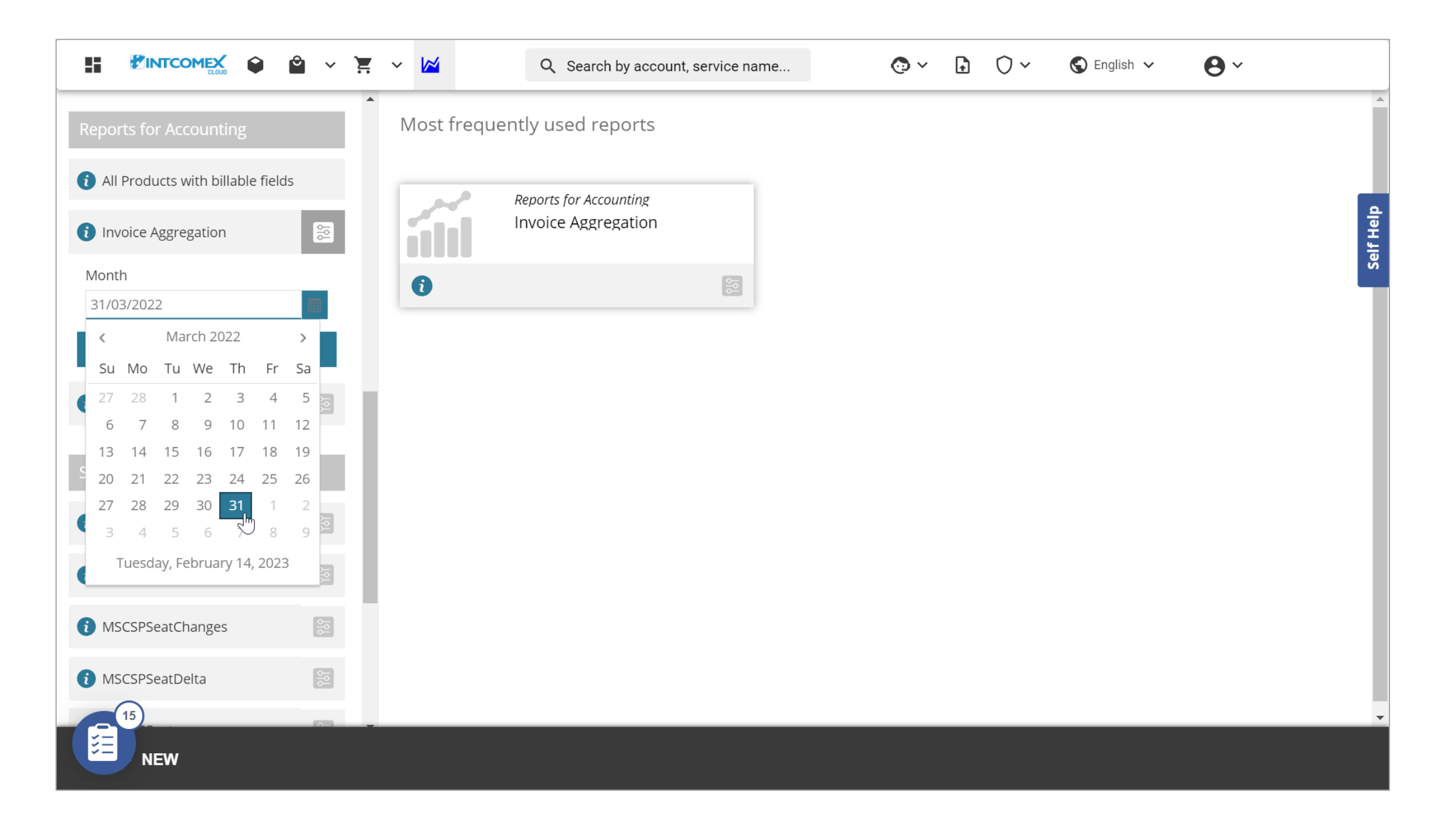

La información es cargada en el portal, pero para poder visualizarla de una mejor forma podemos exportarla en un archivo de Excel. Para realizar lo mencionado, hacemos clic en el botón **EXPORT** ubicado en la barra inferior y luego hacemos clic sobre la opción **XLSX**.

|                                                                                    | r ~ k                                 | <b>¥</b>                                                     |                                                          |                                                          | Q                                                 | Sea                                             | rch b                                                    | y aco                                               | count                                                     | t, ser                                                  | vice r                                                    | name                                         | <u></u>                             |                                               |                               | (        | <b>)</b> ~    | Ģ           | £         | 0~         |       | S E            | nglisl      | h 🗸       | r        | (          | 9~        | •         |            |           |          |
|------------------------------------------------------------------------------------|---------------------------------------|--------------------------------------------------------------|----------------------------------------------------------|----------------------------------------------------------|---------------------------------------------------|-------------------------------------------------|----------------------------------------------------------|-----------------------------------------------------|-----------------------------------------------------------|---------------------------------------------------------|-----------------------------------------------------------|----------------------------------------------|-------------------------------------|-----------------------------------------------|-------------------------------|----------|---------------|-------------|-----------|------------|-------|----------------|-------------|-----------|----------|------------|-----------|-----------|------------|-----------|----------|
| Reports for Accounting                                                             | Inv<br>Repo                           | Dice<br>rt gene                                              | Agg                                                      | grega<br>I on Tu                                         | atio<br>esday                                     | n C<br>ı, Febri                                 | •<br>uary                                                | 14, 20                                              | )23 00                                                    | ):18:0(                                                 | 8                                                         |                                              |                                     |                                               |                               |          |               |             |           |            |       |                |             |           |          |            |           |           |            |           |          |
| <ul> <li>All Products with billable fields</li> <li>Invoice Aggregation</li> </ul> | Eve<br>cor<br>mo<br>Fric<br>def<br>mo | nything<br>npanie<br>nths no<br>lay mo<br>ault re<br>nth, it | g we r<br>s and<br>ever o<br>prning<br>port s<br>will sl | have s<br>l resel<br>change<br>g. Note<br>shows<br>how c | es, but<br>es, but<br>a that<br>a last o<br>urren | Also in<br>at the<br>this d<br>closed<br>it mon | ified i<br>nclude<br>previ<br>loes M<br>l mor<br>nth's p | mont<br>es CO<br>ew of<br>NOT i<br>nth, b<br>previe | h. Car<br>)GS th<br>f the c<br>nclud<br>ut if y<br>ew, if | n be f<br>lat we<br>currer<br>e priv<br>ou pa<br>availa | altered<br>have<br>ht more<br>ate ca<br>ass it a<br>able. | d by s<br>to pa<br>nth is<br>atalog<br>a day | ay. Da<br>upda<br>s servi<br>withir | es,<br>ata foi<br>ated e<br>ices! f<br>n curi | r past<br>every<br>By<br>rent | t        |               |             |           |            |       |                |             |           |          |            |           |           |            |           | elf Help |
| Month<br>31/03/2022                                                                | Dra                                   | g a col                                                      | lumn                                                     | head                                                     | ler ar                                            | nd dro                                          | op it                                                    | here                                                | to gr                                                     | oupl                                                    | by tha                                                    | at col                                       | lumn                                |                                               |                               |          |               |             |           |            |       |                |             |           |          |            |           |           |            |           | Š        |
| Execute                                                                            | ℃oi                                   | ⊕<br>Cus                                                     | 🐨<br>Cus                                                 | ⊕<br>Enc                                                 | '₹<br>Deț                                         | ন্থ<br>Pro                                      | '₹<br>Ver                                                | '₹<br>Ver                                           | ⊕<br>Acc                                                  | 🐨<br>Pric                                               | '₹<br>Ma                                                  | '₹<br>Cor                                    | '₹<br>Res                           | '₹<br>Bill                                    | ⊕<br>Act                      | 🐨<br>Day | <br>∃<br>Bill | '₹<br>Bill  | '₹<br>Cos | '₹<br>Sale | ⑦ Cur | ज्ज्ञ<br>Pro C | ) (<br>os S | )<br>Sale | '₹<br>UD | '₹<br>Pric | '₹<br>Pro | 🐨<br>Prio | '₹<br>Sale | '₹<br>Sec | •        |
| i Private Catalog Invoice Aggrega                                                  |                                       |                                                              |                                                          |                                                          |                                                   |                                                 |                                                          |                                                     |                                                           | М<br>3<br>В                                             |                                                           |                                              |                                     |                                               |                               |          |               | D           |           |            |       |                |             |           |          |            |           |           |            |           |          |
| Sales                                                                              | I                                     |                                                              |                                                          | I                                                        |                                                   | M                                               |                                                          | 4<br>8                                              |                                                           | з<br>w<br>B                                             |                                                           |                                              |                                     | 2                                             | 0                             |          |               | в<br>Т<br>р |           |            |       |                |             |           |          |            | ٨         |           |            |           |          |
| (i) All Product Accounts with fields                                               | J<br>R                                |                                                              | E                                                        | J<br>R                                                   |                                                   | з<br>В<br>S                                     | M                                                        | 4<br>B                                              | 2                                                         | Т<br>А                                                  |                                                           |                                              |                                     | 0<br>0                                        | -<br>0                        | 3        | 0             | N<br>of     | 1         | 1          | U     | 1              | 1           |           | 1        | 4          | А<br>1    | P         |            |           |          |
| i LoginCount                                                                       |                                       |                                                              |                                                          |                                                          |                                                   |                                                 |                                                          | 9                                                   |                                                           | р<br>р<br>u                                             |                                                           |                                              |                                     |                                               |                               |          |               | с<br>I      |           |            |       |                |             |           |          |            |           |           |            |           |          |
| MSCSPSeatChanges                                                                   |                                       |                                                              |                                                          |                                                          |                                                   |                                                 |                                                          |                                                     |                                                           | of<br>N                                                 |                                                           |                                              |                                     |                                               |                               |          |               |             |           |            |       |                |             |           |          |            |           |           |            |           | •        |
| MSCSPSeatDelta                                                                     | K                                     | ) <                                                          | 1                                                        |                                                          | K                                                 | 1                                               | 15                                                       | ~ i                                                 | items                                                     | ÷                                                       |                                                           |                                              |                                     |                                               |                               |          |               |             |           |            |       |                |             |           | S        | howi       | ng 1-     | 1 fro     | m 1 it     | ems       |          |
| NEW                                                                                |                                       |                                                              |                                                          |                                                          |                                                   |                                                 |                                                          |                                                     |                                                           | Ð                                                       |                                                           |                                              |                                     |                                               |                               |          |               |             |           |            |       |                |             |           |          |            |           |           |            |           | -        |

Luego de descargar y abrir posteriormente el archivo de Excel, se muestran diferentes campos que nos permitirán comprender de un modo granular los costos y precios de los servicios CSP adquiridos.

| X Aı    | utoguardado 🔵 🖫                        | Invoice_Aggregatio | n.xlsx 🗸        | , Buscar                  |                | Arturo Bejar                    | ano 혥      | <i>13</i> – | ð        | ×        |
|---------|----------------------------------------|--------------------|-----------------|---------------------------|----------------|---------------------------------|------------|-------------|----------|----------|
| Archivo | Inicio Insertar Dispo                  | osición de página  | Fórmulas Datos  | Revisar Vista Automatizar | Ayuda          |                                 | 다.         | mentarios   | ල් Comp  | bartir 👻 |
| ≂       |                                        |                    |                 |                           |                |                                 |            |             |          |          |
|         |                                        |                    |                 |                           |                |                                 |            |             |          |          |
| A1      | $\checkmark$ : $\times \checkmark f_x$ | Company            |                 |                           |                |                                 |            |             |          | <b></b>  |
|         | Α                                      | B                  | C               | D                         | E              | F<br>Decident Name              | G          | V I D-      | ·        | H        |
|         | Ipany                                  | Customer ID        | Customer VAT ID |                           | DepartmentName | Product Name                    | Vendor     | 2E7D6E0D    | EASE AD  |          |
|         |                                        |                    | 2546980009      |                           |                | Microsoft 365 Business Basic    | Microsoft  |             | 9D50 44  |          |
|         | INCO E.I.R.L.                          |                    | 2340903109      | INTERNATIONAL JELLT REST. |                | Microsoft 303 Business Standard | WIICIOSOIL | 40101120    | -0030-44 |          |
| 5       |                                        |                    |                 |                           |                |                                 |            |             |          | - 11     |
| 6       |                                        |                    |                 |                           |                |                                 |            |             |          | - 11     |
| 7       |                                        |                    |                 |                           |                |                                 |            |             |          | - 11     |
| 8       |                                        |                    |                 |                           |                |                                 |            |             |          | - 11     |
| 9       |                                        |                    |                 |                           |                |                                 |            |             |          | - 11     |
| 10      |                                        |                    |                 |                           |                |                                 |            |             |          | - H      |
| 11      |                                        |                    |                 |                           |                |                                 |            |             |          | - 11     |
| 12      |                                        |                    |                 |                           |                |                                 |            |             |          | - 11     |
| 13      |                                        |                    |                 |                           |                |                                 |            |             |          | - H      |
| 14      |                                        |                    |                 |                           |                |                                 |            |             |          |          |
| 15      |                                        |                    |                 |                           |                |                                 |            |             |          |          |
| 16      |                                        |                    |                 |                           |                |                                 |            |             |          |          |
| 17      |                                        |                    |                 |                           |                |                                 |            |             |          |          |
| 18      |                                        |                    |                 |                           |                |                                 |            |             |          | 11       |
| 19      |                                        |                    |                 |                           |                |                                 |            |             |          | 11       |
| 20      |                                        |                    |                 |                           |                |                                 |            |             |          |          |
| 21      |                                        |                    |                 |                           |                |                                 |            |             |          |          |
| 23      |                                        |                    |                 |                           |                |                                 |            |             |          |          |
|         | Worksheet - 14.02.2                    | 3 - 05.29.39       | (+)             |                           | : ••           |                                 |            |             |          |          |
| Listo % | Accesibilidad: es necesario inves      | tigar              |                 |                           |                | Configuración de visualización  | ■ 町        |             | +        | + 100%   |

El campo **Company** nos indica el nombre de nuestra empresa mientras que el campo **End Customer Company** nos indica el nombre de la empresa de nuestro cliente. Por otro lado, el campo **Customer VAT ID** muestra información que identifique a nuestro cliente (RUC, RUT, entro otros) la cual debemos haberla completado antes.

| Archivo Inicio Insertar Disposición de página Fórmulas Datos Revisar Vista Automatizar Ayuda   Altoria Companizar   Altoria B   Customer VAT ID End Customer Company   DepartmentName Product Name   VendorReference   2 TERENCO ELIRL   25469803109   INTERNATIONAL JELLY REST.                                                                                                    | 🗴 Autoguardado 💽 🗄                                                                                                    | Invoice_Aggregatio               | n.xlsx 🗸        | , Buscar                  |                     | Arturo Beja                     | ano 뗽       | <i>13</i> – | ð        | ×       |
|----------------------------------------------------------------------------------------------------|----------------------------------------------------------------------------------------------------|----------------------------------|-----------------|---------------------------|---------------------|---------------------------------|-------------|-------------|----------|---------|
| A       B       C       D       E       F       G       Vendor         1       Company       Customer ID       Customer VAT ID       End Customer Company       DepartmentName       Product Name       Vendor       VendorReference         2       TERENCO E.I.R.L.       2546988309       CLOUD SOUL S.A.       Microsoft 365 Business Basic       Microsoft       3F7D6F0D-F43E-4DD7-5         4       5       5       5       5       5       5       5       5       5       5       5       5       5       5       5       5       6       7       8       6       7       6       7       6       7       6       7       6       7       6       7       6       7       6       7       6       7       6       7       6       7       6       7       6       7       6       7       6       7       6       7       6       7       6       7       6       7       6       7       6       7       6       7       6       7       6       7       6       7       6       7       6       7       6       7       6       7       6       7       6                                                                                                    | Archivo Inicio Insertar Dispo                                                                                                    | sición de página                 | Fórmulas Datos  | Revisar Vista Automatizar | Ayuda               |                                 | C C C C     | omentarios  | d Comp   | artir ~ |
| A       B       C       D       E       F       S       H         1       Company       Customer ID       Customer VAT ID       End Customer Company       DepartmentName       Product Name       Vendor       Vendor       VendorReference         2       TERENCO E.I.R.L       2546980009       CLOUD SOUL S.A.       Microsoft 365 Business Basic       Microsoft       3F7D6F0D-F43E-4D07-5         3       TERENCO E.I.R.L       2546983109       INTERNATIONAL JELLY REST.       Microsoft 365 Business Standard       Microsoft       4DF8F12B-8D50-44CA-E         6                                                                                                    |                                                                                                    |                                  |                 |                           |                     |                                 |             |             |          |         |
| All original       B       C       D       E       F       G       H       H         Company       Customer ID       Customer VAT ID       End Customer Company       DepartmentName       Product Name       Vendor       Vendor Reference         2       TERENCO E.I.R.L.       254698009       CLOUD SOUL S.A.       Microsoft 365 Business Basic       Microsoft 365 Business Standard       Microsoft 40F8F128-8D50-44CA-E         3       TERENCO E.I.R.L.       2546983109       INTERNATIONAL JELLY REST.       Microsoft 365 Business Standard       Microsoft 40F8F128-8D50-44CA-E         6                                                                                                    | $ 120 \qquad \qquad \qquad \qquad \qquad \qquad \qquad \qquad \qquad \qquad \qquad \qquad \qquad \qquad \qquad \qquad \qquad \qquad \qquad$ |                                  |                 |                           |                     |                                 |             |             |          |         |
| A       B       C       D       D <thd< th=""> <thd< th=""> <thd< th=""></thd<></thd<></thd<>                                                                                                    | $\begin{array}{c c} A30 & \bullet \\ \hline \end{array} : & \swarrow & Jx \\ \hline \end{array}$                                            | $s_0  \checkmark : [X \lor J_X]$ |                 | 5                         |                     | -                               |             |             |          |         |
| Company         Company         Company <t< td=""><td>A A</td><td>B<br/>Customer ID</td><td>Customer VAT ID</td><td>D<br/>End Customer Company</td><td>L<br/>DepartmentName</td><td>F<br/>Product Name</td><td>G<br/>Vendor</td><td>VendorRe</td><td>ference</td><td></td></t<>                                                                                                    | A A                                                                                                    | B<br>Customer ID                 | Customer VAT ID | D<br>End Customer Company | L<br>DepartmentName | F<br>Product Name               | G<br>Vendor | VendorRe    | ference  |         |
| TERENCO ELR.L.       2546983109       INTERNATIONAL JELLY REST.       Microsoft 365 Business Standard       Microsoft       4DF8F128-8D50-44CA-E         4       -       -       -       -       -       -       -       -       -       -       -       -       -       -       -       -       -       -       -       -       -       -       -       -       -       -       -       -       -       -       -       -       -       -       -       -       -       -       -       -       -       -       -       -       -       -       -       -       -       -       -       -       -       -       -       -       -       -       -       -       -       -       -       -       -       -       -       -       -       -       -       -       -       -       -       -       -       -       -       -       -       -       -       -       -       -       -       -       -       -       -       -       -       -       -       -       -       -       -       -       -       -       -       -       -                                                                                                    | 2 TERENCO E LA L                                                                                                    | customer ib                      | 2546980809      | CLOUD SOUL S.A.           | Departmentitume     | Microsoft 365 Business Basic    | Microsoft   | 3F7D6F0D-   | F43E-4DI | D7-9    |
| 4       and       and                                                                                                    | 3 TERENCO E.I.R.L.                                                                                                    |                                  | 2546983109      | INTERNATIONAL JELLY REST. |                     | Microsoft 365 Business Standard | Microsoft   | 4DF8F12B-   | 8D50-44  | CA-E    |
| 5       Image: Solution of the second of the second of the s | 4                                                                                                    |                                  |                 |                           |                     |                                 |             |             |          |         |
| 6       Image: second second sec | 5                                                                                                    |                                  |                 |                           |                     |                                 |             |             |          | - 11    |
| 7   8   9   10   11   12   13   14   15   16   17   18   19   10   10   11   12   13   14   15   16   17   18   19   20                                                                                                    | 6                                                                                                    |                                  |                 |                           |                     |                                 |             |             |          | - 11    |
| 8       9       9       9       9       9       9       9       9       9       9       9       9       9       9       9       9       9       9       9       9       9       9       9       9       9       9       9       9       9       9       9       9       9       9       9       9       9       9       9       9       9       9       9       9       9       9       9       9       9       9       9       9       9       9       9       9       9       9       9       9       9       9       9       9       9       9       9       9       9       9       9       9       9       9       9       9       9       9       9       9       9       9       9       9       9       9       9       9       9       9       9       9       9       9       9       9       9       9       9       9       9       9       9       9       9       9       9       9       9       9       9       9       9       9       9       9       9       9                                                                                                    | 7                                                                                                    |                                  |                 |                           |                     |                                 |             |             |          | - 11    |
| 9       9       9       9       9       9       9       9       9       9       9       9       9       9       9       9       9       9       9       9       9       9       9       9       9       9       9       9       9       9       9       9       9       9       9       9       9       9       9       9       9       9       9       9       9       9       9       9       9       9       9       9       9       9       9       9       9       9       9       9       9       9       9       9       9       9       9       9       9       9       9       9       9       9       9       9       9       9       9       9       9       9       9       9       9       9       9       9       9       9       9       9       9       9       9       9       9       9       9       9       9       9       9       9       9       9       9       9       9       9       9       9       9       9       9       9       9       9       9                                                                                                          | 8                                                                                                    |                                  |                 |                           |                     |                                 |             |             |          | - 11    |
| 10       11       11       11       11       11       11       11       11       11       11       11       11       11       11       11       11       11       11       11       11       11       11       11       11       11       11       11       11       11       11       11       11       11       11       11       11       11       11       11       11       11       11       11       11       11       11       11       11       11       11       11       11       11       11       11       11       11       11       11       11       11       11       11       11       11       11       11       11       11       11       11       11       11       11       11       11       11       11       11       11       11       11       11       11       11       11       11       11       11       11       11       11       11       11       11       11       11       11       11       11       11       11       11       11       11       11       11       11       11       11       11 <td< td=""><td>9</td><td></td><td></td><td></td><td></td><td></td><td></td><td></td><td></td><td></td></td<>                                                                                                    | 9                                                                                                    |                                  |                 |                           |                     |                                 |             |             |          |         |
| 11       11       11       11       11       11       11       11       11       11       11       11       11       11       11       11       11       11       11       11       11       11       11       11       11       11       11       11       11       11       11       11       11       11       11       11       11       11       11       11       11       11       11       11       11       11       11       11       11       11       11       11       11       11       11       11       11       11       11       11       11       11       11       11       11       11       11       11       11       11       11       11       11       11       11       11       11       11       11       11       11       11       11       11       11       11       11       11       11       11       11       11       11       11       11       11       11       11       11       11       11       11       11       11       11       11       11       11       11       11       11       11 <td< td=""><td>10</td><td></td><td></td><td></td><td></td><td></td><td></td><td></td><td></td><td>11</td></td<>                                                                                                    | 10                                                                                                    |                                  |                 |                           |                     |                                 |             |             |          | 11      |
| 12       13       14       14       14       15       16       16       16       16       16       16       16       16       16       16       16       16       16       16       16       16       16       16       16       16       16       16       16       16       16       16       16       16       16       16       16       16       16       16       16       16       16       16       16       16       16       16       16       16       16       16       16       16       16       16       16       16       16       16       16       16       16       16       16       16       16       16       16       16       16       16       16       16       16       16       16       16       16       16       16       16       16       16       16       16       16       16       16       16       16       16       16       16       16       16       16       16       16       16       16       16       16       16       16       16       16       16       16       16       16       16 <td< td=""><td>11</td><td></td><td></td><td></td><td></td><td></td><td></td><td></td><td></td><td>18</td></td<>                                                                                                    | 11                                                                                                    |                                  |                 |                           |                     |                                 |             |             |          | 18      |
| 13       14       14       14       14       14       14       14       14       14       14       15       15       15       15       16       16       16       16       16       16       16       16       16       16       16       16       16       16       16       16       16       16       16       16       16       16       16       16       16       16       16       16       16       16       16       16       16       16       16       16       16       16       16       16       16       16       16       16       16       16       16       16       16       16       16       16       16       16       16       16       16       16       16       16       16       16       16       16       16       16       16       16       16       16       16       16       16       16       16       16       16       16       16       16       16       16       16       16       16       16       16       16       16       16       16       16       16       16       16       16       16 <td< td=""><td>12</td><td></td><td></td><td></td><td></td><td></td><td></td><td></td><td></td><td>11</td></td<>                                                                                                    | 12                                                                                                    |                                  |                 |                           |                     |                                 |             |             |          | 11      |
| 14       14       14       14       14       14       15       15       16       16       16       16       16       16       17       16       16       16       16       16       16       16       16       16       16       16       16       16       16       16       16       16       16       16       16       16       16       16       16       16       16       16       16       16       16       16       16       16       16       16       16       16       16       16       16       16       16       16       16       16       16       16       16       16       16       16       16       16       16       16       16       16       16       16       16       16       16       16       16       16       16       16       16       16       16       16       16       16       16       16       16       16       16       16       16       16       16       16       16       16       16       16       16       16       16       16       16       16       16       16       16       16 <td< td=""><td>13</td><td></td><td></td><td></td><td></td><td></td><td></td><td></td><td></td><td>-11</td></td<>                                                                                                    | 13                                                                                                    |                                  |                 |                           |                     |                                 |             |             |          | -11     |
| 13       13       14       15       16       17       17       18       19       19       19       19       19       19       19       19       19       19       19       19       19       19       19       19       19       19       19       19       19       19       19       19       19       19       19       19       19       19       19       19       19       19       19       19       19       19       19       19       19       19       19       19       19       19       19       19       19       19       19       19       19       19       19       19       19       19       19       19       19       19       19       19       19       19       19       19       19       19       19       19       19       19       19       19       19       19       19       19       19       19       19       19       19       19       19       19       19       19       19       19       19       19       19       19       19       19       19       19       19       19       19       19 <td< td=""><td>14</td><td></td><td></td><td></td><td></td><td></td><td></td><td></td><td></td><td>-11</td></td<>                                                                                                    | 14                                                                                                    |                                  |                 |                           |                     |                                 |             |             |          | -11     |
| 17       17       18       19       19       19       19       19       19       19       19       19       19       19       19       19       19       19       19       19       19       19       19       19       19       19       19       19       19       19       19       19       19       19       19       19       19       19       19       19       19       19       19       19       19       19       19       19       19       19       19       19       19       19       19       19       19       19       19       19       19       19       19       19       19       19       19       19       19       19       19       19       19       19       19       19       19       19       19       19       19       19       19       19       19       19       19       19       19       19       19       19       19       19       19       19       19       19       19       19       19       19       19       19       19       19       19       19       19       19       19       19 <td< td=""><td>16</td><td></td><td></td><td></td><td></td><td></td><td></td><td></td><td></td><td>- 11</td></td<>                                                                                                    | 16                                                                                                    |                                  |                 |                           |                     |                                 |             |             |          | - 11    |
| 18       19       10       10       10       10       10       10       10       10       10       10       10       10       10       10       10       10       10       10       10       10       10       10       10       10       10       10       10       10       10       10       10       10       10       10       10       10       10       10       10       10       10       10       10       10       10       10       10       10       10       10       10       10       10       10       10       10       10       10       10       10       10       10       10       10       10       10       10       10       10       10       10       10       10       10       10       10       10       10       10       10       10       10       10       10       10       10       10       10       10       10       10       10       10       10       10       10       10       10       10       10       10       10       10       10       10       10       10       10       10       10 <td< td=""><td>17</td><td></td><td></td><td></td><td></td><td></td><td></td><td></td><td></td><td>- 11</td></td<>                                                                                                    | 17                                                                                                    |                                  |                 |                           |                     |                                 |             |             |          | - 11    |
| 19       20       20       20       20       20       20       20       20       20       20       20       20       20       20       20       20       20       20       20       20       20       20       20       20       20       20       20       20       20       20       20       20       20       20       20       20       20       20       20       20       20       20       20       20       20       20       20       20       20       20       20       20       20       20       20       20       20       20       20       20       20       20       20       20       20       20       20       20       20       20       20       20       20       20       20       20       20       20       20       20       20       20       20       20       20       20       20       20       20       20       20       20       20       20       20       20       20       20       20       20       20       20       20       20       20       20       20       20       20       20       20 <td< td=""><td>18</td><td></td><td></td><td></td><td></td><td></td><td></td><td></td><td></td><td>- 11</td></td<>                                                                                                    | 18                                                                                                    |                                  |                 |                           |                     |                                 |             |             |          | - 11    |
|                                                                                                    | 19                                                                                                    |                                  |                 |                           |                     |                                 |             |             |          | - 11    |
|                                                                                                    | 20                                                                                                    |                                  |                 |                           |                     |                                 |             |             |          | - 11    |
|                                                                                                    | 21                                                                                                    |                                  |                 |                           |                     |                                 |             |             |          | - 11    |
| 22                                                                                                    | 22                                                                                                    |                                  |                 |                           |                     |                                 |             |             |          |         |
| 23                                                                                                    | 23                                                                                                    |                                  |                 |                           |                     |                                 |             |             |          | •       |
| ↓         Worksheet - 14.02.23 - 05.29.39         ⊕         ⋮         ●                                                                                                    | Worksheet - 14.02.23                                                                                                    | 3 - 05.29.39                     | $\oplus$        |                           | : ••                |                                 |             |             |          |         |

El campo **Product Name** nos indica el nombre del servicio adquirido mientras que el campo **Vendor** nos indica el proveedor del servicio que estamos adquiriendo. En cuanto al campo **AccountID**, este muestra un número que funciona como identificador único de cada linea de aprovisionamiento realizado en el portal ICP.

| 🗴 Autoguardado 💽 🖫 Invoic                                                                                                    | ce_Aggregatic | on.xlsx 🗸         | , P Busc      | car        |          |                 |                       | Arturo Bejarano    | <b>@</b> | <i>13</i> – | D           | ×        |
|----------------------------------------------------------------------------------------------------|---------------|-------------------|---------------|------------|----------|-----------------|-----------------------|--------------------|----------|-------------|-------------|----------|
| Archivo Inicio Insertar Disposición                                                                                                    | de página     | Fórmulas Datos    | Revisar Vista | Automatiza | ar Ayuda |                 |                       |                    | Cc       | mentarios   | ල් Com      | partir ~ |
|                                                                                                    |               |                   |               |            |          |                 |                       |                    |          |             |             |          |
| $\Lambda_{20} \qquad \qquad \qquad \qquad \qquad \qquad \qquad \qquad \qquad \qquad \qquad \qquad \qquad \qquad \qquad \qquad \qquad \qquad \qquad$ |               |                   |               |            |          |                 |                       |                    |          |             |             |          |
|                                                                                                    | 6             |                   | u             |            |          |                 |                       |                    |          |             |             |          |
| 1 Product Name                                                                                                    | Vendor        | VendorReference   | п             | A          | ccountID | PriceableItem ( | description           | ,<br>,             |          |             |             | Ē        |
| 2 Microsoft 365 Business Basic                                                                                                    | Microsoft     | 3F7D6F0D-F43E-4DD | 07-9359-961C  | F8757949   | 257645   | Microsoft 365 B | usiness Basic with Bi | lling Type Month   | ly per u | init of Num | berofCSF    | licen    |
| 3 Microsoft 365 Business Standard                                                                                                    | Microsoft     | 4DF8F12B-8D50-440 | CA-B3B0-920B  | 80E24C90   | 205016   | Microsoft 365 B | usiness Standard wit  | th Billing Type An | nually p | prepaid per | r unit of N | Jumb     |
| 4                                                                                                    |               |                   |               |            |          |                 |                       | 0 71               |          |             |             | - 17     |
| 5                                                                                                    |               |                   |               |            |          |                 |                       |                    |          |             |             |          |
| 6                                                                                                    |               |                   |               |            |          |                 |                       |                    |          |             |             |          |
| 7                                                                                                    |               |                   |               |            |          |                 |                       |                    |          |             |             | — II     |
| 8                                                                                                    |               |                   |               |            |          |                 |                       |                    |          |             |             | — U      |
| 9                                                                                                    |               |                   |               |            |          |                 |                       |                    |          |             |             | — U      |
| 10                                                                                                    |               |                   |               |            |          |                 |                       |                    |          |             |             | — U      |
| 11                                                                                                    |               |                   |               |            |          |                 |                       |                    |          |             |             | — U      |
| 12                                                                                                    |               |                   |               |            |          |                 |                       |                    |          |             |             | — H      |
| 13                                                                                                    |               |                   |               |            |          |                 |                       |                    |          |             |             | — II     |
| 15                                                                                                    |               |                   |               |            |          |                 |                       |                    |          |             |             | — II     |
| 16                                                                                                    |               |                   |               |            |          |                 |                       |                    |          |             |             | - 17     |
| 17                                                                                                    |               |                   |               |            |          |                 |                       |                    |          |             |             | — II     |
| 18                                                                                                    |               |                   |               |            |          |                 |                       |                    |          |             |             | - 17     |
| 19                                                                                                    |               |                   |               |            |          |                 |                       |                    |          |             |             | - U      |
| 20                                                                                                    |               |                   |               |            |          |                 |                       |                    |          |             |             | - 11     |
| 21                                                                                                    |               |                   |               |            |          |                 |                       |                    |          |             |             | - 11     |
| 22                                                                                                    |               |                   |               |            |          |                 |                       |                    |          |             |             |          |
| 23                                                                                                    |               |                   |               |            |          |                 |                       |                    |          |             |             |          |
| Worksheet - 14.02.23 - 05.                                                                                                    | .29.39        | $\oplus$          |               |            |          | : •             |                       |                    |          |             | -           |          |

El campo **Billing Start Date** muestra la hora y fecha en la cual se realizó el aprovisionamiento. El campo **Actual Charge Interval** muestra el periodo por el cual se está facturando. Por otro lado, el campo **Days Billed**, muestra los días por los cuales se está facturando.

| X     | Autoguardado 🔵         | Invoice_Aggregation.xls  | x 🗸              | ,                |                                                    | Arturo Be | ijarano 🁰   | <i>lö</i> – | o x         | <          |
|-------|------------------------|--------------------------|------------------|------------------|----------------------------------------------------|-----------|-------------|-------------|-------------|------------|
| Archi | ivo Inicio Insertar    | Disposición de página Fó | ormulas Datos    | Revisar Vista    | Automatizar Ayuda                                  |           | \<br>□ Co   | mentarios   | 🖻 Compartir | ~          |
| ≂     |                        |                          |                  |                  |                                                    |           |             |             |             |            |
|       |                        |                          |                  |                  |                                                    |           |             |             |             |            |
| A30   | ¥ X ✓                  |                          |                  |                  |                                                    |           |             |             |             | <b>*</b> ] |
|       | N                      | 0                        | P<br>Dece Billed | Q                | R                                                  | S         | T           | U           | V           |            |
| 1 B   | 02 04 2022 21:11:22    |                          |                  | Billing Interval | Billing Type-Monthly Number of CSD licenses-1      | Costs     | Sales Price | Currency    | Product     |            |
| 2     | 03-04-2022 21.11.32    | 05.03.2022 - 05.03.2022  | 365              | 03/2022          | Billing Type=Monthly Number of CSF licenses=1      | 129.6     | 15          |             |             | Ľ          |
| 4     | 00 00 2022 20.07.00    | 00.00.2022 00.00.2020    | 505              |                  | sing type-randomy prepare reamber of Col incenses- | 125.0     | 13          | 0000        |             |            |
| 5     |                        |                          |                  |                  |                                                    |           |             |             |             | H          |
| 6     |                        |                          |                  |                  |                                                    |           |             |             |             |            |
| 7     |                        |                          |                  |                  |                                                    |           |             |             |             | Ľ          |
| 8     |                        |                          |                  |                  |                                                    |           |             |             |             | H          |
| 9     |                        |                          |                  |                  |                                                    |           |             |             |             | H          |
| 10    |                        |                          |                  |                  |                                                    |           |             |             |             | H          |
| 12    |                        |                          |                  |                  |                                                    |           |             |             |             | H          |
| 13    |                        |                          |                  |                  |                                                    |           |             |             |             | H          |
| 14    |                        |                          |                  |                  |                                                    |           |             |             |             | H          |
| 15    |                        |                          |                  |                  |                                                    |           |             |             |             | H          |
| 16    |                        |                          |                  |                  |                                                    |           |             |             |             |            |
| 17    |                        |                          |                  |                  |                                                    |           |             |             |             | IJ         |
| 18    |                        |                          |                  |                  |                                                    |           |             |             |             |            |
| 19    |                        |                          |                  |                  |                                                    |           |             |             |             | H          |
| 20    |                        |                          |                  |                  |                                                    |           |             |             |             | H          |
| 22    |                        |                          |                  |                  |                                                    |           |             |             |             |            |
| 23    |                        |                          |                  |                  |                                                    |           |             |             |             | •          |
| •     | Worksheet - 1          | 4.02.23 - 05.29.39 🔶     |                  |                  | : •                                                |           |             |             | Þ           |            |
| Listo | X Accesibilidad: es ne | cesario investigar       |                  |                  | Configuración de visualiz                          | ación 🏼 🆽 |             |             |             | 0%         |

El campo **Billing Interval** indica el mes por el cual se está facturando mientras que en el campo **BillableParameters** indica la recurrencia del aprovisionamiento y la cantidad de licencias adquiridas.

| 🗴 Autoguardado 🤇           | Invoice_Aggregation.xlsx v                            | Buscar    |                  |     |              | Arturo              | o Bejarano 🏟 🖉           | - 0          | ×        |
|----------------------------|-------------------------------------------------------|-----------|------------------|-----|--------------|---------------------|--------------------------|--------------|----------|
| Archivo <u>Inicio</u> Inse | rtar Disposición de página Fórmulas Datos Revisar     | Vista Aut | omatizar Ayu     | da  |              |                     | 🖓 Comenta                | rios 🖻 🖄 Com | partir 🗸 |
|                            |                                                       |           |                  |     |              |                     |                          |              |          |
|                            |                                                       |           |                  |     |              |                     |                          |              |          |
|                            | $\langle \checkmark Jx \rangle$                       |           |                  |     |              |                     |                          |              |          |
| Q                          | R R                                                   | S         | T<br>Salas Prico | U   | Product Codo | W<br>Costs of Unit  | X<br>Salas Drica of Unit |              |          |
| 2 03/2022                  | Billing Type-Monthly Number of CSP licenses-1         | 0.14      |                  |     | Product Code | / 32                |                          |              | 1        |
| 3 03/2022                  | Billing Type=Annually prepaid Number of CSP licenses= | 129.6     | 150              | USD |              | 10.8                | 12 5                     |              | 1        |
| 4                          |                                                       | 25.0      | 100              |     |              | 10.0                | 12.5                     |              | ÷-       |
| 5                          |                                                       |           |                  |     |              |                     |                          |              | - U      |
| 6                          |                                                       |           |                  |     |              |                     |                          |              |          |
| 7                          |                                                       |           |                  |     |              |                     |                          |              | - 11     |
| 8                          |                                                       |           |                  |     |              |                     |                          |              |          |
| 9                          |                                                       |           |                  |     |              |                     |                          |              |          |
| 10                         |                                                       |           |                  |     |              |                     |                          |              | — U      |
| 11                         |                                                       |           |                  |     |              |                     |                          |              | — U      |
| 12                         |                                                       |           |                  |     |              |                     |                          |              | - 17     |
| 14                         |                                                       |           |                  |     |              |                     |                          |              | - U      |
| 15                         |                                                       |           |                  |     |              |                     |                          |              | - U      |
| 16                         |                                                       |           |                  |     |              |                     |                          |              |          |
| 17                         |                                                       |           |                  |     |              |                     |                          |              |          |
| 18                         |                                                       |           |                  |     |              |                     |                          |              |          |
| 19                         |                                                       |           |                  |     |              |                     |                          |              |          |
| 20                         |                                                       |           |                  |     |              |                     |                          |              |          |
| 21                         |                                                       |           |                  |     |              |                     |                          |              | — U      |
| 22                         |                                                       |           |                  |     |              |                     |                          |              |          |
| → Workshe                  | et - 14.02.23 - 05.29.39 (+)                          |           |                  |     | : (          |                     |                          |              |          |
| Listo 🛠 Accesibilida       | d'es necesario investigar                             |           |                  |     | Configuraci  | ón de visualización | 田 回 四                    | _            | + 100%   |

El campo **UDRC Value** indica la cantidad de licencias que estamos adquiriendo por cada linea de aprovisionamiento. Los campos **Costs of Unit** y **Sales Price of Unit** indican el costo y precio de venta unitario respectivo de cada aprovisionamiento mientras que el **Costs** y **Sales Price** indican el costo y precio de venta total.

| 🗴 Aut   | oguardado 🔵           | ) 🗄 Invoice_A        | Aggregation.xlsx 🗸 |                    | 𝒫 Buscar                 |                 |                      | Arturo Be               | ejarano 뗽 🖉 -           | - o x              |
|---------|-----------------------|----------------------|--------------------|--------------------|--------------------------|-----------------|----------------------|-------------------------|-------------------------|--------------------|
| Archivo | Inicio Insertar       | Disposición de       | página Fórmulas    | s Datos Revisa     | r Vista Automatizar      | Ayuda           |                      |                         | Comentarios             | 🖻 Compartir 🕞      |
| -       |                       |                      |                    |                    |                          |                 |                      |                         |                         |                    |
|         |                       | <i>. .</i>           |                    |                    |                          |                 |                      |                         |                         |                    |
|         |                       |                      |                    |                    |                          |                 | -                    | 1 00                    | 4.0                     |                    |
| 1 Costs | Sales Price           | Currency             | Product Code       | W<br>Costs of Unit | X<br>Sales Price of Unit | Y<br>UDRC Value | 2<br>PriceableItemId | AA<br>ProductNumber     | AB<br>PriceableItemType | AC<br>Sales Manage |
| 2       | 0.14 0                | .16 USD              |                    | 4.32               | 5                        | 1               | 3582                 | AAA-10624               | Monthly                 |                    |
| 3 1     | 29.6                  | 150 USD              |                    | 10.8               | 12.5                     | 1               | 4596                 | AAA-10647               | Prepaid                 |                    |
| 4       |                       |                      |                    |                    |                          |                 |                      |                         |                         |                    |
| 5       |                       |                      |                    |                    |                          |                 |                      |                         |                         |                    |
| 6       |                       |                      |                    |                    |                          |                 |                      |                         |                         |                    |
| 8       |                       |                      |                    |                    |                          |                 |                      |                         |                         | U                  |
| 9       |                       |                      |                    |                    |                          |                 |                      |                         |                         |                    |
| 10      |                       |                      |                    |                    |                          |                 |                      |                         |                         |                    |
| 11      |                       |                      |                    |                    |                          |                 |                      |                         |                         |                    |
| 12      |                       |                      |                    |                    |                          |                 |                      |                         |                         |                    |
| 13      |                       |                      |                    |                    |                          |                 |                      |                         |                         | U                  |
| 14      |                       |                      |                    |                    |                          |                 |                      |                         |                         | U                  |
| 16      |                       |                      |                    |                    |                          |                 |                      |                         |                         | U                  |
| 17      |                       |                      |                    |                    |                          |                 |                      |                         |                         |                    |
| 18      |                       |                      |                    |                    |                          |                 |                      |                         |                         |                    |
| 19      |                       |                      |                    |                    |                          |                 |                      |                         |                         |                    |
| 20      |                       |                      |                    |                    |                          |                 |                      |                         |                         |                    |
| 21      |                       |                      |                    |                    |                          |                 |                      |                         |                         | U                  |
| 22      |                       |                      |                    |                    |                          |                 |                      |                         |                         |                    |
|         | Worksheet -           | 14.02.23 - 05.29     | 9.39 🕂             |                    |                          |                 | : •                  |                         |                         |                    |
| Listo   | X Accesibilidad: es r | necesario investigar |                    |                    |                          |                 | 🗔 Configuraci        | ón de visualización 🛛 🗰 | <br>▣ 巴 – ——            | + 100%             |

El valor que se muestra es nuestra factura (sin impuestos) por servicios CSP debe ser igual a la suma de todos los costos totales de los aprovisionamientos.

| 🗴 Autoguardado 💽 🗄 Invoice_Aggregation.xlsx 🗸            |        | ,             |             |              |               | Arturo Bej                 | arano 혥 🕻  | ÷ _     | D         | ×        |
|----------------------------------------------------------|--------|---------------|-------------|--------------|---------------|----------------------------|------------|---------|-----------|----------|
| Archivo Inicio Insertar Disposición de página Fórmulas   | Datos  | Revisar Vista | Automatizar | Ayuda        |               |                            | 🖵 Come     | ntarios | d Compa   | artir 🗸  |
| ⊽                                                        |        |               |             |              |               |                            |            |         |           |          |
| A30 $\checkmark$ : $\times \checkmark f_x$               |        |               |             |              |               |                            |            |         |           | ~        |
| R                                                        | s      | т             | U           | v            | l w           | x                          | Y          |         | z         |          |
| 1 BillableParameters                                     | Costs  | Sales Price   | Currency    | Product Code | Costs of Unit | Sales Price of Unit        | UDRC Value | Priceal | bleltemId |          |
| 2 Billing Type=Monthly Number of CSP licenses=1          | 0.14   | 0.16          | USD         |              | 4.32          | 5                          | -          |         | 35        | 82 /     |
| 3 Billing Type=Annually prepaid Number of CSP licenses=1 | 129.6  | 5 150         | USD         |              | 10.8          | 12.5                       | 1          | I       | 45        | 96 /     |
| 4                                                        | 129.74 | L .           |             |              |               |                            |            |         |           |          |
| 5                                                        |        |               |             |              |               |                            |            |         |           |          |
| 6                                                        |        |               |             |              |               |                            |            |         |           | - 11     |
| 7                                                        |        |               |             |              |               |                            |            |         |           | - 11     |
| 8                                                        |        |               |             |              |               |                            |            |         |           | - 11     |
| 9                                                        |        |               |             |              |               |                            |            |         |           | - 11     |
| 10                                                       |        |               |             |              |               |                            |            |         |           | - 11     |
| 11                                                       |        |               |             |              |               |                            |            |         |           | - 11     |
| 12                                                       |        |               |             |              |               |                            |            |         |           |          |
| 13                                                       |        |               |             |              |               |                            |            |         |           |          |
| 14                                                       |        |               |             |              |               |                            |            |         |           | -88      |
| 15                                                       |        |               |             |              |               |                            |            |         |           | -88      |
|                                                          |        |               |             |              |               |                            |            |         |           | -88      |
|                                                          |        |               |             |              |               |                            |            |         |           | -88      |
| 18                                                       |        |               |             |              |               |                            |            |         |           | -11      |
| 20                                                       |        |               |             |              |               |                            |            |         |           | -11      |
| 20                                                       |        |               |             |              |               |                            |            |         |           | -11      |
| 21                                                       |        |               |             |              |               |                            |            |         |           | <u> </u> |
| 22                                                       |        |               |             |              |               |                            |            |         |           | _        |
| Worksheet - 14.02.23 - 05.29.39 ⊕                        |        |               |             |              | : (           | <br>                       | _          |         |           |          |
| Listo & Accesibilidad: es necesario investigar           |        |               |             |              |               | ación de visualización 🛛 🖽 | <br>       |         | +         | 100%     |

### **Reportería: MSCSPSeats**

El reporte **MSCSPSeats** detalla la cantidad de asientos de suscripciones Microsoft que hayamos vendido en la actualidad o en algún momento del tiempo.

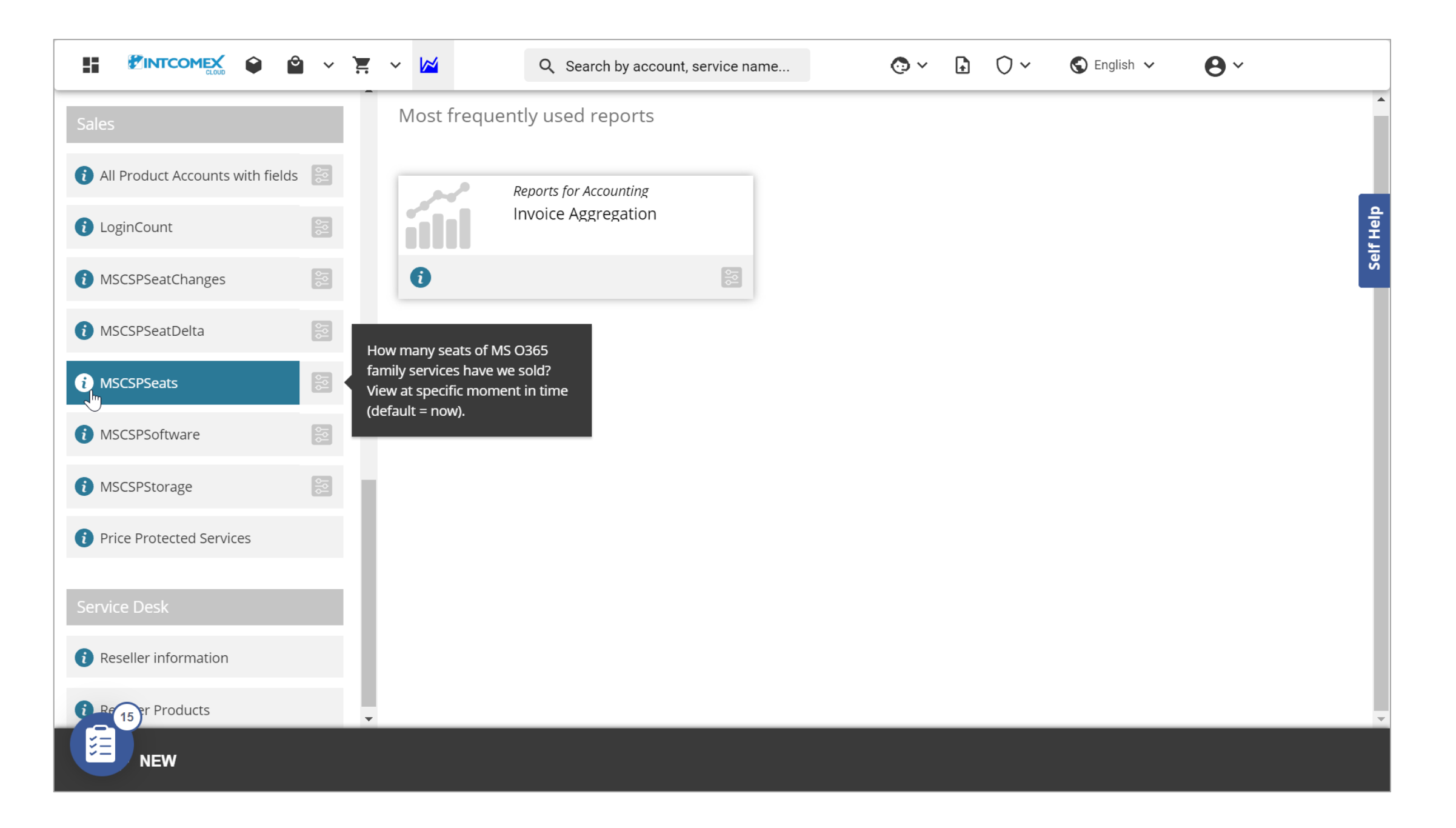

### **Reportería: MSCSPSeats**

Para poder generar el reporte **MSCSPSeats**, debemos hacer clic sobre el módulo **Reporting** o **Reportería** ubicado en la barra superior.

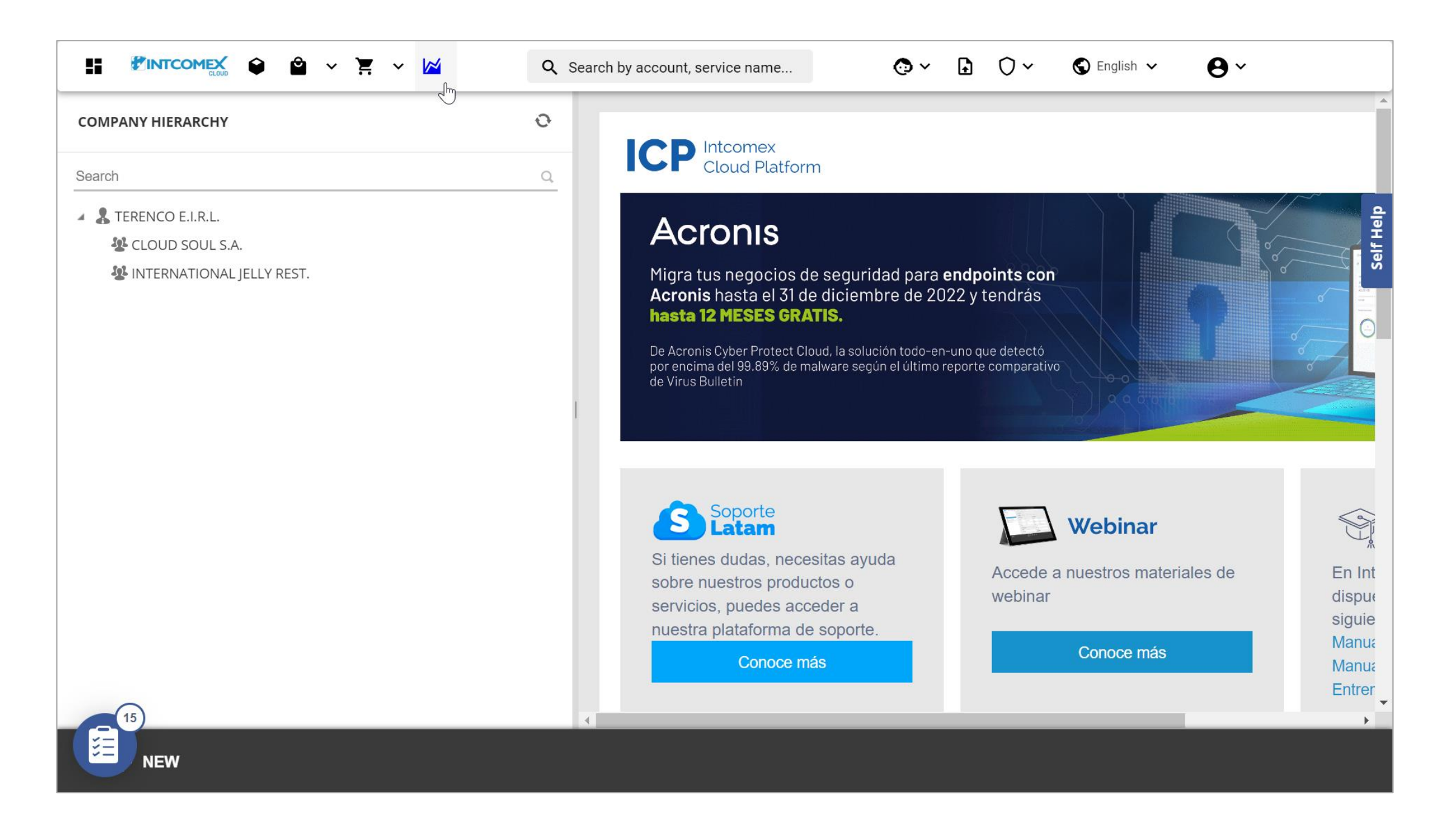

## Reportería: MSCSPSeats

En el lado izquierdo nos deslizamos hacia abajo hasta encontrar el submenú Sales.

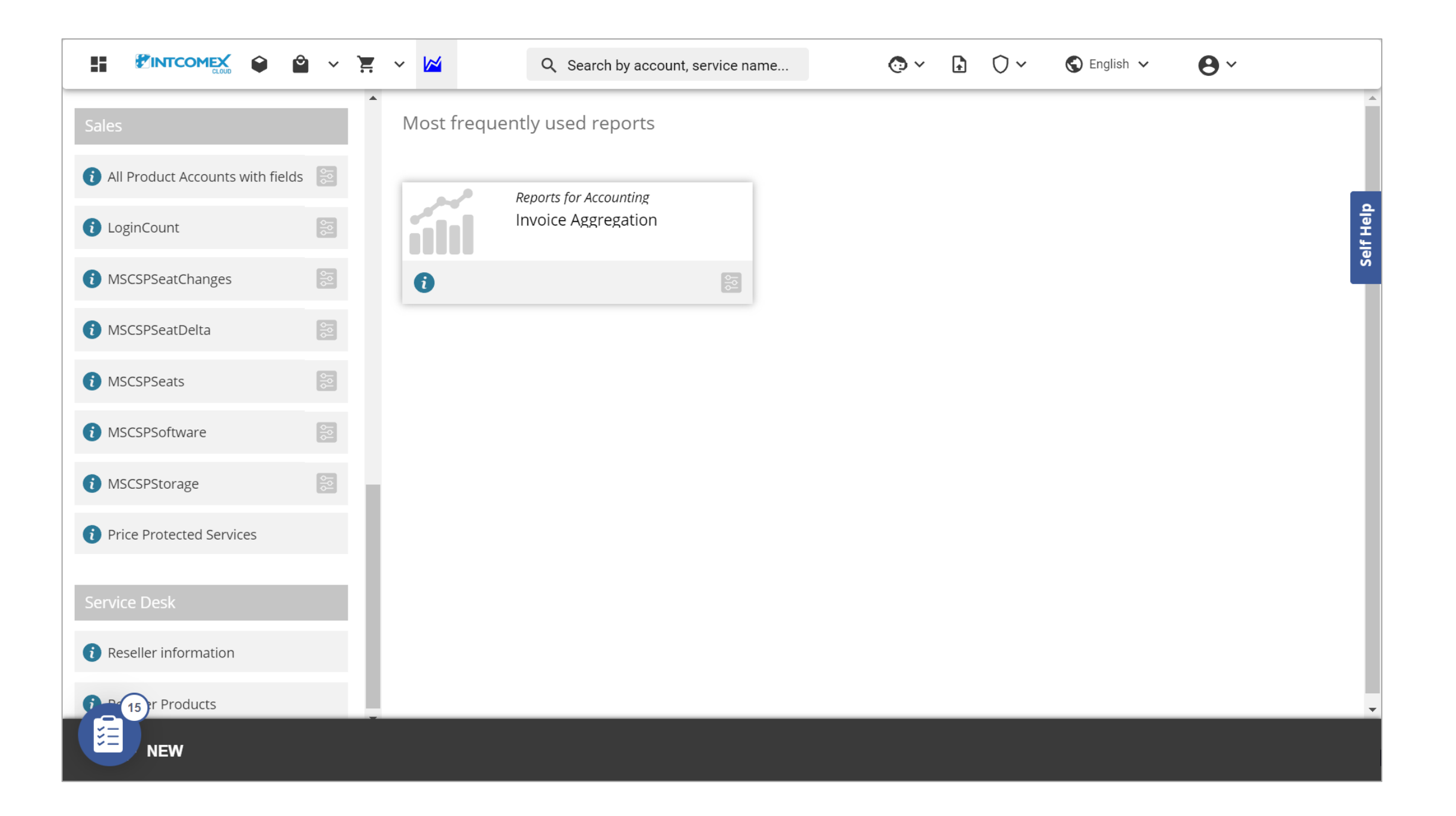
Hacemos clic sobre el botón de filtro en la opción **MSCSPSeats**. Luego, escogemos el día del cual deseamos generar nuestro reporte. Finalmente, hacemos clic sobre el botón **Execute**.

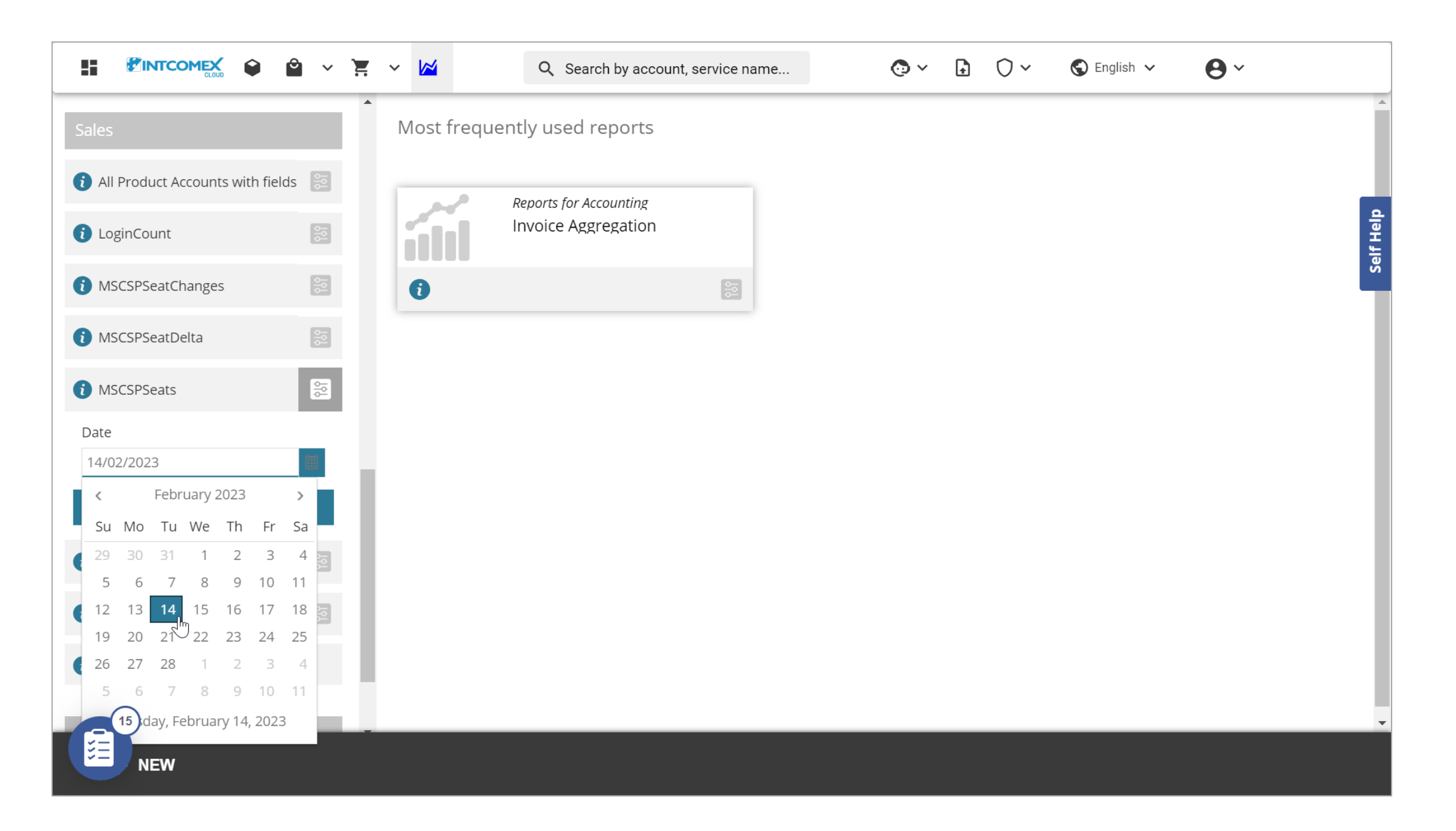

La información es cargada en el portal, pero para poder visualizarla de una mejor forma podemos exportarla en un archivo de Excel. Para realizar lo mencionado, hacemos clic en el botón **EXPORT** ubicado en la barra inferior y luego hacemos clic sobre la opción **XLSX**.

|                                                                               | ° ~ `F | ~ 🔀           |                       |                        | <b>Q</b> Sea         | arch by         | accour                     | nt, servi    | ice nan     | ne          |            | C            | ) ~             | Ð            | 0~            | S                          | English                    | ~                     | 9             | ~           |             |    |
|-------------------------------------------------------------------------------|--------|---------------|-----------------------|------------------------|----------------------|-----------------|----------------------------|--------------|-------------|-------------|------------|--------------|-----------------|--------------|---------------|----------------------------|----------------------------|-----------------------|---------------|-------------|-------------|----|
| Sales MSCSPSeats C<br>Report generated on Tuesday, February 14, 2023 01:41:03 |        |               |                       |                        |                      |                 |                            |              |             |             |            |              |                 |              |               |                            |                            |                       |               |             |             |    |
| (i) All Product Accounts with field:                                          | S S    | How m<br>mome | iany sea<br>nt in tim | its of MS<br>ie (defau | 0365 fa<br>ult = now | amily se<br>v). | rvices ha                  | ave we s     | old? Vie    | ew at spe   | ecific     |              |                 |              |               |                            |                            |                       |               |             |             |    |
| i LoginCount                                                                  | 0      | Drag a        | column                | n heade                | r and di             | rop it h        | ere to g                   | roup by      | y that c    | olumn       |            |              |                 |              |               |                            |                            |                       |               |             |             |    |
| MSCSPSeatChanges                                                              | 99     |               | ন্থ<br>resell         | ন্থ<br>comp            | ্র<br>custo          | ন্থ<br>produ    | ्र<br>OCPS                 | ন্থ<br>count | ্র<br>seats | 🐨<br>Existi | 🐨<br>Licen | ন্থ<br>Unass | ন্থ<br>Billinį  | ন্থ<br>hasAd | ন্থ<br>licenc | ন্থ<br>Offer               | ন্থ<br>Micro               | ন্থ<br>Produ          | ন্থ<br>Billin | ন্থ<br>Prom | ্র<br>Contr |    |
| i MSCSPSeatDelta                                                              |        |               | ZZ                    |                        |                      |                 |                            |              | 6           |             | 0          | 0            |                 |              |               |                            |                            |                       |               |             | 4           | h. |
| ✓ MSCSPSeats Date                                                             | 88     | 20            | TE<br>E.I             | CL<br>SO<br>S.A.       | Pe                   | 10              | D<br>82<br>49<br>9E        | Pe           | 1           | 1           | 0          | 0            | 20<br>01-<br>16 | true         | C<br>SE       | bd<br>05<br>49<br>bb       | 3e<br>dd<br>42<br>84       | Mi<br>365<br>Bu       | An<br>pr      | NOT<br>SU   |             |    |
| 14/02/2023                                                                    |        |               |                       |                        |                      |                 | F6                         |              |             |             |            |              |                 |              |               | ae                         | 7a                         | Ва                    |               |             |             |    |
| Execute MSCSPSoftware                                                         | 58     | 20            | TE<br>E.I             | IN<br>JEL<br>RE        | Pe                   | 10              | 4D<br>8D<br>44<br>B3<br>92 | Pe           | 1           | 1           | 0          | 0            | 20<br>03-<br>05 | true         | C<br>SE       | 03<br>48<br>42<br>83<br>77 | c0<br>e8<br>41<br>a2<br>c5 | Mi<br>365<br>Bu<br>St | An<br>pr      | NOT<br>SU   |             |    |
| <ul><li>MSCSPStorage</li><li>Price Protected Services</li></ul>               | 58     | 25            | TE<br>E.I             |                        |                      | 10              | BB<br>89<br>45<br>A2<br>D  | Pe           | 1           | 1           | 0          | 0            | 20<br>01-<br>14 | true         | C<br>SE       | 03<br>48<br>42<br>83<br>77 | 2a<br>e7<br>42<br>89<br>a9 | Mi<br>365<br>Bu<br>St | An<br>pr      | NOT<br>SU   |             |    |
| 15 NEW                                                                        |        |               |                       |                        |                      |                 |                            | XL<br>EXP    |             |             |            |              |                 |              |               |                            |                            |                       | Pr            |             |             |    |

Luego de descargar y abrir posteriormente el archivo de Excel, se muestran diferentes campos que nos permitirán conocer de la cantidad de asientos de suscripciones Microsoft que se encontraban activos en la fecha escogida previamente.

| X Au    | toguardad | ю 💭 🗄 м                            | ISCSPSeats.xlsx 🗸         | ✓ Buscar          |                                          | Arturo Bejarano                    | 🏟 🖉 –              | οx            |
|---------|-----------|------------------------------------|---------------------------|-------------------|------------------------------------------|------------------------------------|--------------------|---------------|
| Archivo | Inicio    | Insertar Disposic                  | ión de página Fórmulas Da | tos Revisar Vista | Automatizar Ayuda                        |                                    | 🖵 Comentarios 🛛    | 출 Compartir 🕞 |
| ≂       |           |                                    |                           |                   |                                          |                                    |                    |               |
|         |           |                                    |                           |                   |                                          |                                    |                    |               |
| A30     | <b>~</b>  | $\left[ \times \sqrt{f_x} \right]$ |                           |                   |                                          |                                    |                    | <b>`</b>      |
|         | A         | B                                  | C                         | D                 | E                                        | F CCDS:/hoovintion/D               |                    | G             |
|         | untid     | reseller<br>77 Total               | companyname               | customerCountry   | productname                              | OCPSubscriptionID                  |                    | country       |
| 3       | 205016    | TERENCO E.I.R.L.                   | INTERNATIONAL JELLY REST. | Peru              | 100113_INTXOffice365BusinessPremium_7    | 76698 4DF8F12B-8D50-44CA-          | B3B0-920B80E24C9   | 0 Peru        |
| 4       | 200554    | TERENCO E.I.R.L.                   | CLOUD SOUL S.A.           | Peru              | 100113_INTXOffice365BusinessEssential_94 | 4669 DA4DEA85-8248-49B1-           | 9E31-F692B3AAD73   | 2 Peru        |
| 5       | 334234    | TERENCO E.I.R.L.                   | CLOUD SOUL S.A.           | Peru              | 100113_NCETeamsRoomsPremiu_55701         | dd10a052-f571-479e-c               | i05-4534e7c7ac93   | Peru          |
| 6       | 340514    | TERENCO E.I.R.L.                   | CLOUD SOUL S.A.           | Peru              | 100113_MicrosTeamsRoomsStanda_84826      | 6 946d8598-5d92-4dd1-0             | 199a-739add451e36  | Peru          |
| 7       | 347811    | TERENCO E.I.R.L.                   | CLOUD SOUL S.A.           | Peru              | 100113_Micros365BusineBasic_14991        | b788cc76-abd9-4284-d               | 3db-0d3e0d0c2325   | Peru          |
| 8       |           |                                    |                           |                   |                                          |                                    |                    |               |
| 10      |           |                                    |                           |                   |                                          |                                    |                    | - 1           |
| 11      |           |                                    |                           |                   |                                          |                                    |                    |               |
| 12      |           |                                    |                           |                   |                                          |                                    |                    |               |
| 13      |           |                                    |                           |                   |                                          |                                    |                    |               |
| 14      |           |                                    |                           |                   |                                          |                                    |                    | - II          |
| 15      |           |                                    |                           |                   |                                          |                                    |                    | - II          |
| 17      |           |                                    |                           |                   |                                          |                                    |                    | - 1           |
| 18      |           |                                    |                           |                   |                                          |                                    |                    |               |
| 19      |           |                                    |                           |                   |                                          |                                    |                    |               |
| 20      |           |                                    |                           |                   |                                          |                                    |                    |               |
| 21      |           |                                    |                           |                   |                                          |                                    |                    |               |
| 22      |           |                                    |                           |                   |                                          |                                    |                    |               |
| 23      | Wor       | ksheet - 14.02.23 -                | 06.39.44                  |                   | : 4                                      |                                    |                    |               |
| Listo   | St Acces  | bilidad: es necesario inve         | stigar                    |                   |                                          | nfiguración de visualización 🛛 🖽 🔳 | л ш – <b>— — —</b> |               |

El campo **accountid** muestra el identificador de cada suscripción, mientras que el campo **companyname** indica la cuenta en donde se ha realizado los aprovisionamientos.

| X Au    | utoguardad | ю 🕕 🗄 м                    | ISCSPSeats.xlsx ∨          |                  |                                                                                                    | Arturo Bejarano                     | 🧌 🖉 –             | οx          |
|---------|------------|----------------------------|----------------------------|------------------|----------------------------------------------------------------------------------------------------|-------------------------------------|-------------------|-------------|
| Archivo | Inicio     | Insertar Disposic          | ión de página Fórmulas Dat | os Revisar Vista | Automatizar Ayuda                                                                                                    |                                     | 🖵 Comentarios 🛛 🗹 | Compartir v |
| ₽       |            |                            |                            |                  |                                                                                                    |                                     |                   |             |
|         |            |                            |                            |                  |                                                                                                    |                                     |                   |             |
| A30     | ~          | $ \times \checkmark f_x $  |                            |                  |                                                                                                    |                                     |                   | ~           |
|         | А          | В                          | С                          | D                | E                                                                                                    | F                                   |                   | G           |
| 1 acco  | ountId     | reseller                   | companyname                | customerCountry  | productname                                                                                                    | OCPSubscriptionID                   |                   | country     |
| 2       |            | ZZ_Total                   |                            | -                |                                                                                                    |                                     |                   |             |
| 3       | 205016     | TERENCO E.I.R.L.           | INTERNATIONAL JELLY REST.  | Peru             | 100113_INTXOffice365BusinessPremium_                                                                                                    | _/6698 4DF8F12B-8D50-44CA-E         | 3380-920880E24C90 | ) Peru      |
| 4       | 200554     | TERENCO E.I.K.L.           | CLOUD SOUL S.A.            | Peru             | 100112 NCFT and P and P | 94009 DA4DEA85-8248-4981-9          | 9E31-F692B3AAD/32 | 2 Peru      |
| 5       | 334234     | TEREINCO E L R L           |                            | Peru             | 100112 MicrosToomsPremiu_55/01                                                                                                    |                                     | 00-4534e/c/ac93   | Peru        |
| 7       | 340314     | TEREINCO E LR L            |                            | Peru             | 100113_Micros365BusineBasic_14991                                                                                                    | b788cc76-abd9-4284-d3               | 398-739800451650  | Peru        |
| י<br>8  | 547011     | TERENCO E.I.R.E.           | CLOOD 300L 3.A.            | reiu             | 100115_MICTOSS05BusineBasic_14991                                                                                                    | D700CC70-abd9-4204-d.               | 505-005600002525  | reiu        |
| 9       |            |                            |                            |                  |                                                                                                    |                                     |                   |             |
| 10      |            |                            |                            |                  |                                                                                                    |                                     |                   |             |
| 11      |            |                            |                            |                  |                                                                                                    |                                     |                   |             |
| 12      |            |                            |                            |                  |                                                                                                    |                                     |                   |             |
| 13      |            |                            |                            |                  |                                                                                                    |                                     |                   |             |
| 14      |            |                            |                            |                  |                                                                                                    |                                     |                   |             |
| 15      |            |                            |                            |                  |                                                                                                    |                                     |                   |             |
| 16      |            |                            |                            |                  |                                                                                                    |                                     |                   |             |
| 17      |            |                            |                            |                  |                                                                                                    |                                     |                   |             |
| 18      |            |                            |                            |                  |                                                                                                    |                                     |                   |             |
| 19      |            |                            |                            |                  |                                                                                                    |                                     |                   | I           |
| 20      |            |                            |                            |                  |                                                                                                    |                                     |                   |             |
| 21      |            |                            |                            |                  |                                                                                                    |                                     |                   | U           |
| 22      |            |                            |                            |                  |                                                                                                    |                                     |                   |             |
|         | Worl       | ksheet - 14.02.23 -        | 06.39.44 (+)               |                  |                                                                                                    |                                     |                   |             |
| Listo   | St Accesi  | bilidad: es necesario inve | stigar                     |                  |                                                                                                    | onfiguración de visualización III 🗐 | <br>) 四∎          |             |

El campo **seats** indica la cantidad de asientos adquiridos por cada suscripción, mientras que el campo **BillingStartDate** muestra la fecha en la cual se realizó el aprovisionamiento de cada una de estas.

| X Auto    | oguar   | dado 🔵 🗄 M                                        | ISCSPSeats.xlsx 🗸            | , P Buscar              |                       |                        | Arturo Bejar     | ano 🏟 🖉 — Ō X                  |  |  |
|-----------|---------|---------------------------------------------------|------------------------------|-------------------------|-----------------------|------------------------|------------------|--------------------------------|--|--|
| Archivo I | nicio   | lnsertar Disposic                                 | ión de página Fórmulas Datos | Revisar Vista Autom     | atizar Ayuda          |                        |                  | 🖵 Comentarios 🖻 Compartir 👻    |  |  |
| -<br>-    |         |                                                   |                              |                         |                       |                        |                  |                                |  |  |
|           |         |                                                   |                              |                         |                       |                        |                  |                                |  |  |
|           |         | $\mathbf{v} : [\mathbf{v} \mathbf{v} \mathbf{v}]$ | 1                            |                         |                       |                        | 1 N              |                                |  |  |
| 1 seats   |         | I<br>ExistingCustomer                             | LicencesFromOtherChannels    | K<br>UnassignedLicenses | L<br>BillingStartDate | M<br>hasAdvancePavment | N<br>licenceType | OfferId                        |  |  |
| 2         | 6       | Existingeusterner                                 | 0                            | 0                       | Diningotal Date       | nus Auvuneer uymene    | incencerype      | Chena                          |  |  |
| 3         | 1       | 1                                                 | 0                            | 0                       | 03-05-2022 20:07:55   | VERDADERO              | CORP-SEAT        | 031c9e47-4802-4248-838e-778fb1 |  |  |
| 4         | 1       | 1                                                 | 0                            | 0                       | 01-16-2022 22:18:05   | VERDADERO              | CORP-SEAT        | bd938f12-058f-4927-bba3-ae36b1 |  |  |
| 5         | 1       | 1                                                 | 0                            | 0                       | 06-07-2022 00:00:00   | VERDADERO              | CORP-SEAT        | CFQ7TTC0GZ16:0002:Commercial   |  |  |
| 6         | 1       | 1                                                 | 0                            | 0                       | 07-15-2022 00:00:00   | VERDADERO              | CORP-SEAT        | CFQ7TTC0LH0S:0001:Commercial   |  |  |
| 7         | 1       | 1                                                 | 0                            | 0                       | 08-26-2022 00:00:00   | FALSO                  | CORP-SEAT        | CFQ7TTC0LH18:0001:Commercial   |  |  |
| 8         |         |                                                   |                              |                         |                       |                        |                  |                                |  |  |
| 9         |         |                                                   |                              |                         |                       |                        |                  |                                |  |  |
| 10        |         |                                                   |                              |                         |                       |                        |                  |                                |  |  |
| 11        |         |                                                   |                              |                         |                       |                        |                  |                                |  |  |
| 12        |         |                                                   |                              |                         |                       |                        |                  |                                |  |  |
| 13        |         |                                                   |                              |                         |                       |                        |                  |                                |  |  |
| 14        |         |                                                   |                              |                         |                       |                        |                  |                                |  |  |
| 15        |         |                                                   |                              |                         |                       |                        |                  |                                |  |  |
| 16        |         |                                                   |                              |                         |                       |                        |                  |                                |  |  |
| 1/        |         |                                                   |                              |                         |                       |                        |                  |                                |  |  |
| 10        |         |                                                   |                              |                         |                       |                        |                  |                                |  |  |
| 20        |         |                                                   |                              |                         |                       |                        |                  |                                |  |  |
| 20        |         |                                                   |                              |                         |                       |                        |                  |                                |  |  |
| 22        |         |                                                   |                              |                         |                       |                        |                  |                                |  |  |
| 23        |         |                                                   |                              |                         |                       |                        |                  |                                |  |  |
|           | w       | /orksheet - 14.02.23 -                            | 06.39.44 (+)                 |                         |                       | : •                    |                  |                                |  |  |
| Listo     | Stor Ac | rcesibilidad: es necesario inve                   | stigar                       |                         |                       | Configuración de vis   | sualización 🎟    |                                |  |  |

El campo **ProductDisplayName** indica el nombre de la suscripción adquirida, mientras que el campo **BillingType** detalla el tipo de facturación escogida para cada una de estas.

| ×      | Autoguardado 📃 🗄 MSCSPSeats.xls;                      | x 🗸 $\label{eq:rescar}$ Buscar       |                                         |                        |         |             |           | - 0    | ×        |
|--------|-------------------------------------------------------|--------------------------------------|-----------------------------------------|------------------------|---------|-------------|-----------|--------|----------|
| Archiv | o Inicio Insertar Disposición de págin                | a Fórmulas Datos Revisar Vista A     | utomatizar Ayuda                        |                        |         | 다.<br>고 Cor | nentarios | ල් Com | partir ~ |
| ≂      |                                                       |                                      |                                         |                        |         |             |           |        |          |
|        |                                                       |                                      |                                         |                        |         |             |           |        |          |
| A30    | $\checkmark$ : $\times \checkmark f_x$                |                                      |                                         |                        |         |             |           |        | <b></b>  |
|        | Р                                                     | Q                                    | R                                       | S                      | Т       |             | U         | V      | W        |
| 1 Mi   | crosoftTenantId                                       | ProductDisplayName                   | BillingType                             | PromotionId            | Contrac | tld         |           |        | — U      |
| 2      | 2-2-40 - 244 - 41fd - 272 - 5-4600046                 | Microsoft 265 Pusiness Standard      | Appually proposed                       |                        |         |             |           |        | — U      |
| 3 (0)  | 726346-99994088<br>726146-dd8b-42d2-84af-7a4fde881ebb | Microsoft 365 Business Basic         |                                         |                        |         |             |           |        | — II     |
| 5 3e   | 726146-dd8b-42d2-84af-7a4fde881ebb                    | (NCE) Teams Rooms Premium            | Prepaid (with 1-year commitment) - P1Y  | NOT SOTTORIED          |         |             |           |        | - U      |
| 6 3e   | 726146-dd8b-42d2-84af-7a4fde881ebb                    | (NCE) Microsoft Teams Rooms Standard | Prepaid (with 1-year commitment) - P1Y  |                        |         |             |           |        |          |
| 7 3e   | 726146-dd8b-42d2-84af-7a4fde881ebb                    | (NCE) Microsoft 365 Business Basic   | Monthly (with 1-month commitment) - P1M |                        |         |             |           |        |          |
| 8      |                                                       |                                      |                                         |                        |         |             |           |        |          |
| 9      |                                                       |                                      |                                         |                        |         |             |           |        | — U      |
| 10     |                                                       |                                      |                                         |                        |         |             |           |        | U        |
| 11     |                                                       |                                      |                                         |                        |         |             |           |        | — U      |
| 12     |                                                       |                                      |                                         |                        |         |             |           |        | — U      |
| 13     |                                                       |                                      |                                         |                        |         |             |           |        | — U      |
| 15     |                                                       |                                      |                                         |                        |         |             |           |        | - U      |
| 16     |                                                       |                                      |                                         |                        |         |             |           |        |          |
| 17     |                                                       |                                      |                                         |                        |         |             |           |        |          |
| 18     |                                                       |                                      |                                         |                        |         |             |           |        |          |
| 19     |                                                       |                                      |                                         |                        |         |             |           |        |          |
| 20     |                                                       |                                      |                                         |                        |         |             |           |        |          |
| 21     |                                                       |                                      |                                         |                        |         |             |           |        | U        |
| 22     |                                                       |                                      |                                         |                        |         |             |           |        |          |
| 23     | Worksheet - 14.02.23 - 06.39.44                       | <b>(</b> )                           | : 4                                     |                        |         |             | _         |        |          |
| Listo  | Accesibilidad: es pecesario investigar                |                                      |                                         | ación de visualización |         | רים ה       |           |        | - + 100% |

# Reportería de consumo de uso

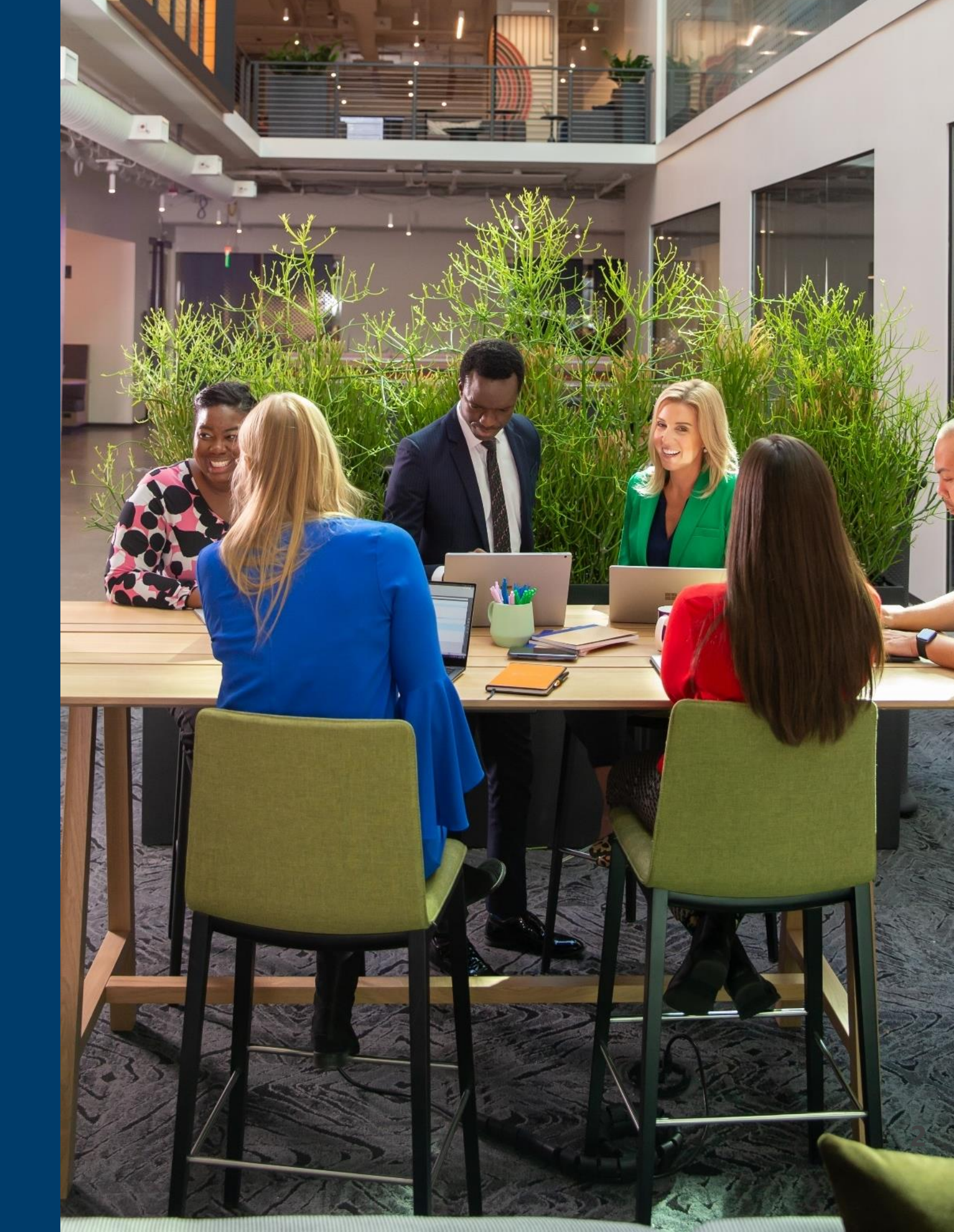

# Reportería de consumo de uso: Guías instructivas

Algunos servicios como Azure Plan o Amazon Web Services (AWS) tienen la opción de generar un reporte de consumo a nivel granular. Para ello se debe seguir una serie de pasos los cuales son detallados en las guías que se adjunta a continuación:

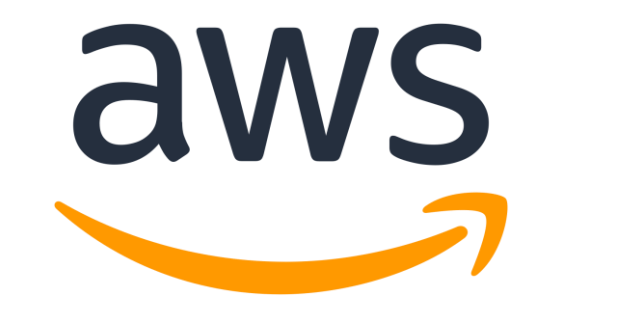

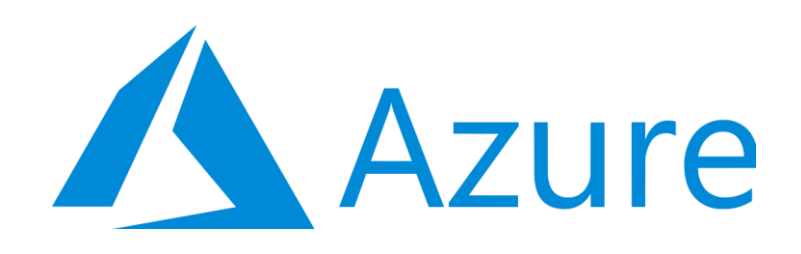

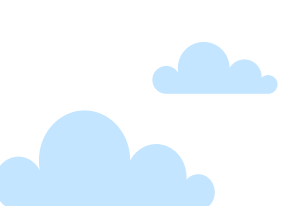

#